# TomTom GO Mobile Gebruikershandleiding

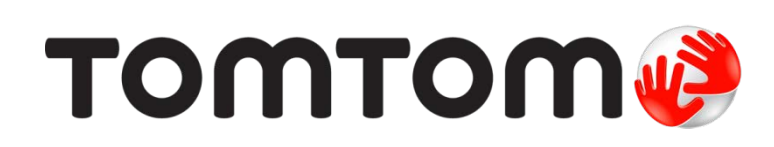

# Inhoud

# Welkom bij navigatie met TomTom

| Starten                                             | 6  |
|-----------------------------------------------------|----|
| De app starten                                      | 6  |
| Taal                                                | 6  |
| Informatie naar TomTom sturen                       | 6  |
| Informatie over TomTom Services                     | 7  |
| Je GO Mobile-app bijwerken                          | 7  |
| Kaarten                                             | 7  |
| GPS-ontvangst                                       | 8  |
| In de auto installeren                              | 8  |
| Afsluiten of in de achtergrond gebruiken            | 8  |
| Om hulp vragen                                      |    |
| Een route naar een adres plannen met de zoekfunctie |    |
| Een route plannen met behulp van de kaart           | 11 |
| Gratis navigatie en onbeperkte navigatie            | 13 |
| Gebruikmaken van je Gratis navigatie                |    |
| Rijden met Gratis navigatie                         |    |
| Upgraden naar onbeperkte navigatie                  | 13 |
| Bestaand abonnement voor onbeperkte navigatie       | 14 |
| Inhoud van het scherm                               | 15 |
| De kaartweergave                                    |    |
| De reisbegeleidingsweergave                         | 16 |
| De routebalk                                        |    |
| Je apparaat draaien                                 |    |
| Geavanceerd rijstrookadvies                         |    |
| Tijdgebonden maximumsnelheden                       | 19 |
| Aanrakingen gebruiken                               | 21 |
| Aanrakingen gebruiken                               | 21 |
| Hoofdmenu                                           | 22 |
| Navigatieknoppen                                    | 22 |
| Nerige knoppen                                      |    |
| Volumebeheer                                        | 23 |
| Snel zoeken gebruiken                               | 25 |
|                                                     | 25 |
| Informatie over de zoekfunctie                      |    |
| Een route naar een POI plannen met de zoekfunctie   | 25 |
| Zoekopdrachten invoeren                             | 27 |
| Werken met zoekresultaten                           |    |
| Informatie over postcodes                           |    |
| Informatie over mapcodes                            |    |
| Lijst van pictogrammen voor POI-typen               |    |

5

#### Een route plannen

| Een route naar een adres plannen met de zoekfunctie          | 35 |
|--------------------------------------------------------------|----|
| Een route plannen naar een stadscentrum                      |    |
| Een route naar een POI plannen met de zoekfunctie            |    |
| Een route plannen met behulp van de kaart                    | 40 |
| Een route plannen met behulp van Mijn plaatsen               | 41 |
| Een route plannen naar een contactpersoon met de zoekfunctie | 43 |
| Een route plannen op basis van een contactpersoon            | 44 |
| Een route plannen met coördinaten                            | 45 |
| Een route plannen met een mapcode                            | 46 |
| Een route van tevoren plannen                                | 47 |
| Een parkeergelegenheid zoeken                                |    |
| Een benzinestation zoeken                                    | 51 |

### Je route wijzigen

| 54 |
|----|
| 55 |
| 55 |
| 55 |
| 56 |
| 56 |
| 56 |
|    |

### Mijn routes

| Informatie over Miin routes                                               | 57 |
|---------------------------------------------------------------------------|----|
| Een route opslaan                                                         | 57 |
| Navigeren met een opgeslagen route                                        | 58 |
| Een tussenstop aan een opgeslagen route toevoegen met behulp van de kaart | 58 |
| Een route uit Mijn routes verwijderen                                     | 59 |

#### Verkeersinformatie

| Informatie over TomTom Traffic           |    |
|------------------------------------------|----|
| De routebalk                             |    |
| De verkeerssituatie bekijken op de kaart | 61 |
| De verkeerssituatie op je route bekijken |    |
| Verkeersincidenten                       | 63 |

### Flitsers

| tsers                                           |    |
|-------------------------------------------------|----|
| Informatie over flitsers                        | 65 |
| Waarschuwingen voor flitsers                    | 65 |
| De manier wijzigen waarop je wordt gewaarschuwd | 67 |
| Een nieuwe flitser melden                       | 67 |
| Een mobiele flitser bevestigen of verwijderen   | 68 |
| Locaties voor flitsers en gevaren bijwerken     | 68 |

#### Gevarenzones

| Informatie over gevarenzones en risicozones         | 69 |
|-----------------------------------------------------|----|
| Waarschuwingen voor gevarenzones en risicozones     | 69 |
| De manier wijzigen waarop je wordt gewaarschuwd     | 70 |
| Een risicozone melden                               | 70 |
| Locaties voor gevarenzones en risicozones bijwerken | 71 |

35

54

60

57

69

## Mijn plaatsen

| Informatie over Miin plaatsen                                         | 72 |
|-----------------------------------------------------------------------|----|
| Je thuislocatie instellen                                             |    |
| Je thuislocatie wijzigen                                              | 72 |
| Je contactpersonen in Mijn plaatsen                                   | 73 |
| Een locatie toevoegen vanuit Mijn plaatsen                            | 73 |
| Een locatie toevoegen aan Mijn plaatsen vanaf de kaart                | 74 |
| Een locatie toevoegen aan Mijn plaatsen met behulp van de zoekfunctie | 74 |
| Een recente bestemming verwijderen uit Mijn plaatsen                  | 74 |
| Een locatie verwijderen uit Mijn plaatsen                             | 74 |

72

76

### Instellingen

| Uiterliik                              |    |
|----------------------------------------|----|
| Kader met kader met aankomstinformatie |    |
| Stemmen                                | 77 |
| Kaarten                                |    |
| Routeplanning                          |    |
| Geluiden en waarschuwingen             |    |
| Waarschuwingen voor flitsers           | 79 |
| Veiligheidswaarschuwingen              | 80 |
| Eenheden                               | 80 |
| In de achtergrond                      | 80 |
| MyTomTom-account                       |    |
| Systeem                                | 81 |
|                                        |    |

| Om hulp vragen                        | 82 |
|---------------------------------------|----|
| Help                                  | 82 |
| Productcertificering                  | 83 |
| Productcertificering zoeken in je app | 83 |
| Addendum                              | 84 |
| Kennisgevingen over copyright         | 86 |

# Welkom bij navigatie met TomTom

In deze gebruikershandleiding vind je alles wat je moet weten over de nieuwe navigatie app voor je TomTom GO Mobile.

Het hoofdstuk <u>Starten</u> is een goed beginpunt. Je komt er alles te weten over het starten en instellen van de app en het plannen van je eerste route. Je vindt er ook een <u>korte inleiding tot TomTom</u> <u>Services</u>, die onder andere Traffic, Flitsers en Gevarenzones omvat. Je kunt TomTom Services zelfs gebruiken op je dagelijkse routes. Dit helpt je om vertragingen te vermijden en je bestemming sneller te bereiken.

Voor informatie over wat je in de app ziet, ga je naar:

- Inhoud van het scherm
- <u>Aanrakingen gebruiken</u>
- Hoofdmenu

**Tip**: op <u>tomtom.com/support</u> vind je antwoorden op veelgestelde vragen. Selecteer de naam van de app in de lijst of voer een zoekterm in.

Veel leesplezier en vooral veel plezier met je nieuwe GO Mobile-app!

# Starten

De app starten

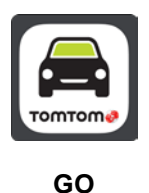

Tik op je apparaat op deze knop om de GO Mobile-app te starten.

#### De app voor het eerst starten

Wanneer je de GO Mobile-app voor het eerst start, selecteer je **Aan de slag** om de app te openen. Je krijgt de volgende schermen te zien:

- Rondleiding in deze schermen worden de belangrijkste functies van de app weergegeven. Lees het scherm en veeg vervolgens om naar het volgende scherm te gaan. Op het laatste scherm selecteer je Volgende om de rondleiding af te sluiten.
- Download een kaart je wordt gevraagd of je <u>een nieuwe kaart wilt downloaden</u>. Selecteer de kaart die je wilt gebruiken. Je kunt op ieder moment andere kaarten downloaden.
- Je gegevens je wordt gevraagd of je je gegevens wilt verzenden naar TomTom. Als je ervoor kiest om je gegevens te verzenden, kun je nog steeds routes plannen maar kun je niet gebruikmaken van TomTom Services. Selecteer Ja om je gegevens te verzenden.
- De <u>kaartweergave</u>.

#### De app is al eerder gestart

Als je de app al eerder hebt gestart, zie je de kaartweergave.

Als de app in de <u>achtergrond</u> werd gebruikt, zie je het laatste scherm dat je hebt bekeken.

#### Taal

De taal die voor knoppen en menu's in de GO Mobile-app wordt gebruikt, is de taal die je hebt geselecteerd in de instellingen van je apparaat.

Als je de taal van het apparaat wijzigt, is de stem die wordt gebruikt voor gesproken instructies en andere route-instructies in de GO Mobile-app, mogelijk niet compatibel met de nieuwe taal van het apparaat. Ga naar <u>stemmen</u> in het menu Instellingen en download een compatibele stem.

**Belangrijk**: sommige stemmen zijn grote bestanden en het downloaden kan even duren. We raden je aan een stem te downloaden via een wifi-verbinding, om hoge datakosten te voorkomen.

#### Informatie naar TomTom sturen

Als je de GO Mobile-app voor het eerst start of je de app hebt gereset, wordt je gevraagd om toestemming voor het verzenden van je locatie naar TomTom en het verzenden van informatie over hoe je de app gebruikt. We gebruiken je locatie om <u>TomTom Services</u> in de buurt of op je route aan te bieden en om je kaart up-to-date te houden. We krijgen inzicht in hoe je de app gebruikt, waardoor we deze verder kunnen verbeteren.

Selecteer **Meer informatie** in het instellingenscherm Verzend informatie voor meer informatie over hoe we je informatie gebruiken.

In Systeem in het menu Instellingen kun je kiezen welke informatie je deelt.

**Let op**: als je ervoor kiest geen informatie over je locatie naar ons te verzenden, ontvang je onze services niet meer. Dit komt doordat services de locatie van je navigatiesysteem naar TomTom moeten verzenden om de verkeersinformatie te ontvangen voor de locatie waar je je bevindt. De einddatum van je abonnement verandert niet, ook niet als je deze gegevens niet naar ons verzendt.

#### Extra informatie

Wanneer je vermoedt dat je gegevens niet worden gebruikt voor het doel waarvoor je deze aan TomTom hebt verstrekt, neem je contact met ons op via tomtom.com/support.

Ga voor de meest recente en meer gedetailleerde informatie naar tomtom.com/privacy.

#### Informatie over TomTom Services

TomTom Services geeft je realtime informatie over <u>verkeer</u> en <u>flitsers</u> (of <u>gevarenzones</u>) op je route. Je kunt TomTom Services zelfs gebruiken op je dagelijkse routes. Dit helpt je om vertragingen te vermijden en je bestemming sneller te bereiken.

Wanneer je apparaat is verbonden met internet, heb je via de GO Mobile-app altijd verbinding met TomTom Services. Je hoeft niets te doen om TomTom Services te activeren.

Wanneer je al je <u>beschikbare kilometers of mijlen</u> hebt gebruikt, wordt er nog steeds realtime informatie van TomTom Services getoond in de kaartweergave. Maar wanneer je begint te rijden, wordt het scherm geblokkeerd waardoor je de app niet kunt gebruiken tijdens het rijden. Je moet upgraden naar onbeperkte navigatie om TomTom Services weer te kunnen gebruiken, of je moet wachten tot volgende maand om weer gebruik te kunnen maken van Gratis navigatie.

**Opmerking**: TomTom Services zijn niet in alle landen of regio's beschikbaar en niet alle services zijn beschikbaar in alle landen of regio's. Ga naar <u>tomtom.com/services</u> voor meer informatie over de services die in elke regio beschikbaar zijn.

**Belangrijk**: voor het gebruik van TomTom Services heb je een permanente gegevensverbinding nodig (GPRS, EDGE, UMTS of CDMA). Het is mogelijk dat je netwerkprovider je kosten berekent voor het gebruik van een draadloze gegevensverbinding.

#### Je GO Mobile-app bijwerken

Je kunt instellen dat je GO Mobile-app automatisch wordt bijgewerkt of je kunt handmatig controleren of er een update beschikbaar is door naar de Google Play Store te gaan.

Vergeet niet om de nieuwste versie van deze handleiding te downloaden op tomtom.com/downloads.

#### Kaarten

Wanneer je de GO Mobile-app start, moet je een kaart downloaden. Kies een kaart in de lijst met kaarten die worden weergegeven voor je huidige locatie. Je kunt **Alle kaarten** selecteren om een lijst te bekijken met alle kaarten die beschikbaar zijn.

**Tip**: sommige kaarten zijn erg groot. Als je niet veel ruimte hebt op je apparaat, kies je een kaart waarmee alleen het gewenste gebied wordt gedekt.

Selecteer een kaart en selecteer vervolgens Download om de kaart te downloaden.

**Belangrijk**: een kaart is een groot bestand en het downloaden kan even duren. We raden je aan de kaart te downloaden via een wifi-verbinding, om hoge datakosten te voorkomen. Als het downloaden eenmaal is gestart, moet je de volledige kaart downloaden voordat je de GO Mobile-app kunt gebruiken.

Wanneer het downloaden is voltooid, selecteer je **OK** om de GO Mobile-app te starten.

#### Kaartupdates

Als er een kaartupdate beschikbaar is, selecteer je **Download** om de update te downloaden. Selecteer **Sla versie over** om de oude kaart te blijven gebruiken. Je kunt ervoor kiezen de volgende versie van de kaart te downloaden wanneer deze beschikbaar is.

Selecteer **Vraag het me later** als je de volgende keer wanneer je de GO Mobile-app start over de huidige kaartupdate wilt worden geïnformeerd.

#### **GPS-ontvangst**

Wanneer je de GO Mobile-app voor het eerst start, kan het enkele minuten duren voordat je GPS-positie is gevonden en je huidige locatie op de kaart wordt weergegeven. Zorg ervoor dat GPS is geactiveerd op je apparaat.

Tip: je vindt de GPS-instellingen in de app Instellingen van het apparaat.

In gebieden zonder GPS-ontvangst, zoals in tunnels, is je locatie mogelijk niet correct.

**Belangrijk**: de GO Mobile-app kan geen route-instructies geven zolang er geen locatiegegevens beschikbaar zijn.

Sommige apparaten hebben een gegevensverbinding nodig om een GPS-locatie te verkrijgen.

Als je apparaat geen GPS-ontvangst heeft, dan maakt de GO Mobile-app gebruik van de locatie-informatie van wifi-netwerken of mobiele-telefoonstations. Deze informatie wordt gebruikt voor routeplanning en om je locatie in te schatten.

#### In de auto installeren

Gebruik alleen een goedgekeurde houder voor je apparaat wanneer je het gebruikt in je auto. Op tomtom.com/accessories vind je een aanbod van accessoires om apparaten op hun plaats te houden.

Bedenk goed waar in de auto je het apparaat wilt plaatsen. Het apparaat mag het volgende niet blokkeren of belemmeren:

- Je zicht op de weg.
- De bedieningselementen in je auto.
- Je achteruitkijkspiegels.
- De airbags.

Je moet het apparaat gemakkelijk kunnen aanraken zonder je ver uit te rekken of voorover te leunen.

#### Afsluiten of in de achtergrond gebruiken

Je kunt ervoor kiezen om de GO Mobile-app <u>in de achtergrond</u> te blijven gebruiken of de GO Mobile-app in de achtergrond te pauzeren wanneer een andere app wordt gestart.

Als je de app in de achtergrond uitvoert en je rijdt op een geplande route, blijf je rij-instructies horen.

**Belangrijk**: je maakt nog steeds gebruik van je beschikbare kilometers wanneer je de app in de achtergrond gebruikt.

Als de app lang gepauzeerd blijft in de achtergrond, wordt de app uiteindelijk afgesloten door je apparaat.

Als je de GO Mobile-app zelf wilt afsluiten, keer je terug naar de kaartweergave of reisbegeleidingsweergave en druk je vervolgens op je apparaat op de knop voor het vorige scherm. Selecteer **Sluit af** om de app af te sluiten.

#### Om hulp vragen

Ga voor meer hulp naar tomtom.com/support.

Ga voor informatie over de garantie en privacy naar tomtom.com/legal.

#### Een route naar een adres plannen met de zoekfunctie

**Belangrijk**: in het belang van de veiligheid en om afleiding tijdens het rijden te vermijden, kun je het beste altijd je route plannen voordat je op weg gaat.

Als je een route naar een adres wilt plannen met de zoekfunctie, ga je als volgt te werk:

1. Selecteer de hoofdmenuknop om het hoofdmenu te openen.

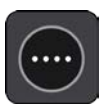

2. Selecteer Zoek.

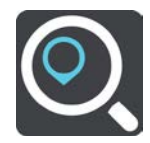

Het zoekscherm wordt geopend en er wordt een toetsenbord weergegeven.

3. Gebruik het toetsenbord om de naam in te voeren van de locatie waarnaar je een route wilt plannen.

**Tip**: als je een lettertoets op het toetsenbord <u>ingedrukt houdt</u>, krijg je toegang tot extra tekens als deze beschikbaar zijn. Houd bijvoorbeeld de letter "e" ingedrukt om de volgende tekens weer te geven: 3 e è é ê ë en meer.

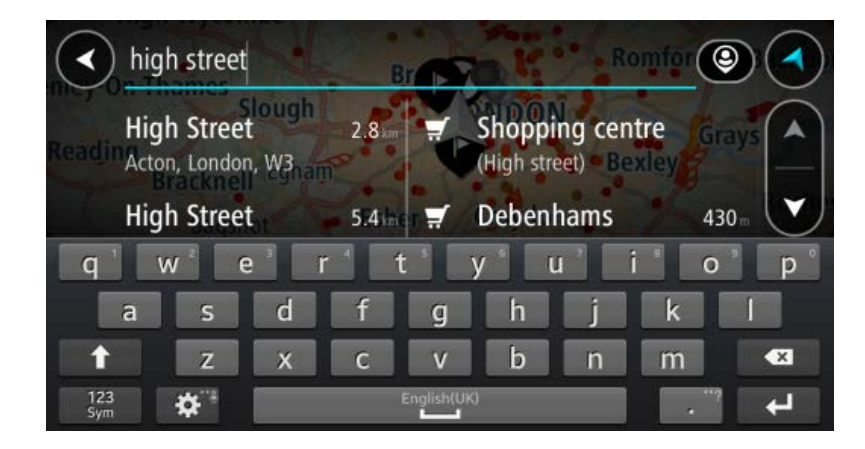

Je kunt op een adres, plaats, stad, postcode of mapcode zoeken.

**Tip**: als je een specifieke straat in het Verenigd Koninkrijk of in Nederland zoekt, typ je een postcode, gebruik je een spatie en typ je vervolgens het huisnummer. Bijvoorbeeld "1017CT 35". In andere landen heeft elk gebied zijn eigen postcodes en wordt een lijst met overeenkomende steden, plaatsen en straten in je zoekresultaten weergegeven.

**Opmerking**: er wordt gezocht op de hele kaart. Als je wilt wijzigen hoe de zoekopdracht wordt uitgevoerd, selecteer je de knop rechts van het zoekvak. Je kunt dan wijzigen waar de zoekopdracht wordt uitgevoerd, bijvoorbeeld op de route of in een bepaalde plaats.

4. Tijdens het typen van het adres worden in kolommen suggesties weergegeven op basis van wat je hebt ingevoerd. Je kunt gewoon doorgaan met typen of een suggestie selecteren.

**Tip**: als je meer resultaten wilt weergeven, verberg je het toetsenbord of veeg je over de resultatenlijst om door de lijst te bladeren.

**Tip**: je kunt de resultaten op de kaart of in een lijst weergeven door de knop voor de lijst/kaart te selecteren:

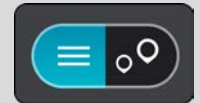

5. Selecteer een voorgesteld adres.

| •          | ligh Stree | et               |          |            |        |     | Acton, Lo | ond |
|------------|------------|------------------|----------|------------|--------|-----|-----------|-----|
|            |            | Hig              | h Street |            | Ð      |     |           |     |
|            | (Show o    | on Map           | ) ( Ac   | ld Cros    | s Roac |     | rive 🔂    |     |
| a '        | W          | e <sup>a</sup> r |          | f S        | v      | u ' | i o       | b b |
| а          | s          | d                | f        | g          | h      | j   | k         |     |
| t          | Z          | x                | С        | v          | b      | n   | m         | ×   |
| 123<br>Sym | \$         |                  |          | English(UK | )      |     |           | L+  |

6. Voer een huisnummer in als je een nummer hebt en het nog niet hebt ingevoerd.

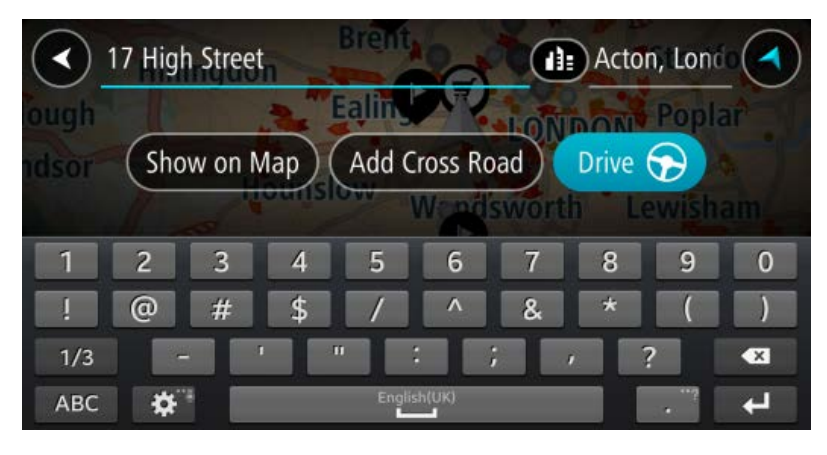

**Tip**: als je een huisnummer invoert dat niet wordt gevonden, wordt het nummer rood weergegeven. Het dichtstbijzijnde gevonden huisnummer wordt weergegeven in de knop Rijd. Je kunt een nieuw huisnummer invoeren of je kunt Rijd selecteren om naar het dichtstbijzijnde huisnummer te gaan.

7. Selecteer Rijd.

Er wordt een route gepland en je wordt vervolgens naar de bestemming geleid. Zodra je begint te rijden, wordt automatisch de reisbegeleidingsweergave getoond.

**Tip**: als je bestemming in een andere tijdzone ligt, zie je een plusteken (+) of een minteken (-) en het tijdsverschil in hele en halve uren in het <u>kader met aankomstinformatie</u>. De geschatte aankomsttijd is de lokale tijd op je bestemming.

Tip: je kunt een tussenstop toevoegen aan een route die je al had gepland.

Tip: je kunt een route opslaan met Mijn routes.

### Een route plannen met behulp van de kaart

**Belangrijk**: in het belang van de veiligheid en om afleiding tijdens het rijden te vermijden, kun je het beste altijd je route plannen voordat je op weg gaat.

Om een route te plannen met behulp van de kaart, doe je het volgende:

1. <u>Verplaats de kaart</u> en zoom in totdat je de bestemming ziet waar je naartoe wilt navigeren.

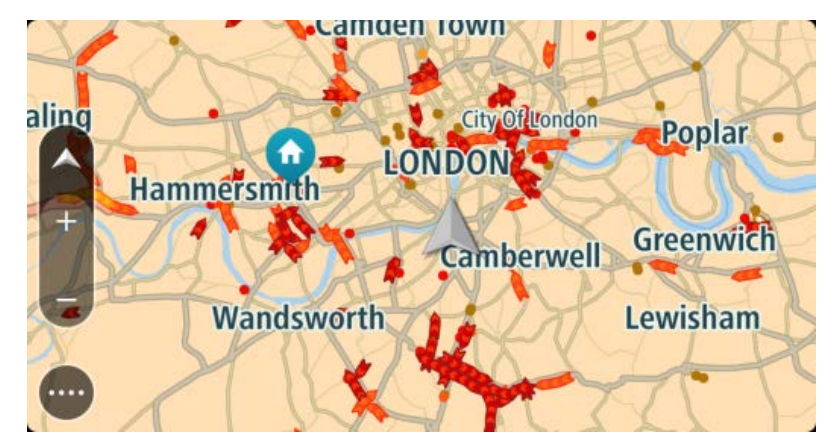

2. Wanneer je de bestemming hebt gevonden op de kaart, selecteer je deze door het scherm ongeveer één seconde ingedrukt te houden.

In een pop-upmenu wordt het dichtstbijzijnde adres getoond.

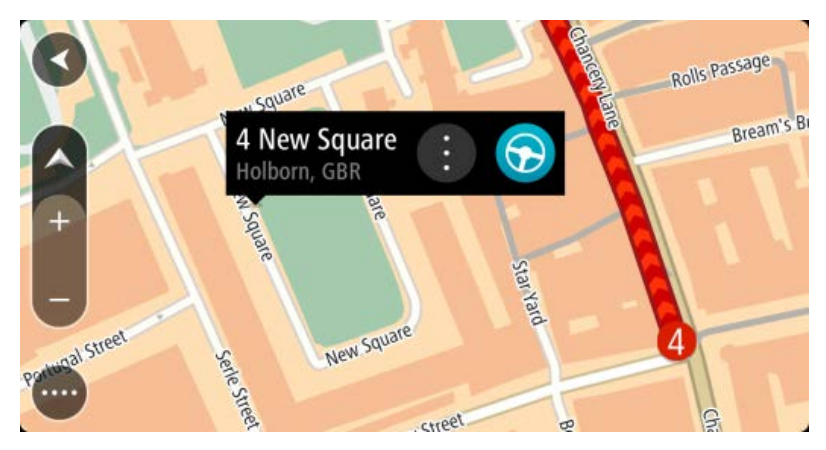

3. Als je een route wilt plannen naar deze bestemming, selecteer je de knop Rijd:

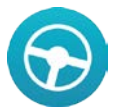

Er wordt een route gepland en je wordt vervolgens naar de bestemming geleid. Zodra je begint te rijden, wordt automatisch de reisbegeleidingsweergave getoond.

**Tip**: je kunt de locatie die je hebt geselecteerd, ook op andere manieren gebruiken. Zo kun je deze toevoegen aan <u>Mijn plaatsen</u> door de knop voor het pop-upmenu te selecteren.

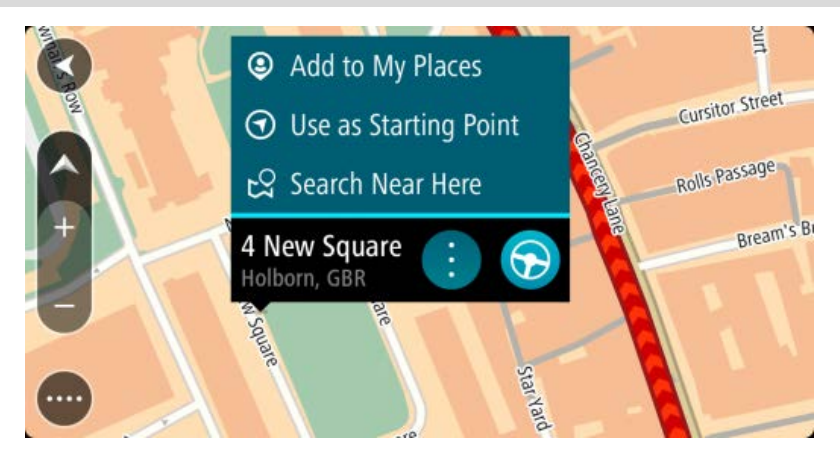

**Tip**: als je bestemming in een andere tijdzone ligt, zie je een plusteken (+) of een minteken (-) en het tijdsverschil in hele en halve uren in het <u>kader met aankomstinformatie</u>. De geschatte aankomsttijd is de lokale tijd op je bestemming.

Tip: je kunt een tussenstop toevoegen aan een route die je al had gepland.

Tip: je kunt een route opslaan met Mijn routes.

# Gratis navigatie en onbeperkte navigatie

#### Gebruikmaken van je Gratis navigatie

Gratis navigatie met de TomTom GO Mobile-app biedt dezelfde functies als onbeperkte navigatie, inclusief TomTom Traffic, Flitsers en Gevarenzones. Je kunt zelfs elke gewenste kaart downloaden.

Wanneer je de app voor het eerst installeert, ontvang je gratis kilometers of mijlen plus een eenmalig aantal bonuskilometers of -mijlen. Bonuskilometers of -mijlen die aan het eind van de eerste maand overblijven, worden meegenomen naar de volgende maand. Daarna ontvang je aan het begin van elke maand 75 gratis kilometers (xx mijlen). Deze maandelijkse gratis kilometers of mijlen worden niet meegenomen naar de volgende maand.

In het hoofdmenu zie je hoeveel beschikbare kilometers of mijlen je nog overhebt.

**Let op**: of je kilometers of mijlen ziet, hangt af van de eenheid die op je huidige locatie wordt gebruikt. Je kunt schakelen tussen kilometers en mijlen door <u>Eenheden</u> te selecteren in het menu Instellingen.

Je maakt gebruik van je beschikbare kilometers of mijlen wanneer je je verplaatst, zelfs als je geen route hebt gepland. Als je geen gebruik wilt maken van je beschikbare kilometers of mijlen, moet je de app afsluiten.

Als je van plan bent om langere reizen te maken of vaker gebruik wilt maken van de GO Mobile-app, kun je <u>upgraden naar onbeperkte navigatie</u>.

#### **Rijden met Gratis navigatie**

Het is mogelijk dat je bij het plannen van een route of tijdens het rijden niet voldoende beschikbare kilometers of mijlen hebt om je bestemming te bereiken. Zelfs als je voldoende beschikbare kilometers of mijlen had toen je de route plande, kunnen veranderende verkeerssituaties ervoor zorgen dat de GO Mobile-app een snellere route vindt die langer is dan je oorspronkelijke route.

Er wordt een bericht op het scherm weergegeven als je niet voldoende kilometers of mijlen hebt om je bestemming te bereiken.

<u>Upgrade naar onbeperkte navigatie</u> om ervoor te zorgen dat je de hele weg naar je bestemming kunt navigeren.

#### Upgraden naar onbeperkte navigatie

Door te upgraden naar onbeperkte navigatie, kun je de TomTom GO Mobile-app gebruiken voor al je reizen, dag in dag uit.

**Belangrijk**: als je je buiten het dekkingsgebied van je mobiele data-abonnement bevindt tijdens het gebruik van TomTom Services, worden mogelijk roamingkosten in rekening gebracht.

Als je wilt upgraden naar onbeperkte navigatie, ga je als volgt te werk:

1. Selecteer de hoofdmenuknop om het hoofdmenu te openen.

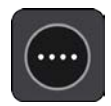

- 2. Selecteer de knop Upgrade.
- 3. Selecteer de gewenste duur om aan te geven hoelang je wilt gebruikmaken van onbeperkte navigatie.
- 4. Maak een nieuw MyTomTom-account aan of meld je aan bij je bestaande MyTomTom-account.

**Belangrijk**: let goed op bij het kiezen van een land wanneer je een account aanmaakt. Je moet het juiste land kiezen als je iets koopt bij TomTom en je kunt het land niet meer wijzigen nadat het account is aangemaakt.

**Let op**: als je een MyTomTom-account voor een TomTom-navigatiesysteem hebt, kun je dit account niet gebruiken voor de GO Mobile-app. Je moet een nieuw account aanmaken voor je app. Ga naar <u>tomtom.com/mytomtom</u> voor meer informatie over MyTomTom-accounts.

Je aankoop wordt voltooid in de GO Mobile-app. Als de betaling is afgerond, wordt de onbeperkte navigatie binnen enkele minuten gestart.

Alle ongebruikte kilometers of mijlen van de Gratis navigatie worden voor je opgeslagen. Je kunt opnieuw gebruikmaken van de opgeslagen kilometers of mijlen nadat je abonnement voor onbeperkte navigatie is verlopen.

#### Bestaand abonnement voor onbeperkte navigatie

Als je de GO Mobile-app opnieuw installeert op je apparaat en je hebt al een abonnement voor onbeperkte navigatie, selecteer je **MyTomTom-account** in het menu Instellingen en meld je je opnieuw aan bij je MyTomTom-account.

# Inhoud van het scherm

#### De kaartweergave

De kaartweergave wordt getoond wanneer je geen route hebt gepland. Je werkelijke locatie wordt getoond zodra je navigatiesysteem je GPS-locatie heeft gevonden.

Je kunt de kaartweergave op dezelfde manier gebruiken als een traditionele papieren kaart. Je kunt de kaart verplaatsen met behulp van <u>aanrakingen</u> en je kunt in- of uitzoomen met de zoomknoppen.

**Belangrijk**: alles op de kaart is interactief, met inbegrip van de route en de kaartsymbolen. Probeer iets te selecteren en kijk wat er gebeurt!

**Tip**: als je een pop-upmenu wilt openen voor een item op de kaart, bijvoorbeeld een route of een POI, selecteer je het item om het menu te openen. Als je een locatie op de kaart wilt selecteren, selecteer je de locatie en houd je deze vast tot er een pop-upmenu wordt geopend.

Op de kaart worden je huidige locatie en veel andere locaties getoond, zoals je Mijn plaatsen-locaties.

Als je geen route hebt gepland, wordt er uitgezoomd op de kaart zodat je het gebied rondom je locatie kunt zien.

Als je een route hebt gepland, wordt de volledige route op de kaart weergegeven. Je kunt direct vanaf de kaart <u>tussenstops toevoegen</u> aan je route. Wanneer je begint met rijden, wordt de reisbe-geleidingsweergave weergegeven.

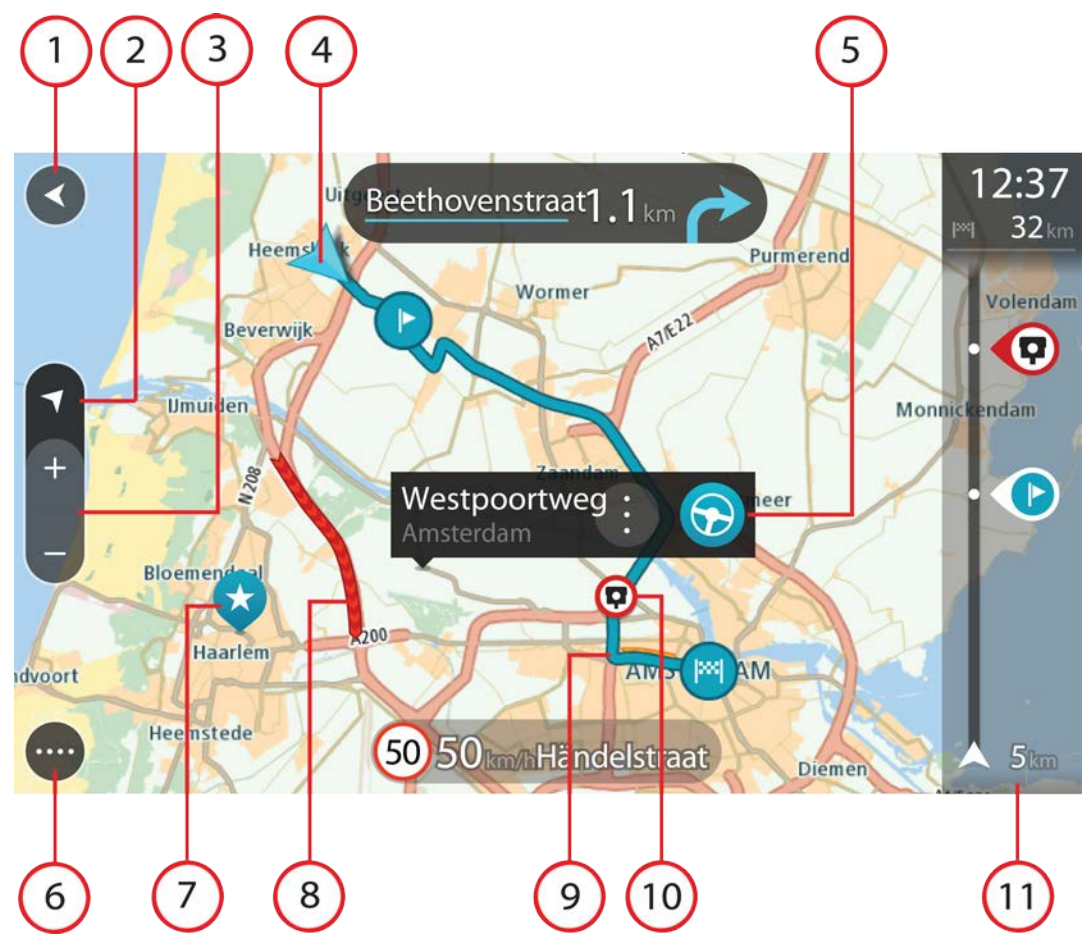

- 1. De knop voor het vorige scherm. Met deze knop keer je terug naar een overzicht van de hele route. Als er geen route is gepland, wordt je huidige locatie in het midden weergegeven.
- 2. De knop voor het wisselen van de weergave. Selecteer de knop voor het wisselen van de weergave als je wilt schakelen tussen de kaartweergave en de reisbegeleidingsweergave. Wanneer tijdens het rijden de kaartweergave actief is, draait de kleine pijl om je huidige rijrichting aan te geven, met het noorden boven.
- 3. Zoomknoppen. Selecteer de zoomknoppen als je wilt in- of uitzoomen.
- 4. Huidige locatie. Dit symbool geeft je huidige locatie aan. Selecteer het symbool om de locatie aan Mijn plaatsen toe te voegen of zoek in de buurt van je huidige locatie.

Let op: als je systeem je locatie niet met GPS of een andere methode kan vinden, wordt het symbool grijs weergegeven.

- Geselecteerde locatie. Druk op een locatie en houd deze ingedrukt als je <u>een locatie wilt</u> <u>selecteren</u> op de kaart. Selecteer de knop voor het pop-upmenu als je opties wilt weergeven voor de locatie, of selecteer de knop Rijd als je een route wilt plannen naar de locatie.
- 6. Hoofdmenuknop. Selecteer deze knop om het hoofdmenu te openen.
- 7. Kaartsymbolen. Op de kaart worden symbolen gebruikt voor je bestemming en je opgeslagen plaatsen:

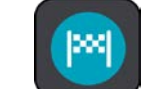

- Je bestemming.

Je thuislocatie. Je kunt je thuislocatie instellen bij Mijn plaatsen.

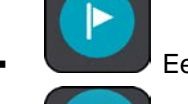

Een <u>tussenstop</u> op je route.

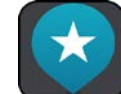

#### Een locatie die is opgeslagen in Mijn plaatsen.

Selecteer een kaartsymbool om het pop-upmenu te openen en selecteer vervolgens de menuknop om een lijst weer te geven met acties die je kunt uitvoeren.

- 8. Verkeersinformatie. Selecteer het verkeersincident als je informatie over de <u>vertraging</u> wilt bekijken.
- 9. Je route, mits je <u>een route hebt gepland</u>. Selecteer de route om deze te wissen, wijzig het routetype, voeg een tussenstop toe of sla wijzigingen in je route op.
- 10. Flitsers op je route. Selecteer een flitser om informatie over die flitser weer te geven.
- 11. Routebalk. De routebalk wordt getoond wanneer je een route hebt gepland.

#### De reisbegeleidingsweergave

De reisbegeleidingsweergave wordt gebruikt om je via de route naar je bestemming te leiden. De reisbegeleidingsweergave wordt getoond wanneer je begint te rijden. Je ziet je huidige locatie en details van de route, zoals 3D-gebouwen in bepaalde plaatsen.

De reisbegeleidingsweergave is doorgaans in 3D. Je kunt een 2D-kaart weergeven waarbij de kaart meebeweegt in je reisrichting door de <u>2D- en 3D-standaardinstellingen</u> te wijzigen.

**Tip**: wanneer je een route hebt gepland en de 3D-reisbegeleidingsweergave wordt weergegeven, selecteer je de rijweergaveknop om over te schakelen naar de <u>kaartweergave</u> en de interactieve functies te gebruiken.

Wanneer de app wordt gestart nadat deze werd afgesloten en je had een route gepland, dan krijg je de kaartweergave met je geplande route te zien.

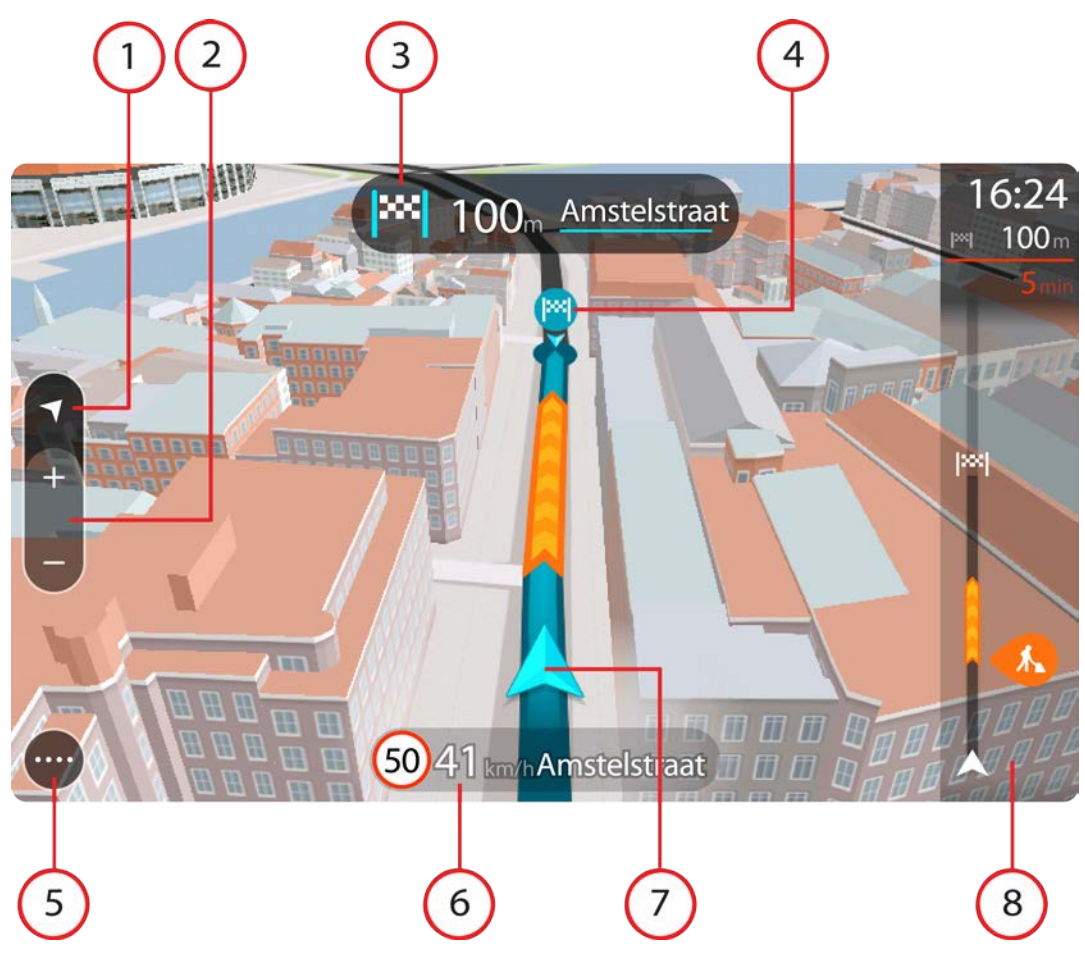

- 1. De knop voor het wisselen van de weergave. Selecteer de knop voor het wisselen van de weergave als je wilt schakelen tussen de kaartweergave en de reisbegeleidingsweergave.
- 2. Zoomknoppen. Selecteer de zoomknoppen als je wilt in- of uitzoomen.

Tip: op sommige apparaten kun je ook knijpen om in en uit te zoomen.

- 3. Instructiekader. In dit kader wordt de volgende informatie getoond:
  - De richting van de volgende afslag.
  - De afstand tot de volgende afslag.
  - De naam van de volgende weg op je route.
  - <u>Rijstrookadvies</u> op sommige knooppunten.
- 4. Routesymbolen. Op je route worden symbolen gebruikt om je beginlocatie, je <u>tussenstops</u> en je bestemming te tonen.
- 5. Hoofdmenuknop. Selecteer deze knop om het hoofdmenu te tonen.
- 6. Snelheidskader. In dit kader wordt de volgende informatie getoond:
  - De maximumsnelheid op jouw locatie.
  - Je huidige snelheid. Als je meer dan 5 km/u harder rijdt dan de maximumsnelheid, wordt het snelheidskader rood. Als je minder dan 5 km/u harder rijdt dan de maximumsnelheid, wordt het snelheidskader oranje.
  - De naam van de straat waar je rijdt.
- 7. Huidige locatie. Dit symbool geeft je huidige locatie aan.

Let op: als je systeem je locatie niet met GPS of een andere methode kan vinden, wordt het symbool grijs weergegeven.

8. Routebalk. De routebalk wordt getoond wanneer je een route hebt gepland.

#### De routebalk

De routebalk wordt getoond wanneer je een route hebt gepland. Boven aan de routebalk bevindt zich een kader met aankomstinformatie en daaronder een balk met symbolen.

**Opmerking**: de resterende afstand die wordt weergegeven met de routebalk is afhankelijk van de totale lengte van je route.

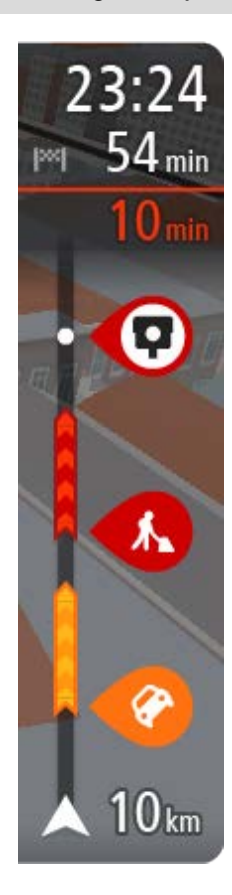

In het kader met aankomstinformatie wordt de volgende informatie getoond:

- De geschatte aankomsttijd op je bestemming.
- Hoelang het duurt om vanaf de huidige locatie naar de bestemming te rijden.
- Vlak bij de bestemmingsmarkering wordt een knop van een parkeergelegenheid getoond wanneer er in de buurt van je bestemming parkeergelegenheid is.

**Tip**: als je bestemming in een andere tijdzone ligt, zie je een plusteken (+) of een minteken (-) en het tijdsverschil in hele en halve uren in het <u>kader met aankomstinformatie</u>. De geschatte aankomsttijd is de lokale tijd op je bestemming.

Als je <u>tussenstops</u> aan je route hebt toegevoegd, selecteer je dit kader om te schakelen tussen informatie over de volgende tussenstop en je eindbestemming.

In het kader met aankomstinformatie kun je <u>kiezen welke informatie wordt</u> weergegeven.

Op de balk worden symbolen voor de volgende informatie gebruikt:

- De volgende twee <u>tussenstops</u> op je route.
- Benzinestations die zich op de route bevinden.
- TomTom Traffic.
- TomTom Flitsers en Gevarenzones.

De symbolen staan in de volgorde waarin ze voorkomen op de route. Bij verkeersincidenten geeft het symbool voor elk incident beurtelings het type incident en de vertraging in minuten aan. Selecteer een symbool om meer informatie weer te geven over een vertraging, een incident of een flitser. De totale vertraging als gevolg van files en andere incidenten op de route, inclusief informatie van IQ Routes, wordt boven de symbolen weergegeven.

Zie <u>Verkeersincidenten</u> voor een volledige lijst met incidenttypen.

De onderzijde van de routebalk geeft je huidige locatie aan en toont de afstand tot het volgende incident op je route.

**Tip**: om de leesbaarheid van de routebalk te verbeteren, worden sommige incidenten mogelijk niet weergegeven. Dit zijn altijd minder belangrijke incidenten die slechts weinig vertraging veroorzaken.

Op de routebalk staan ook berichten over de status, bijvoorbeeld **Zoeken naar snelste route** of **Routevoorbeeld wordt weergegeven**.

#### Je apparaat draaien

Je kunt je apparaat gebruiken in staande of liggende positie. Mogelijk vind je het gemakkelijker om naar iets te zoeken terwijl het apparaat zich in staande positie bevindt maar rijd je liever naar je bestemming terwijl het apparaat zich in liggende positie bevindt.

Wanneer je het apparaat draait naar de staande positie, wordt sommige inhoud van het scherm op een andere plaats weergegeven. Een aantal voorbeelden zijn:

- De routebalk blijft rechts maar het kader met aankomstinformatie wordt boven aan het scherm weergegeven.
- De zoekresultaten worden in slechts één kolom weergegeven. Veeg naar links of rechts om een andere kolom weer te geven.

Je kunt je apparaat op ieder moment draaien.

#### Geavanceerd rijstrookadvies

**Opmerking**: geavanceerd rijstrookadvies is niet voor alle knooppunten of in alle landen beschikbaar.

Geavanceerde rijstrookaanwijzingen helpen je je voor te bereiden op snelwegafritten en knooppunten door je de juiste rijstrook voor je geplande route te tonen.

Zodra je een afrit of knooppunt nadert, wordt jouw rijstrook op het scherm en in het instructiekader getoond.

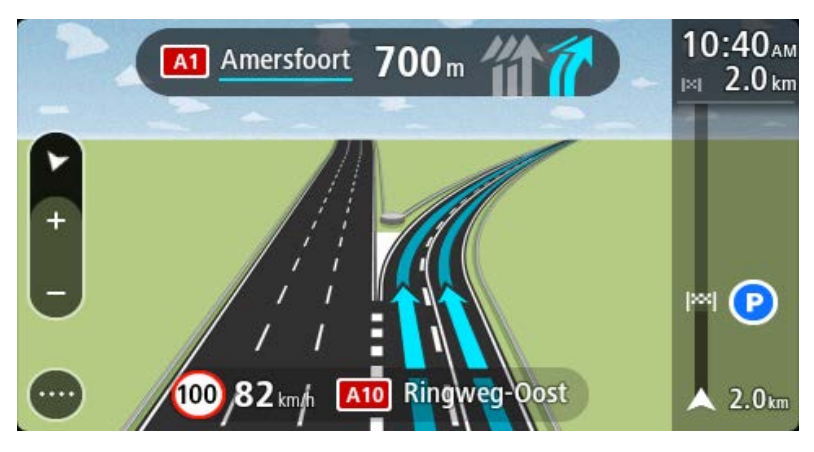

**Tip**: selecteer een willekeurige locatie op het scherm of druk op de knop voor het vorige scherm als je de rijstrookafbeelding wilt sluiten.

Als je rijstrookafbeeldingen wilt uitschakelen, selecteer je de knop **Instellingen** in het hoofdmenu en selecteer je vervolgens **Uiterlijk**. Schakel de instelling **Toon afbeeldingen van snelwegafritten** uit.

#### Tijdgebonden maximumsnelheden

Sommige maximumsnelheden veranderen afhankelijk van het tijdstip op de dag. De maximumsnelheid bij scholen is bijvoorbeeld 40 km/u in de ochtend tussen 08:00 en 09:00 uur en in de middag tussen 15:00 en 16:00 uur. Indien mogelijk, verandert de weergegeven maximumsnelheid in het snelheidskader zodat de variabele maximumsnelheden worden weergegeven.

Sommige maximumsnelheden veranderen afhankelijk van de rijomstandigheden. De maximumsnelheid daalt bijvoorbeeld bij druk verkeer of bij slechte weersomstandigheden. Deze variabele maximumsnelheden worden niet weergegeven in het snelheidskader. De snelheid die wordt weergegeven in het snelheidskader is de maximumsnelheid die is toegestaan bij goede rijomstandigheden. **Belangrijk**: de maximumsnelheid die wordt weergegeven in het snelheidskader is slechts een indicatie. Je moet je altijd aan de actuele maximumsnelheid houden voor de weg waarop je rijdt en voor de rijomstandigheden.

# Aanrakingen gebruiken

#### Aanrakingen gebruiken

Gebruik aanrakingen om je apparaat te bedienen.

In deze gebruikershandleiding wordt steeds uitgelegd welke aanrakingen je moet gebruiken, maar hier volgt alvast een complete lijst met alle aanrakingen die je kunt gebruiken.

#### Dubbel tikken

Raak tweemaal snel achter elkaar het scherm aan met één vinger. Je gebruikt deze aanraking bijvoorbeeld wanneer je wilt inzoomen op de kaart.

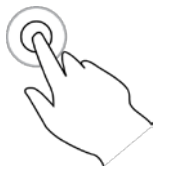

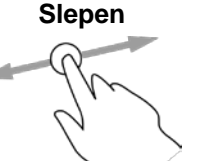

Plaats één vinger op het scherm en beweeg deze over het scherm. Je gebruikt deze aanraking bijvoorbeeld wanneer je over de kaart wilt scrollen.

Snel bewegen

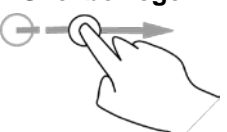

Maak met het topje van één vinger een snelle beweging over het scherm. Je gebruikt deze aanraking bijvoorbeeld wanneer je een flinke afstand wilt overbruggen op de kaart.

Ingedrukt houden

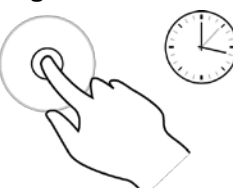

Plaats gedurende meer dan 0,5 seconde één vinger op het scherm. Je gebruikt deze aanraking bijvoorbeeld wanneer je het pop-upmenu voor een locatie op de kaart wilt openen.

Knijpen om te zoomen

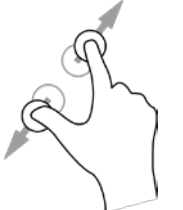

Raak het scherm aan met je duim en een vinger. Beweeg ze uit elkaar om in te zoomen en beweeg ze naar elkaar toe om uit te zoomen.

Je gebruikt deze aanraking bijvoorbeeld wanneer je wilt in- of uitzoomen op de kaart.

**Tip**: knijpen om te zoomen werkt niet op alle systemen. Wanneer knijpen om te zoomen niet werkt op je systeem, gebruik je de zoomknoppen om in en uit te zoomen.

Tikken of selecteren

Tik met één vinger op het scherm.

Je gebruikt deze aanraking bijvoorbeeld wanneer je een item wilt selecteren in het hoofdmenu.

**Tip**: om een pop-upmenu te openen voor een item op de kaart, selecteer je het item en houd je het vast totdat het menu wordt geopend.

# Hoofdmenu

### Navigatieknoppen

Selecteer in de <u>kaartweergave</u> of de reisbegeleidingsweergave de hoofdmenuknop om het hoofdmenu te openen.

In het hoofdmenu zijn de volgende navigatieknoppen beschikbaar:

| Zoek          | Selecteer deze knop als je een adres, een plaats of een Nuttige Plaats wilt zoeken en vervolgens <u>een route wilt plannen</u> naar die locatie. |
|---------------|----------------------------------------------------------------------------------------------------|
|               |                                                                                                    |
| Huidige route | Selecteer deze knop om je geplande route te wissen of wijzigen.                                                                                  |
|               |                                                                                                    |
| Meld flitser  | Selecteer deze knop om een flitser te melden.                                                                                                    |
|               |                                                                                                    |
| Mijn plaatsen | Selecteer deze knop om je opgeslagen plaatsen te tonen.                                                                                          |
|               |                                                                                                    |
| Mijn routes   | Selecteer deze knop om je opgeslagen routes weer te geven.                                                                                       |
| 10            |                                                                                                    |

Selecteer deze knop om parkeervoorzieningen te zoeken.

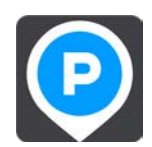

Benzinestation Selecteer deze knop om benzinestations te zoeken.

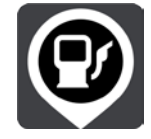

Upgrade

Selecteer deze knop als je wilt upgraden naar onbeperkte navigatie.

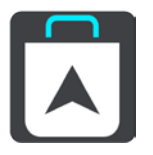

#### **Overige knoppen**

Selecteer in de kaartweergave of de reisbegeleidingsweergave de hoofdmenuknop om het hoofdmenu te openen.

Behalve de navigatieknoppen zijn in het hoofdmenuscherm de volgende knoppen beschikbaar:

| Upgrade | Selecteer deze knop om te upgraden naar onbeperkte navigatie.                                     |
|---------|---------------------------------------------------------------------------------------------------|
|         | Selecteer deze knop om het <u>menu Instellingen</u> te openen.                                    |
|         | Selecteer deze knop om naar het vorige scherm te gaan.                                            |
|         | Selecteer deze knop om terug te gaan naar de <u>kaartweergave</u> of de reisbegeleidingsweergave. |
|         | Met dit symbool wordt aangegeven dat de service TomTom Traffic actief is.                         |
|         | Met dit symbool wordt aangegeven dat de service TomTom Traffic niet actief is.                    |

| Selecteer deze knop om de gesproken instructies uit te schakelen. Je hoort<br>nu geen gesproken route-instructies meer, maar nog wel informatie zoals<br>verkeersinfo en waarschuwingsgeluiden.                                                                                                    |  |  |  |  |  |
|----------------------------------------------------------------------------------------------------|--|--|--|--|--|
| <b>Tip</b> : je kunt selecteren welk type instructies je wilt horen. Selecteer<br><u>Stemmen</u> in het menu Instellingen en selecteer de instructies die je wilt horen.                                                                                                    |  |  |  |  |  |
| Selecteer deze knop om gesproken instructies in te schakelen.                                                                                                    |  |  |  |  |  |
| Selecteer deze knop om de helderheid van het scherm te dempen en de<br>kaart in donkerdere kleuren weer te geven.<br>Bij een nachtelijke rit of een route door een donkere tunnel is het voor de<br>bestuurder gemakkelijker het scherm te zien en wordt hij/zij minder snel<br>afgeleid wanneer de helderheid van het scherm gedempt is.<br><b>Tip</b> : je navigatiesysteem schakelt automatisch tussen dag- en nacht- |  |  |  |  |  |
| kleuren, afhankelijk van het tijdstip. Als je deze functie wilt uitschakelen,<br>selecteer je <u>Uiterlijk</u> in het menu Instellingen en schakel je <b>Schakel naar</b><br>nachtkleuren als het donker wordt uit.                                                                                                    |  |  |  |  |  |
| Selecteer deze knop om de helderheid van het scherm te verhogen en de kaart in helderdere kleuren weer te geven.                                                                                                    |  |  |  |  |  |

#### Volumebeheer

Selecteer in de kaartweergave of de reisbegeleidingsweergave de hoofdmenuknop om het hoofdmenu te openen.

Selecteer de volumeregeling en verschuif deze om het volume van gesproken instructies en waarschuwingen te wijzigen. Als de gesproken instructies zijn uitgeschakeld, wordt het volume van de waarschuwingen toch gewijzigd.

**Belangrijk**: het volumebeheer van de app en het volumebeheer van het apparaat zijn aan elkaar gekoppeld. Als je het volume van de app wijzigt, wordt ook het volume van het apparaat gewijzigd. Wijzig je het volume van het apparaat, dan wordt ook het volume van de app gewijzigd.

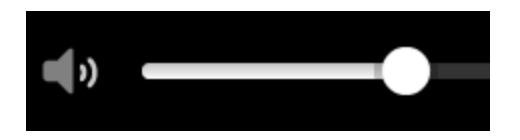

# Snel zoeken gebruiken

#### Informatie over de zoekfunctie

Je gebruikt de zoekfunctie om allerlei plaatsen te vinden en vervolgens navigeer je naar deze plaatsen toe. Je kunt naar het volgende zoeken:

- Een specifiek adres, bijvoorbeeld Keizersgracht 123, Amsterdam.
- Een gedeeltelijk adres, bijvoorbeeld Keizersgr Amst.
- Een type plaats, bijvoorbeeld benzinestation of restaurant.
- Een plaats op naam, bijvoorbeeld Hema.
- Een postcode, bijvoorbeeld 1016 EG voor Keizersgracht, Amsterdam.
- Een stad om naar het centrum van die stad te navigeren, bijvoorbeeld Amsterdam.
- Een POI (Point of Interest) in de buurt van je huidige locatie, bijvoorbeeld een restaurant bij je in de buurt.
- Een contactpersoon in de contactpersonenapp van je smartphone.
- Een mapcode, bijvoorbeeld WH6SL.TR10
- Lengte- en breedtegraadcoördinaten, bijvoorbeeld N 51°30'31" W 0°08'34".

**Tip**: als je een specifieke straat in het Verenigd Koninkrijk of in Nederland zoekt, typ je een postcode, gebruik je een spatie en typ je vervolgens het huisnummer. Bijvoorbeeld "1017CT 35". In andere landen heeft elk gebied zijn eigen postcodes en wordt een lijst met overeenkomende steden, plaatsen en straten in je zoekresultaten weergegeven.

#### Een route naar een POI plannen met de zoekfunctie

**Belangrijk**: in het belang van de veiligheid en om afleiding tijdens het rijden te vermijden, kun je het beste altijd je route plannen voordat je op weg gaat.

Als je met de zoekfunctie een route naar een type POI of een specifieke POI wilt plannen, ga je als volgt te werk:

1. Selecteer de hoofdmenuknop om het hoofdmenu te openen.

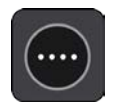

2. Selecteer Zoek.

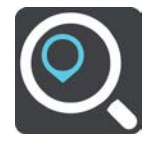

Het zoekscherm wordt geopend en er wordt een toetsenbord weergegeven.

3. Gebruik het toetsenbord om de naam in te voeren van de locatie waarnaar je een route wilt plannen.

**Tip**: als je een lettertoets op het toetsenbord <u>ingedrukt houdt</u>, krijg je toegang tot extra tekens als deze beschikbaar zijn. Houd bijvoorbeeld de letter "e" ingedrukt om de volgende tekens weer te geven: 3 e è é ê ë en meer.

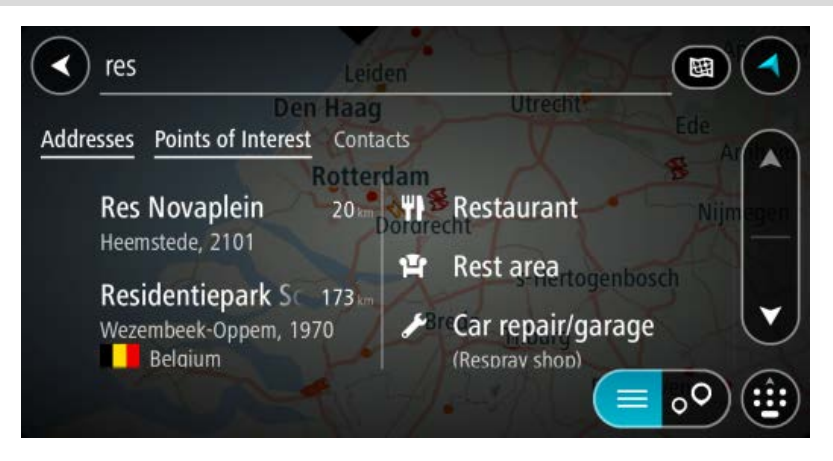

Je kunt naar een type POI (Point of Interest) zoeken, zoals een restaurant of toeristische attractie. Je kunt ook naar een specifieke POI zoeken, bijvoorbeeld "Rosie's Pizzeria".

**Opmerking**: er wordt gezocht op de hele kaart. Als je wilt wijzigen hoe de zoekopdracht wordt uitgevoerd, selecteer je de knop rechts van het zoekvak. Je kunt dan wijzigen waar de zoekopdracht wordt uitgevoerd, bijvoorbeeld op de route of in een bepaalde plaats.

4. Tijdens het typen van het adres worden in kolommen suggesties weergegeven op basis van wat je hebt ingevoerd. Je kunt gewoon doorgaan met typen of een suggestie selecteren.

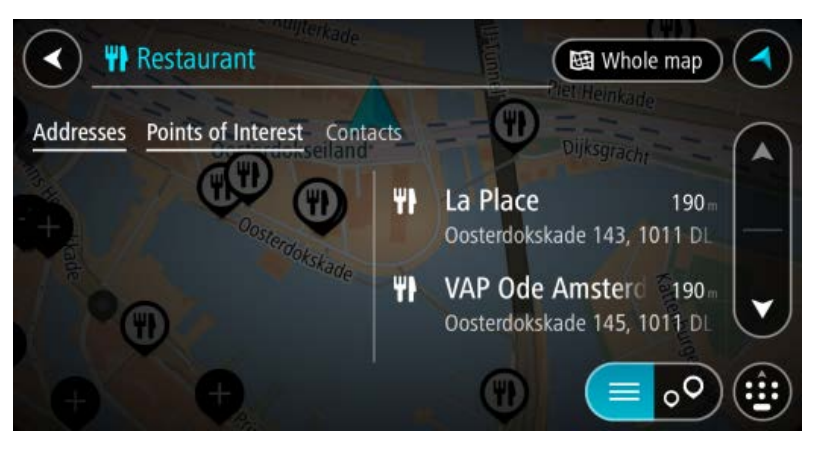

**Tip**: als je meer resultaten wilt weergeven, verberg je het toetsenbord of veeg je over de resultatenlijst om door de lijst te bladeren.

**Tip**: je kunt de resultaten op de kaart of in een lijst weergeven door de knop voor de lijst/kaart te selecteren:

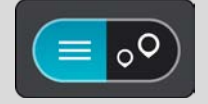

5. Selecteer een type POI of een afzonderlijke POI. Als je een type POI hebt geselecteerd, selecteer je een POI.

De locatie wordt weergegeven op de kaart.

6. Als je een route wilt plannen naar deze bestemming, selecteer je de knop Rijd:

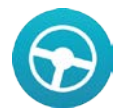

Er wordt een route gepland en je wordt vervolgens naar de bestemming geleid. Zodra je begint te rijden, wordt automatisch de reisbegeleidingsweergave getoond.

**Tip**: als je bestemming in een andere tijdzone ligt, zie je een plusteken (+) of een minteken (-) en het tijdsverschil in hele en halve uren in het <u>kader met aankomstinformatie</u>. De geschatte aankomsttijd is de lokale tijd op je bestemming.

Tip: je kunt een tussenstop toevoegen aan een route die je al had gepland.

Tip: je kunt een route opslaan met Mijn routes.

#### Zoekopdrachten invoeren

Selecteer **Zoek** in het <u>hoofdmenu</u> om met het zoeken naar adressen, POI's of contactpersonen te beginnen. Het zoekscherm wordt geopend met het toetsenbord van het apparaat, dat de volgende knoppen bevat:

Tip: verberg het toetsenbord van het apparaat om het hele zoekscherm weer te geven.

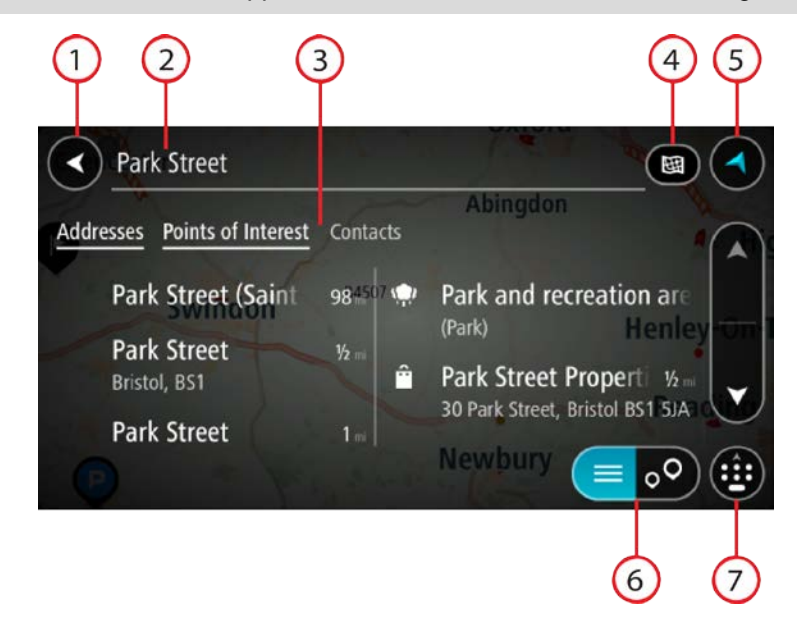

#### 1. De knop voor het vorige scherm.

Selecteer deze knop om naar het vorige scherm te gaan.

#### 2. Invoervak voor de zoekopdracht.

Voer hier je zoekopdracht in. Tijdens het typen worden overeenkomende adressen en POI's getoond.

**Tip**: als je een lettertoets op het toetsenbord <u>ingedrukt houdt</u>, krijg je toegang tot extra tekens als deze beschikbaar zijn. Houd bijvoorbeeld de letter "e" ingedrukt om de volgende tekens weer te geven: 3 e è é ê ë en meer.

**Tip**: als je een zoekopdracht wilt bewerken, selecteer je het woord dat je al hebt getypt om de cursor te plaatsen. Je kunt nu tekens invoegen of verwijderen.

#### 3. Zoekresultatenlijst

Veeg naar links of rechts over het scherm om de kolom **Contactpersonen** of **Adressen** weer te geven.

**Tip**: wanneer je slechts één of twee kolommen ziet, veeg je over het scherm om een andere kolom weer te geven.

4. Type zoekopdracht.

Standaard wordt er gezocht op de volledige huidige kaart. Nadat je de zoekfunctie hebt gebruikt, wordt het laatst geselecteerde zoektype gebruikt. Selecteer deze knop als je het type zoekopdracht wilt wijzigen in een van de volgende opties:

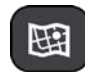

#### Hele kaart

Selecteer deze optie als je wilt zoeken op de volledige huidige kaart, zonder dat de zoekradius wordt beperkt. Je huidige locatie vormt het middelpunt van de zoekopdracht. De resultaten worden gerangschikt op exacte overeenkomst.

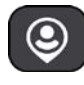

#### Bij mij in de buurt

Selecteer deze optie als je wilt zoeken met je huidige GPS-locatie als middelpunt voor de zoekopdracht. De resultaten worden gerangschikt op afstand.

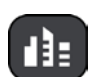

#### In plaats

Selecteer deze optie als je een woonplaats wilt gebruiken als middelpunt voor je zoekopdracht. Voer de naam van de plaats in met behulp van het toetsenbord. Wanneer je in de resultatenlijst de plaats hebt geselecteerd, kun je in die plaats een adres of POI zoeken.

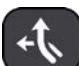

#### Op de route

Wanneer er een route is gepland, kun je deze optie selecteren om op de route te zoeken naar een specifiek type locatie, bijvoorbeeld benzinestations. Wanneer hierom wordt gevraagd, voer je het type locatie in. Selecteer dit type vervolgens in de rechterkolom om de zoekopdracht uit te voeren.

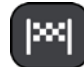

#### Nabij bestemming

Wanneer er een route is gepland, kun je deze optie selecteren als je je bestemming wilt gebruiken als middelpunt voor de zoekopdracht.

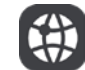

#### Lengte- en breedtegraad

Selecteer deze optie om een lengte- en breedtegraad in te voeren.

5. Weergaveknop.

Selecteer deze knop om terug te gaan naar de kaartweergave of de reisbegeleidingsweergave.

6. Knop voor de lijst/kaart.

Selecteer deze knop om te schakelen tussen de lijstweergave en de kaartweergave van de resultaten.

#### 7. Toetsenbord weergeven/verbergen.

Selecteer deze knop om het toetsenbord weer te geven. Verberg het toetsenbord met de knop voor het vorige scherm van het apparaat.

**Tip**: selecteer de knop voor de kaart-/reisbegeleidingsweergave in de rechterbovenhoek van het scherm als je een zoekopdracht wilt annuleren.

#### Werken met zoekresultaten

De zoekresultaten worden weergegeven in twee kolommen.

Adres- en plaatsresultaten worden weergegeven in de linkerkolom en POI's, typen POI's en plaatsen worden weergegeven in de rechterkolom.

**Tip**: als je meer resultaten wilt weergeven, verberg je het toetsenbord of veeg je over de resultatenlijst om door de lijst te bladeren. **Tip**: je kunt de resultaten op de kaart of in een lijst weergeven door de knop voor de lijst/kaart te selecteren:

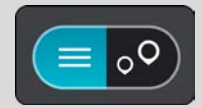

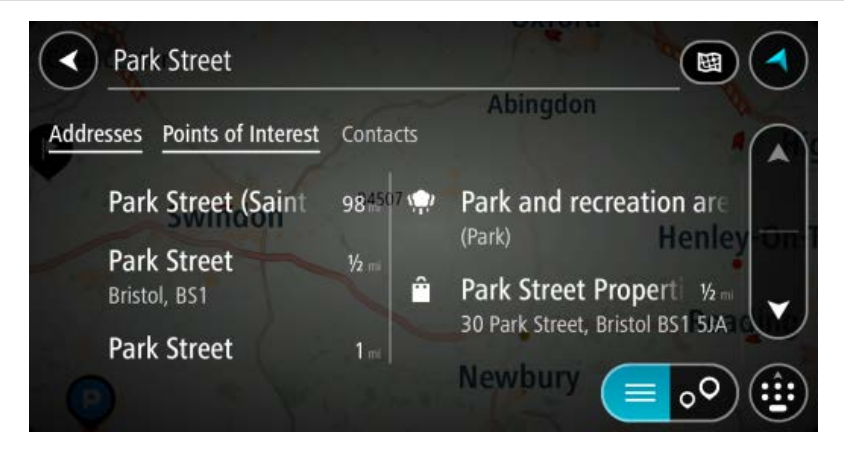

Wanneer je een adres selecteert in de lijst met zoekresultaten, kun je ervoor kiezen om dit adres te tonen op de kaart, een kruising toe te voegen of een route te plannen naar die gekozen locatie. Voor een exact adres kun je het huisnummer toevoegen.

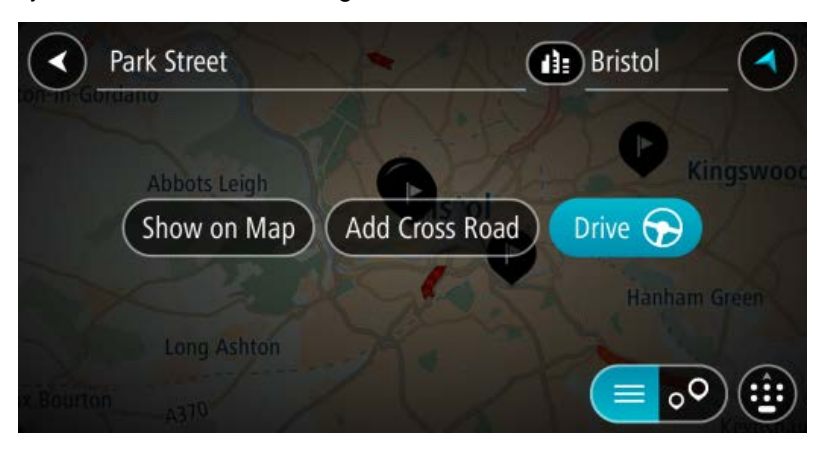

Als je het resultaat toont op de kaart, kun je het pop-upmenu gebruiken om de locatie toe te voegen aan Mijn plaatsen of te zoeken in de buurt van deze locatie. Als er al een route is gepland, kun je de locatie toevoegen aan je huidige route.

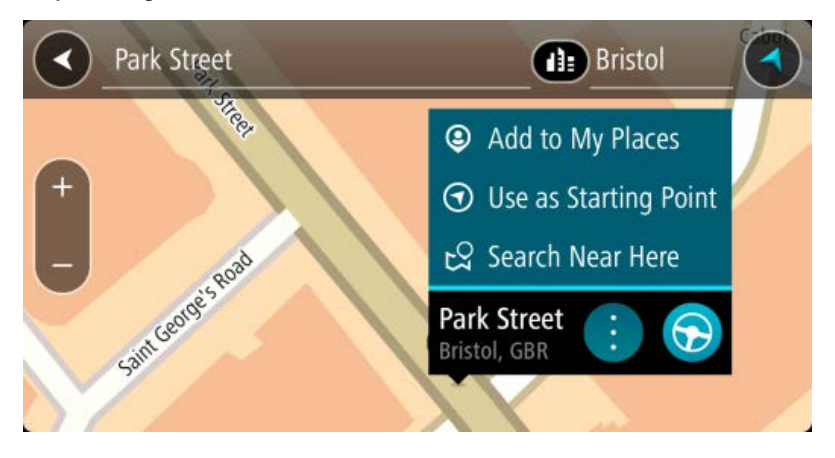

**Opmerking**: de beste zoekresultaten worden op de kaart getoond. Wanneer je inzoomt, worden geleidelijk aan ook de lager gerangschikte zoekresultaten getoond.

#### Informatie over postcodes

Wanneer je zoekt op postcode, zijn de resultaten afhankelijk van het type postcode dat wordt gebruikt in het land waarin je zoekt.

De volgende typen postcodes worden gebruikt:

- Postcodes waarmee je navigeert naar een straat of een deel van een straat.
- Postcodes waarmee je navigeert naar een gebied dat bijvoorbeeld bestaat uit één stad, meerdere dorpen in een landelijk gebied of een wijk in een grote stad.

#### Postcodes voor straten

In landen, zoals Nederland en het Verenigd Koninkrijk, wordt dit type postcode gebruikt. Als je zoekt met een postcode voor straten, voer je de postcode in, voeg je vervolgens een spatie in en voer je eventueel het huisnummer in. Bijvoorbeeld "1017CT 35". Je navigatiesysteem plant vervolgens een route naar een specifiek huis of gebouw in een specifieke straat.

#### Postcodes voor gebieden

In landen zoals Duitsland, Frankrijk en België wordt dit type postcode gebruikt. Als je zoekt met een postcode voor een gebied, bestaan je zoekresultaten uit alle straten in een stadswijk, de hele stad of de dorpen die binnen het postcodegebied liggen.

Je krijgt mogelijk ook resultaten uit meerdere landen als je een postcode voor een gebied invoert.

**Opmerking**: als je zoekt met een postcode voor een gebied, bestaat het zoekresultaat niet uit één adres.

Toch is dit type postcode wel zeer handig om het aantal zoekresultaten te verminderen. Een zoekopdracht voor Neustadt in Duitsland resulteert bijvoorbeeld in een lange lijst met mogelijke resultaten omdat er meerdere steden zijn die deze naam hebben. Door een spatie toe te voegen, gevolgd door de postcode voor een gebied, beperk je de resultaten tot de stad Neustadt die je zoekt.

Ook kun je bijvoorbeeld voor het zoeken in een grote stad een postcode voor een gebied invoeren en in de zoekresultaten het stadscentrum selecteren dat je zoekt.

#### Informatie over mapcodes

In landen met straten en huizen zonder naam of adres kun je in plaats van een naam of adres een mapcode gebruiken. Een mapcode vertegenwoordigt een locatie.

Elke locatie op aarde, inclusief locaties op kleine eilanden en boorplatforms, kan worden aangeduid door een mapcode. Mapcodes zijn kort en gemakkelijk te herkennen, te onthouden en door te geven. Ze geven een locatie op een paar meter nauwkeurig aan, wat voldoende is voor dagelijks gebruik.

Ga naar mapcode.com als je wilt weten hoe je de mapcode voor een locatie kunt vinden.

Mapcodes zijn preciezer en flexibeler dan het adres op een visitekaartje. Je kunt een locatie kiezen om aan je adres te koppelen, zoals de hoofdingang of de ingang van een parkeerplaats.

Lijst van pictogrammen voor POI-typen

#### Juridische en financiële dienstverlening

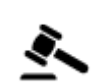

Gerechtsgebouw

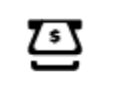

S

Geldautomaat

Financiële instelling

Juridisch adviseurs

ণ্য

Juridisch - overige dienstverlening

Eten en drinken

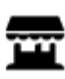

**Buurtwinkel** 

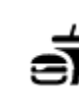

Fastfoodrestaurant

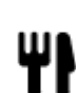

Restaurant

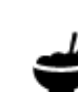

Chinees restaurant

### Overnachten

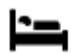

Hotel of motel

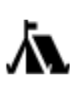

Camping

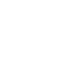

Budgethotel

Tandarts

Dierenarts

Luxehotel

Hulpdiensten

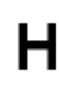

Ziekenhuis of polikliniek

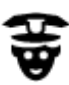

Politiebureau

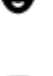

Dokter

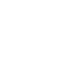

**Autoservices** 

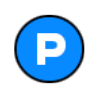

Parkeerplaats

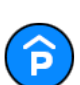

Parkeergarage

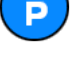

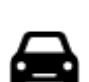

Autodealer

**Benzinestation** 

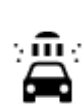

Autowasserette

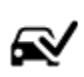

Centrum voor voertuigkeuringen

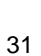

Brandweerkazerne

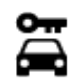

Autoverhuurbedrijf

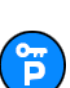

Parkeerplaats voor huurauto's

### **Overige services**

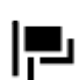

Ambassade

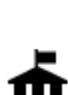

Overheidskantoor

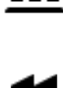

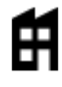

Bedrijf

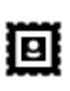

Postkantoor

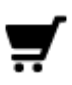

Winkelcentrum

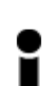

Bibliotheek

Casino

Theater

Bioscoop

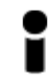

Onderwijs

78

Vrije tijd

Toeristeninformatie

Hogeschool of universiteit

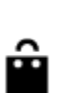

Aa

ĕ=

₫Ţ

0.

32

Ľ

3

:**\_**:

School

Congrescentrum

Wijnmakerij

Dierentuin

Toeristische attractie

Winkel

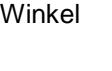

Schoonheidssalon

Oplaadpunt(en) voor

elektrische auto's

Huisdierenservice

Telecommunicatie

Wijkcentrum

Apotheek

Garagebedrijf

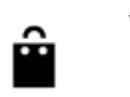

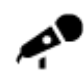

Concertgebouw

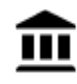

Museum

Opera

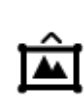

Cultureel centrum

Recreatiecentrum

Zwembad

Watersport

Tennisbaan

Sportcentrum

Golfbaan

IJsbaan

Pretpark

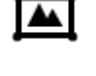

FFFI

٩

H

Ż

0

<u>7</u>

Tentoonstellingscentrum

ଡ଼ୄଡ଼

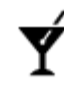

Uitgaansgelegenheid

Sport

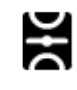

Sportterrein

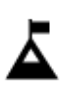

Bergtop

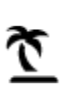

Strand

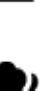

Park of recreatiegebied

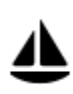

11

Jachthaven

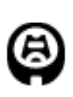

Stadion

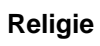

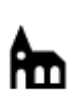

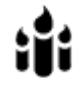

Ż.

Gebedsplek

Reizen

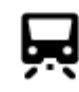

Station

Kerk

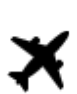

Vliegveld

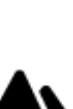

Bergpas

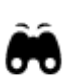

Uitzichtpunt

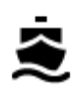

Veerboothaven

Grensovergang

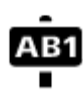

### Postcode

**Opmerking**: wordt niet in alle landen gebruikt.

![](_page_33_Picture_5.jpeg)

Woongebied

**.**..,

**Busstation** 

![](_page_33_Picture_9.jpeg)

![](_page_33_Picture_11.jpeg)

Tolpoort

![](_page_33_Picture_13.jpeg)

Stopplaats

![](_page_33_Picture_15.jpeg)

Stadscentrum

![](_page_33_Picture_17.jpeg)

Benzinestation

![](_page_33_Picture_19.jpeg)

P

Oplaadstations voor elektrische auto's

![](_page_33_Picture_21.jpeg)

# Een route plannen

#### Een route naar een adres plannen met de zoekfunctie

**Belangrijk**: in het belang van de veiligheid en om afleiding tijdens het rijden te vermijden, kun je het beste altijd je route plannen voordat je op weg gaat.

Als je een route naar een adres wilt plannen met de zoekfunctie, ga je als volgt te werk:

1. Selecteer de hoofdmenuknop om het hoofdmenu te openen.

![](_page_34_Picture_5.jpeg)

2. Selecteer Zoek.

![](_page_34_Picture_7.jpeg)

Het zoekscherm wordt geopend en er wordt een toetsenbord weergegeven.

3. Gebruik het toetsenbord om de naam in te voeren van de locatie waarnaar je een route wilt plannen.

**Tip**: als je een lettertoets op het toetsenbord <u>ingedrukt houdt</u>, krijg je toegang tot extra tekens als deze beschikbaar zijn. Houd bijvoorbeeld de letter "e" ingedrukt om de volgende tekens weer te geven: 3 e è é ê ë en meer.

| < hi                       | igh street              |                   | 2   | Br                                                                                                    | DK.               | 5. R                 | omfor (         |    |
|----------------------------|-------------------------|-------------------|-----|----------------------------------------------------------------------------------------------------|-------------------|----------------------|-----------------|----|
| Hi<br>Readin <sub>Ac</sub> | gh Stree<br>ton, Londor | lough<br>1, W3hai | 2.8 | The second second secon | Shopp<br>(High st | oing cer<br>reet) Be | tre Gr<br>exley |    |
| Hi                         | gh Stree                | t                 | 5.4 | . 7                                                                                                    | Deber             | nhams                | 43              | 30 |
| q Ì                        | W                       | •                 | r 1 | t 🚺                                                                                                    | y °               | u                    | i o             | р  |
| а                          | S                       | d                 | f   | g                                                                                                    | h                 | j                    | k               | 1  |
| <b>1</b>                   | Z                       | x                 | С   | v                                                                                                    | b                 | n                    | m               |    |
| 123<br>Sym                 | \$                      |                   |     | English(U                                                                                                    | к)                |                      |                 | L+ |

Je kunt op een adres, plaats, stad, postcode of mapcode zoeken.

**Tip**: als je een specifieke straat in het Verenigd Koninkrijk of in Nederland zoekt, typ je een postcode, gebruik je een spatie en typ je vervolgens het huisnummer. Bijvoorbeeld "1017CT 35". In andere landen heeft elk gebied zijn eigen postcodes en wordt een lijst met overeenkomende steden, plaatsen en straten in je zoekresultaten weergegeven.

**Opmerking**: er wordt gezocht op de hele kaart. Als je wilt wijzigen hoe de zoekopdracht wordt uitgevoerd, selecteer je de knop rechts van het zoekvak. Je kunt dan wijzigen waar de zoekopdracht wordt uitgevoerd, bijvoorbeeld op de route of in een bepaalde plaats.

4. Tijdens het typen van het adres worden in kolommen suggesties weergegeven op basis van wat je hebt ingevoerd. Je kunt gewoon doorgaan met typen of een suggestie selecteren.

**Tip**: als je meer resultaten wilt weergeven, verberg je het toetsenbord of veeg je over de resultatenlijst om door de lijst te bladeren.

**Tip**: je kunt de resultaten op de kaart of in een lijst weergeven door de knop voor de lijst/kaart te selecteren:

![](_page_35_Picture_3.jpeg)

5. Selecteer een voorgesteld adres.

| Hi         | gh Stree | et     |          | Acton, Lo | ond    |      |       |                 |
|------------|----------|--------|----------|-----------|--------|------|-------|-----------------|
|            |          | Hig    | h Street |           | Ð      |      |       |                 |
| (          | Show c   | on Map | ) ( A(   | dd Cros   | s Road | ) Dr | ive 分 |                 |
|            |          |        |          | 4 1 1     |        |      | :     |                 |
| 9          | w e      |        |          |           | y _ t  |      |       | p p             |
| a          | S        | d      | 1        | g         | h      |      | K     |                 |
| t          | z        | х      | С        | V         | b      | n    | m     | <x< td=""></x<> |
| 123<br>Sym | \$       |        |          |           | 4      |      |       |                 |

6. Voer een huisnummer in als je een nummer hebt en het nog niet hebt ingevoerd.

|       | 17 High     | Stree  | h _   | Brent | 12      |     | Actor | i, Lond |        |
|-------|-------------|--------|-------|-------|---------|-----|-------|---------|--------|
| ough  |             |        |       | alin  |         | LON | DON   | Popla   | ar .   |
| ndsor | Sho         | w on M | Map ( | Add ( | Cross R | oad | Drive |         |        |
| 1     | 2           | 3      | 4     | 5     | 6       | 7   | 8     | 9       | 0      |
| !     | @           | #      | \$    | /     | ^       | &   | *     | (       | )      |
| 1/3   |             |        |       | •     | :       | ; , |       | ?       | <<br>X |
| ABC   | English(UK) |        |       |       |         |     |       | • **?   | ÷      |

**Tip**: als je een huisnummer invoert dat niet wordt gevonden, wordt het nummer rood weergegeven. Het dichtstbijzijnde gevonden huisnummer wordt weergegeven in de knop Rijd. Je kunt een nieuw huisnummer invoeren of je kunt Rijd selecteren om naar het dichtstbijzijnde huisnummer te gaan.

7. Selecteer Rijd.

Er wordt een route gepland en je wordt vervolgens naar de bestemming geleid. Zodra je begint te rijden, wordt automatisch de reisbegeleidingsweergave getoond.

**Tip**: als je bestemming in een andere tijdzone ligt, zie je een plusteken (+) of een minteken (-) en het tijdsverschil in hele en halve uren in het <u>kader met aankomstinformatie</u>. De geschatte aankomsttijd is de lokale tijd op je bestemming.

Tip: je kunt een tussenstop toevoegen aan een route die je al had gepland.

Tip: je kunt een route opslaan met Mijn routes.
### Een route plannen naar een stadscentrum

**Belangrijk**: in het belang van de veiligheid en om afleiding tijdens het rijden te vermijden, kun je het beste altijd je route plannen voordat je op weg gaat.

Als je een route naar een stadscentrum wilt plannen met de zoekfunctie, ga je als volgt te werk:

1. Selecteer de hoofdmenuknop om het hoofdmenu te openen.

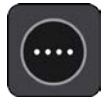

2. Selecteer Zoek.

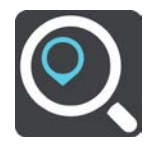

Het zoekscherm wordt geopend en er wordt een toetsenbord weergegeven.

3. Gebruik het toetsenbord om de naam in te voeren van de locatie waarnaar je een route wilt plannen.

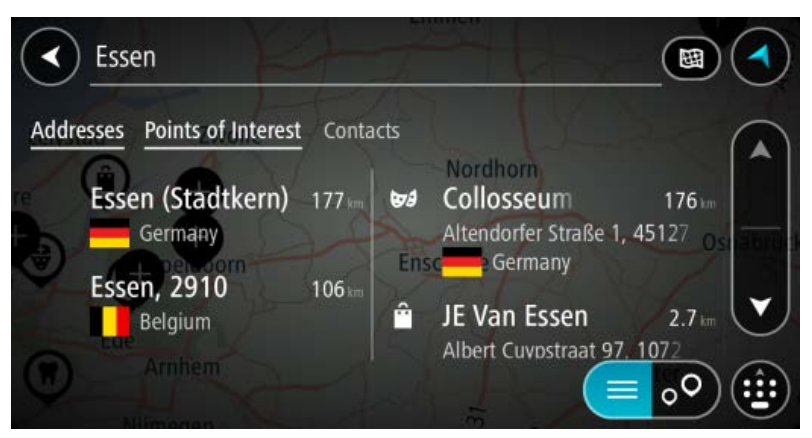

Je kunt zoeken op plaats, stad of postcode.

**Tip**: om naar een bepaalde plaats te zoeken, kun je de postcode of het land van de plaats gebruiken. Als je bijvoorbeeld op Essen zoekt, krijg je veel resultaten. Als je op Essen 2910 of Essen België zoekt, dan staat die plaats boven aan de zoekresultaten. Je kunt vervolgens in de plaats zoeken.

**Tip**: er wordt gezocht op de hele kaart. Als je wilt wijzigen hoe de zoekopdracht wordt uitgevoerd, selecteer je de knop rechts van het zoekvak. Je kunt dan wijzigen waar de zoekopdracht wordt uitgevoerd, bijvoorbeeld op de route of in een bepaalde plaats.

4. Tijdens het typen van het adres worden in kolommen suggesties weergegeven op basis van wat je hebt ingevoerd. Je kunt gewoon doorgaan met typen of een suggestie selecteren.

**Tip**: als je meer resultaten wilt weergeven, verberg je het toetsenbord of veeg je over de resultatenlijst om door de lijst te bladeren.

**Tip**: je kunt de resultaten op de kaart of in een lijst weergeven door de knop voor de lijst/kaart te selecteren:

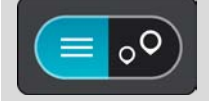

5. Selecteer de plaats in de kolom links.

De plaatsnaam wordt rechts van het zoekvak weergegeven en de POI in het stadscentrum wordt onder in de kolom rechts weergegeven.

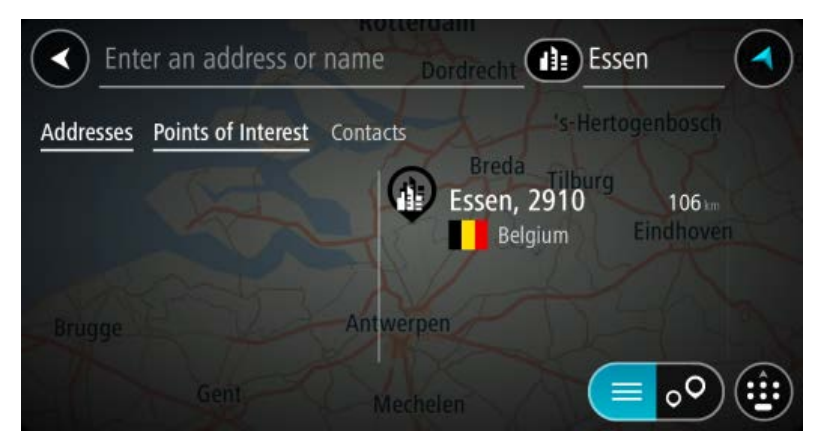

6. Selecteer de POI in het stadscentrum.

De locatie in het stadscentrum wordt weergegeven op de kaart.

| Enter an a | GHandelsstr | uss or name Essen |
|------------|-------------|-------------------|
|            | aat         | Essen, 2910 : S   |
|            |             |                   |

#### 7. Selecteer Rijd.

Er wordt een route gepland en je wordt vervolgens naar de bestemming geleid. Zodra je begint te rijden, wordt automatisch de reisbegeleidingsweergave getoond.

**Tip**: als je bestemming in een andere tijdzone ligt, zie je een plusteken (+) of een minteken (-) en het tijdsverschil in hele en halve uren in het <u>kader met aankomstinformatie</u>. De geschatte aankomsttijd is de lokale tijd op je bestemming.

Tip: je kunt een tussenstop toevoegen aan een route die je al had gepland.

Tip: je kunt een route opslaan met Mijn routes.

#### Een route naar een POI plannen met de zoekfunctie

**Belangrijk**: in het belang van de veiligheid en om afleiding tijdens het rijden te vermijden, kun je het beste altijd je route plannen voordat je op weg gaat.

Als je met de zoekfunctie een route naar een type POI of een specifieke POI wilt plannen, ga je als volgt te werk:

1. Selecteer de hoofdmenuknop om het hoofdmenu te openen.

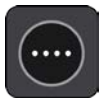

#### 2. Selecteer Zoek.

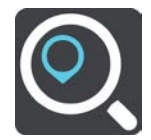

Het zoekscherm wordt geopend en er wordt een toetsenbord weergegeven.

3. Gebruik het toetsenbord om de naam in te voeren van de locatie waarnaar je een route wilt plannen.

**Tip**: als je een lettertoets op het toetsenbord <u>ingedrukt houdt</u>, krijg je toegang tot extra tekens als deze beschikbaar zijn. Houd bijvoorbeeld de letter "e" ingedrukt om de volgende tekens weer te geven: 3 e è é ê ë en meer.

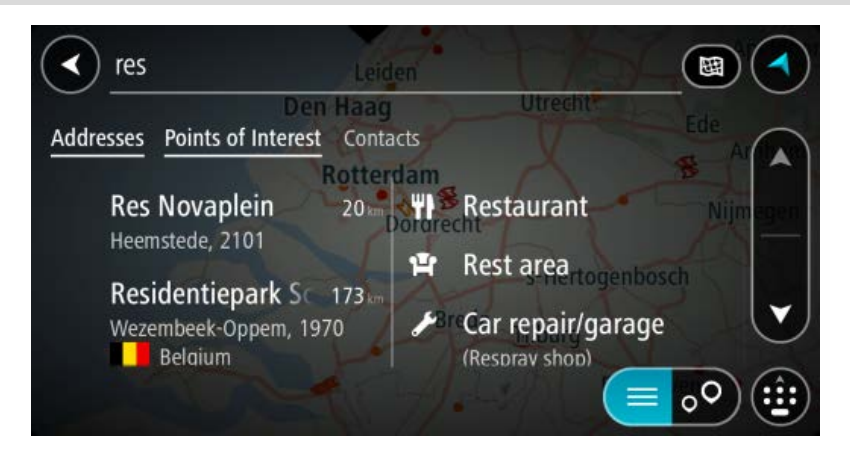

Je kunt naar een type POI (Point of Interest) zoeken, zoals een restaurant of toeristische attractie. Je kunt ook naar een specifieke POI zoeken, bijvoorbeeld "Rosie's Pizzeria".

**Opmerking**: er wordt gezocht op de hele kaart. Als je wilt wijzigen hoe de zoekopdracht wordt uitgevoerd, selecteer je de knop rechts van het zoekvak. Je kunt dan wijzigen waar de zoekopdracht wordt uitgevoerd, bijvoorbeeld op de route of in een bepaalde plaats.

4. Tijdens het typen van het adres worden in kolommen suggesties weergegeven op basis van wat je hebt ingevoerd. Je kunt gewoon doorgaan met typen of een suggestie selecteren.

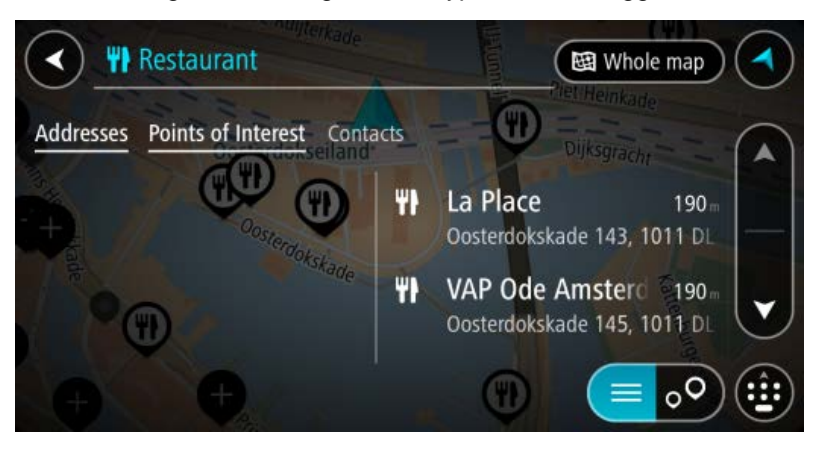

**Tip**: als je meer resultaten wilt weergeven, verberg je het toetsenbord of veeg je over de resultatenlijst om door de lijst te bladeren. **Tip**: je kunt de resultaten op de kaart of in een lijst weergeven door de knop voor de lijst/kaart te selecteren:

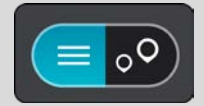

5. Selecteer een type POI of een afzonderlijke POI. Als je een type POI hebt geselecteerd, selecteer je een POI.

De locatie wordt weergegeven op de kaart.

6. Als je een route wilt plannen naar deze bestemming, selecteer je de knop Rijd:

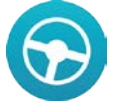

Er wordt een route gepland en je wordt vervolgens naar de bestemming geleid. Zodra je begint te rijden, wordt automatisch de reisbegeleidingsweergave getoond.

**Tip**: als je bestemming in een andere tijdzone ligt, zie je een plusteken (+) of een minteken (-) en het tijdsverschil in hele en halve uren in het <u>kader met aankomstinformatie</u>. De geschatte aankomsttijd is de lokale tijd op je bestemming.

Tip: je kunt een tussenstop toevoegen aan een route die je al had gepland.

Tip: je kunt een route opslaan met Mijn routes.

#### Een route plannen met behulp van de kaart

**Belangrijk**: in het belang van de veiligheid en om afleiding tijdens het rijden te vermijden, kun je het beste altijd je route plannen voordat je op weg gaat.

Om een route te plannen met behulp van de kaart, doe je het volgende:

1. Verplaats de kaart en zoom in totdat je de bestemming ziet waar je naartoe wilt navigeren.

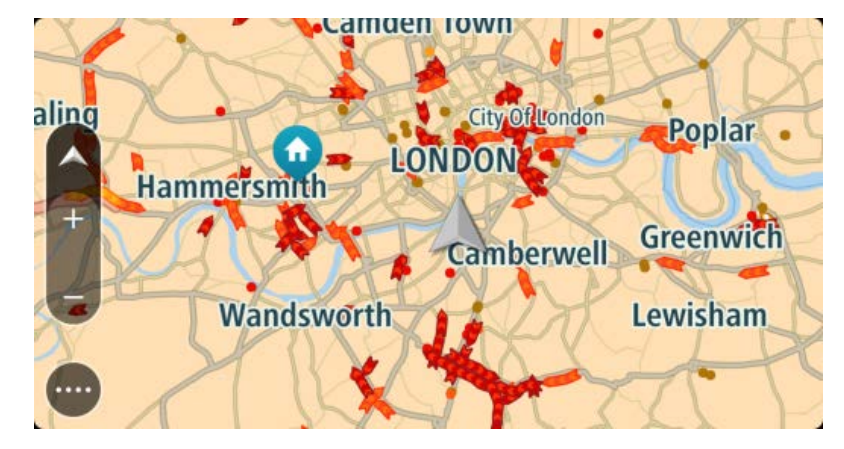

2. Wanneer je de bestemming hebt gevonden op de kaart, selecteer je deze door het scherm ongeveer één seconde ingedrukt te houden.

In een pop-upmenu wordt het dichtstbijzijnde adres getoond.

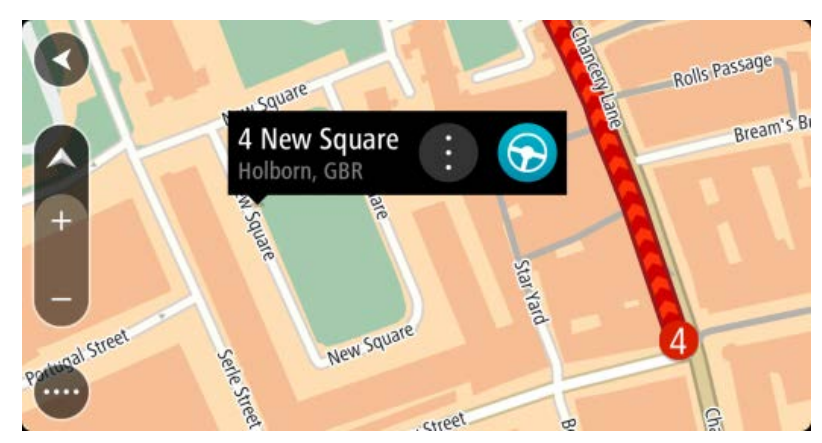

3. Als je een route wilt plannen naar deze bestemming, selecteer je de knop Rijd:

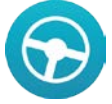

Er wordt een route gepland en je wordt vervolgens naar de bestemming geleid. Zodra je begint te rijden, wordt automatisch de reisbegeleidingsweergave getoond.

**Tip**: je kunt de locatie die je hebt geselecteerd, ook op andere manieren gebruiken. Zo kun je deze toevoegen aan <u>Mijn plaatsen</u> door de knop voor het pop-upmenu te selecteren.

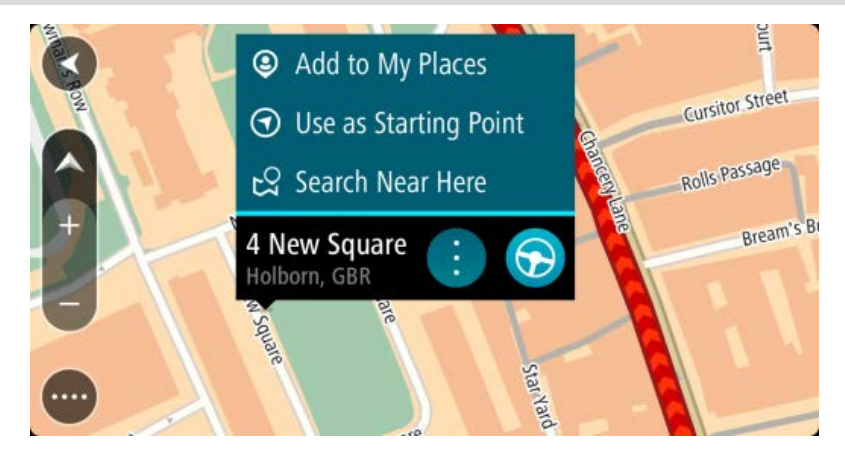

**Tip**: als je bestemming in een andere tijdzone ligt, zie je een plusteken (+) of een minteken (-) en het tijdsverschil in hele en halve uren in het <u>kader met aankomstinformatie</u>. De geschatte aankomsttijd is de lokale tijd op je bestemming.

**Tip**: je kunt <u>een tussenstop toevoegen aan een route</u> die je al had gepland. **Tip**: je kunt een route opslaan met <u>Mijn routes</u>.

## Een route plannen met behulp van Mijn plaatsen

Als je vanaf je huidige locatie wilt navigeren naar een van Mijn plaatsen, ga je als volgt te werk:

1. Selecteer de hoofdmenuknop om het hoofdmenu te openen.

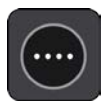

2. Selecteer Mijn plaatsen.

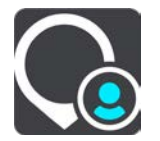

Er wordt een lijst met al je plaatsen geopend.

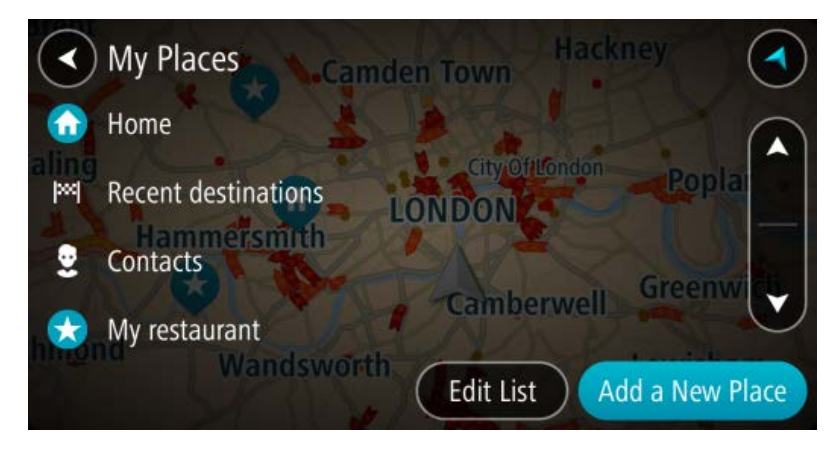

Selecteer de plaats waar je naartoe wilt navigeren, bijvoorbeeld Thuis.
 De door jou gekozen plaats wordt met een pop-upmenu op de kaart getoond.

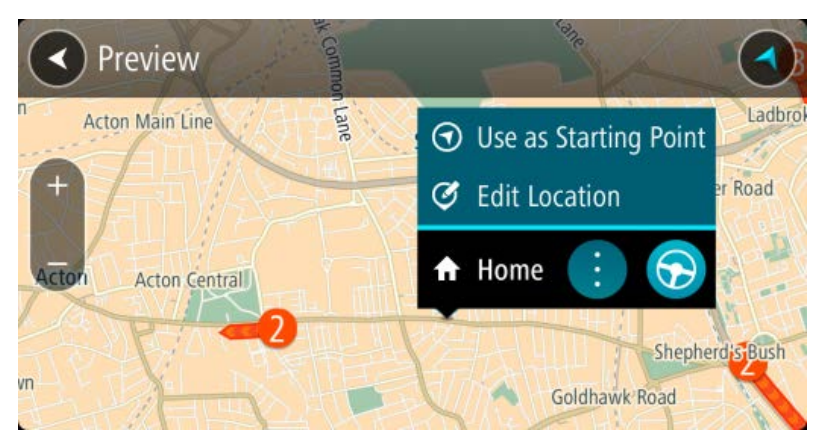

4. Als je een route naar deze plaats wilt plannen, selecteer je de knop Rijd:

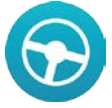

Er wordt een route gepland en je wordt vervolgens naar de bestemming geleid. Zodra je begint te rijden, wordt automatisch de reisbegeleidingsweergave getoond.

**Tip**: als je bestemming in een andere tijdzone ligt, zie je een plusteken (+) of een minteken (-) en het tijdsverschil in hele en halve uren in het <u>kader met aankomstinformatie</u>. De geschatte aankomsttijd is de lokale tijd op je bestemming.

Tip: je kunt een tussenstop toevoegen aan een route die je al had gepland.

Tip: je kunt een route opslaan met Mijn routes.

### Een route plannen naar een contactpersoon met de zoekfunctie

**Belangrijk**: in het belang van de veiligheid en om afleiding tijdens het rijden te vermijden, kun je het beste altijd je route plannen voordat je op weg gaat.

Als je een route wilt plannen naar een contactpersoon in de contactpersonenapp van je smartphone, ga je als volgt te werk:

1. Selecteer de hoofdmenuknop om het hoofdmenu te openen.

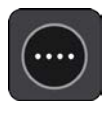

2. Selecteer Zoek.

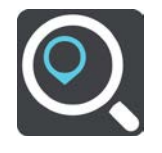

Het zoekscherm wordt geopend en er wordt een toetsenbord weergegeven.

3. Gebruik het toetsenbord om de naam in te voeren van de contactpersoon naar wie je een route wilt plannen.

**Tip**: als je een lettertoets op het toetsenbord <u>ingedrukt houdt</u>, krijg je toegang tot extra tekens als deze beschikbaar zijn. Houd bijvoorbeeld de letter "e" ingedrukt om de volgende tekens weer te geven: 3 e è é ê ë en meer.

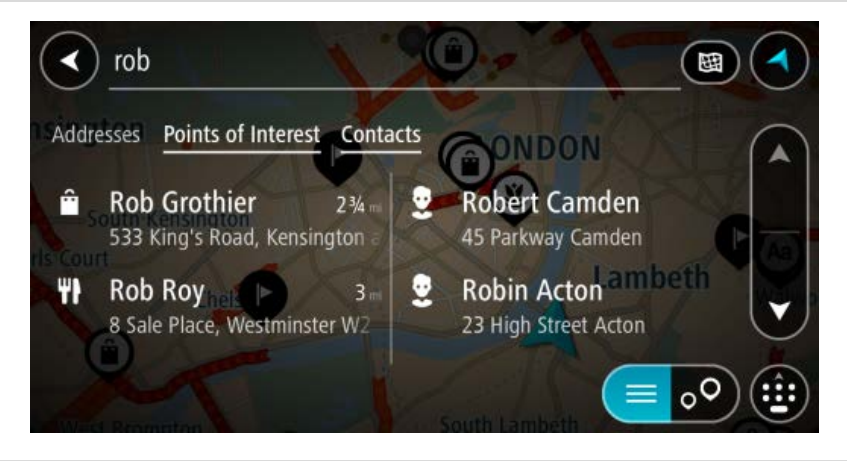

**Opmerking**: er wordt gezocht op de hele kaart. Als je wilt wijzigen hoe de zoekopdracht wordt uitgevoerd, selecteer je de knop rechts van het zoekvak. Je kunt dan wijzigen waar de zoekopdracht wordt uitgevoerd, bijvoorbeeld op de route of in een bepaalde plaats.

4. Tijdens het typen van het adres worden in kolommen suggesties weergegeven op basis van wat je hebt ingevoerd. Je kunt gewoon doorgaan met typen of een suggestie selecteren.

Selecteer Contactpersonen of veeg naar links om de kolom Contactpersonen weer te geven.

**Tip**: als je meer resultaten wilt weergeven, verberg je het toetsenbord of veeg je over de resultatenlijst om door de lijst te bladeren.

**Tip**: je kunt de resultaten op de kaart of in een lijst weergeven door de knop voor de lijst/kaart te selecteren:

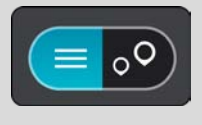

Selecteer de gewenste contactpersoon.
 Je contactpersoon wordt weergegeven op de kaart.

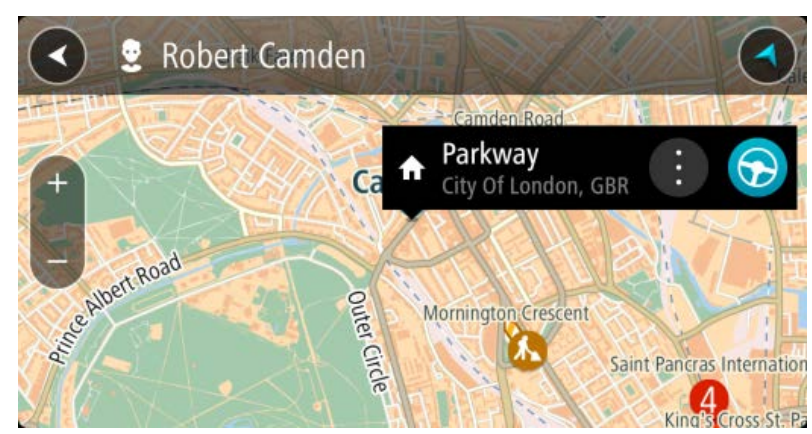

6. Als je een route wilt plannen naar deze bestemming, selecteer je de knop Rijd:

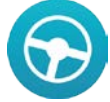

Er wordt een route gepland en je wordt vervolgens naar de bestemming geleid. Zodra je begint te rijden, wordt automatisch de reisbegeleidingsweergave getoond.

**Tip**: als je bestemming in een andere tijdzone ligt, zie je een plusteken (+) of een minteken (-) en het tijdsverschil in hele en halve uren in het <u>kader met aankomstinformatie</u>. De geschatte aankomsttijd is de lokale tijd op je bestemming.

Tip: je kunt een tussenstop toevoegen aan een route die je al had gepland.

Tip: je kunt een route opslaan met Mijn routes.

#### Een route plannen op basis van een contactpersoon

**Belangrijk**: in het belang van de veiligheid en om afleiding tijdens het rijden te vermijden, kun je het beste altijd je route plannen voordat je op weg gaat.

Let op: als je een route wilt plannen op basis van een contactpersoon in je contactpersonenapp, moet de contactpersoon een volledig adres hebben.

Als je een route wilt plannen op basis van een contactpersoon in de contactpersonenapp van je smartphone, ga je als volgt te werk:

- 1. Open de contactpersonenapp op je telefoon.
- 2. Selecteer de contactpersoon naar wie je een route wilt plannen.
- Selecteer het adres van de contactpersoon. Het optiescherm wordt geopend.
- 4. Selecteer de knop van de GO Mobile-app.
- 5. De GO Mobile-app wordt geopend.

Het adres van de contactpersoon wordt weergegeven op de kaart.

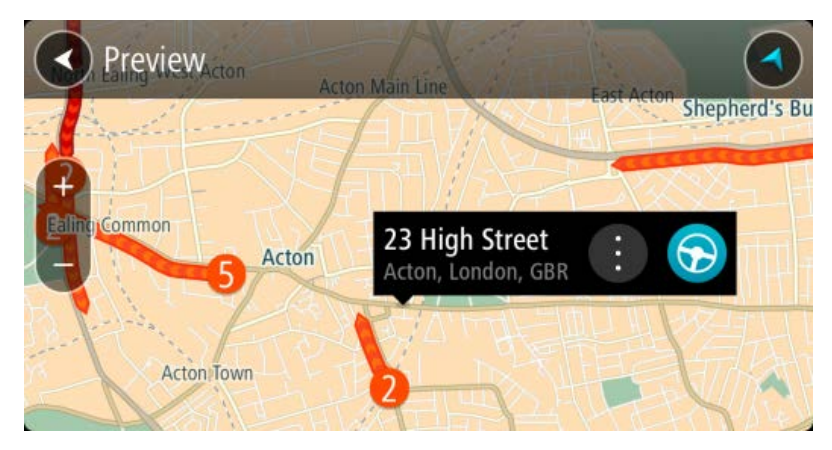

6. Als je een route wilt plannen naar deze bestemming, selecteer je de knop Rijd:

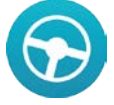

Er wordt een route gepland en je wordt vervolgens naar de bestemming geleid. Zodra je begint te rijden, wordt automatisch de reisbegeleidingsweergave getoond.

**Tip**: als je bestemming in een andere tijdzone ligt, zie je een plusteken (+) of een minteken (-) en het tijdsverschil in hele en halve uren in het <u>kader met aankomstinformatie</u>. De geschatte aankomsttijd is de lokale tijd op je bestemming.

Tip: je kunt een tussenstop toevoegen aan een route die je al had gepland.

Tip: je kunt een route opslaan met Mijn routes.

#### Een route plannen met coördinaten

**Belangrijk**: in het belang van de veiligheid en om afleiding tijdens het rijden te vermijden, kun je het beste altijd je route plannen voordat je op weg gaat.

Als je een route wilt plannen met coördinaten, ga je als volgt te werk:

1. Selecteer de hoofdmenuknop om het hoofdmenu te openen.

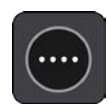

2. Selecteer Zoek.

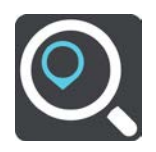

Het zoekscherm wordt geopend en er wordt een toetsenbord weergegeven.

3. Selecteer het juiste type zoekknop rechts van het zoekvak.

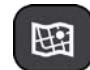

- 4. Selecteer Lengte- en breedtegraad.
- 5. Typ de twee coördinaten. Je kunt de volgende typen coördinaten invoeren:

 Decimale waarden, bijvoorbeeld: N 51.51000 W 0.13454 51.51000 -0.13454

**Tip**: voor decimale waarden hoef je geen letter te gebruiken om de lengte- en breedtegraad aan te geven. Voor locaties die ten westen liggen van de nulmeridiaan en locaties die ten zuiden liggen van de evenaar, wordt een minteken (-) voor de coördinaten geplaatst.

- Graden, minuten en seconden, bijvoorbeeld: N 51°30'31" W 0°08'34"
- Standaard GPS-coördinaten, bijvoorbeeld: N 51 30.525 W 0 08.569

Let op: de balk onder de coördinaten wordt rood als je coördinaten invoert die niet worden herkend door je GO Mobile.

6. Tijdens het typen worden suggesties weergegeven op basis van wat je hebt ingevoerd. Je kunt gewoon doorgaan met typen of een suggestie selecteren.

Plaatsen en wegen worden links weergegeven, POI's rechts.

**Tip**: als je meer resultaten wilt weergeven, verberg je het toetsenbord of veeg je over de resultatenlijst om door de lijst te bladeren.

**Tip**: je kunt de resultaten op de kaart of in een lijst weergeven door de knop voor de lijst/kaart te selecteren:

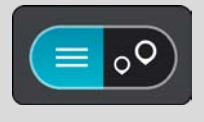

- 7. Selecteer een suggestie voor je bestemming. De locatie wordt weergegeven op de kaart.
- 8. Als je een route wilt plannen naar deze bestemming, selecteer je de knop Rijd:

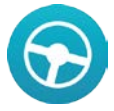

Er wordt een route gepland en je wordt vervolgens naar de bestemming geleid. Zodra je begint te rijden, wordt automatisch de reisbegeleidingsweergave getoond.

**Tip**: als je bestemming in een andere tijdzone ligt, zie je een plusteken (+) of een minteken (-) en het tijdsverschil in hele en halve uren in het <u>kader met aankomstinformatie</u>. De geschatte aankomsttijd is de lokale tijd op je bestemming.

Tip: je kunt een tussenstop toevoegen aan een route die je al had gepland.

Tip: je kunt een route opslaan met Mijn routes.

## Een route plannen met een mapcode

**Belangrijk**: in het belang van de veiligheid en om afleiding tijdens het rijden te vermijden, kun je het beste altijd je route plannen voordat je op weg gaat.

Als je een route wilt plannen met een mapcode, ga je als volgt te werk:

1. Selecteer de hoofdmenuknop om het hoofdmenu te openen.

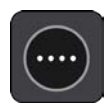

#### 2. Selecteer Zoek.

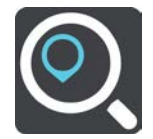

Het zoekscherm wordt geopend en er wordt een toetsenbord weergegeven.

- 3. Typ je mapcode. Je kunt de volgende typen mapcode invoeren:
  - Internationaal, bijvoorbeeld WH6SL.TR10.
  - Landspecifiek, bijvoorbeeld GBR 8MH.51.
  - Alternatief landspecifiek, bijvoorbeeld GBR 28.Y6VH of GBR LDGZ.VXR.

**Tip**: alle mapcodes in dit voorbeeld zijn codes voor dezelfde locatie - Edinburgh Castle in het Verenigd Koninkrijk. Zie <u>Informatie over mapcodes</u> voor meer informatie over het verkrijgen van een mapcode voor een locatie.

 Tijdens het typen van de mapcode worden suggesties weergegeven op basis van wat je hebt ingevoerd. Je kunt gewoon doorgaan met typen of een suggestie selecteren.
 Plaatsen en wegen worden links weergegeven, POI's rechts.

**Tip**: als je meer resultaten wilt weergeven, verberg je het toetsenbord of veeg je over de resultatenlijst om door de lijst te bladeren.

**Tip**: je kunt de resultaten op de kaart of in een lijst weergeven door de knop voor de lijst/kaart te selecteren:

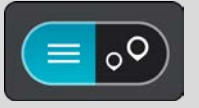

- 5. Selecteer een suggestie voor je bestemming.
- 6. Selecteer Rijd.

Er wordt een route gepland en je wordt vervolgens naar de bestemming geleid. Zodra je begint te rijden, wordt automatisch de reisbegeleidingsweergave getoond.

**Tip**: als je bestemming in een andere tijdzone ligt, zie je een plusteken (+) of een minteken (-) en het tijdsverschil in hele en halve uren in het <u>kader met aankomstinformatie</u>. De geschatte aankomsttijd is de lokale tijd op je bestemming.

Tip: je kunt een tussenstop toevoegen aan een route die je al had gepland.

Tip: je kunt een route opslaan met Mijn routes.

#### Een route van tevoren plannen

Je kunt een route van tevoren plannen voordat je de route gaat rijden. Je kunt de route opslaan als onderdeel van je lijst <u>Mijn routes</u>.

Als je een route van tevoren wilt plannen, ga je als volgt te werk:

1. Selecteer de hoofdmenuknop om het hoofdmenu te openen.

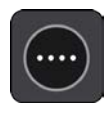

2. Selecteer **Zoek**.

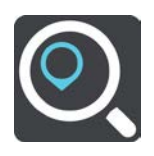

Het zoekscherm wordt geopend en er wordt een toetsenbord weergegeven.

- 3. Gebruik het toetsenbord om de naam in te voeren van de locatie die je als beginpunt wilt gebruiken.
- 4. Selecteer een voorgesteld adres of voorgestelde POI.
- 5. Selecteer Toon op kaart.
- 6. Selecteer de pop-upmenuknop.

In een pop-upmenu wordt een lijst met opties weergegeven.

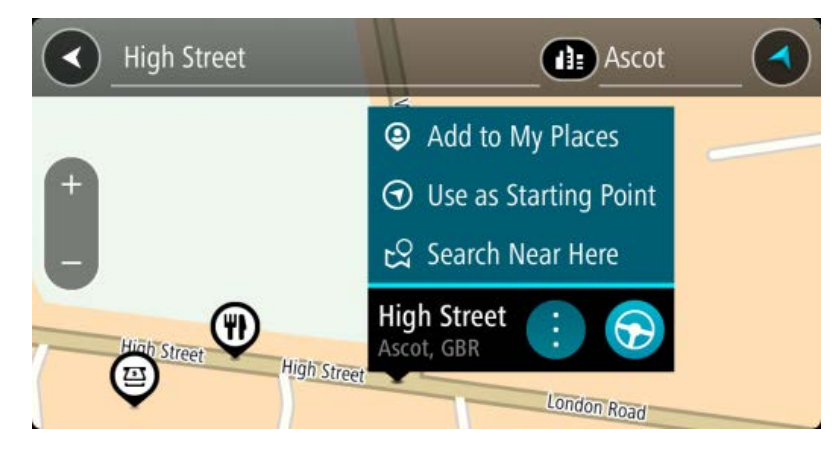

- 7. Selecteer Gebruik als beginpunt.
- 8. Herhaal deze stappen om je bestemming te zoeken en te kiezen en selecteer vervolgens de knop Rijd in het pop-upmenu:

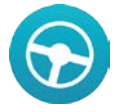

Je route wordt gepland met het door jou gekozen beginpunt en de door jou gekozen bestemming. De geschatte aankomsttijd wordt boven aan de routebalk weergegeven.

Tip: als je geen zoekopdracht wilt gebruiken om je beginpunt en bestemming te kiezen, ga je naar de kaartweergave en houd je een locatie ingedrukt om de locatie te selecteren.
Tip: tussenstops, POI's, plaatsen en de bestemming kunnen allemaal via de bijbehorende pop-upmenu's worden geselecteerd als beginpunt.

#### Het beginpunt wijzigen en van je huidige locatie het beginpunt maken

- 1. Selecteer het startpunt van de route in de kaartweergave.
- 2. Selecteer de pop-upmenuknop.

In een pop-upmenu wordt een lijst met opties weergegeven.

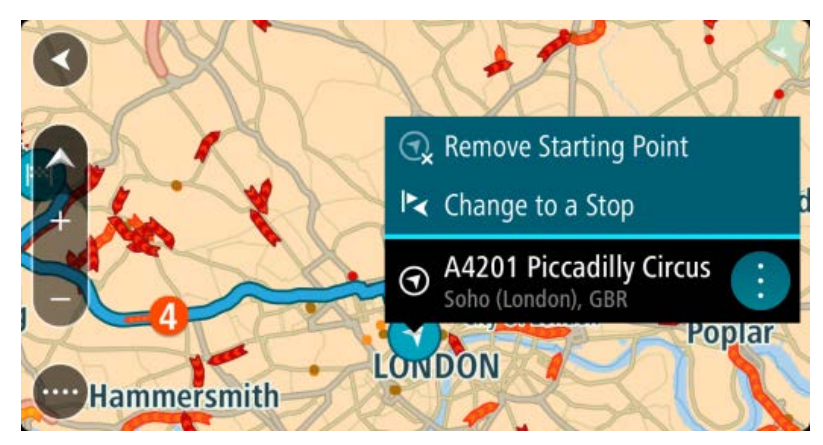

### 3. Selecteer Verwijder beginpunt.

Je route wordt opnieuw gepland met je huidige locatie als beginpunt.

#### Het beginpunt wijzigen in een tussenstop

- 1. Selecteer het beginpunt op de route in de kaartweergave.
- 2. Selecteer de pop-upmenuknop.

In een pop-upmenu wordt een lijst met opties weergegeven.

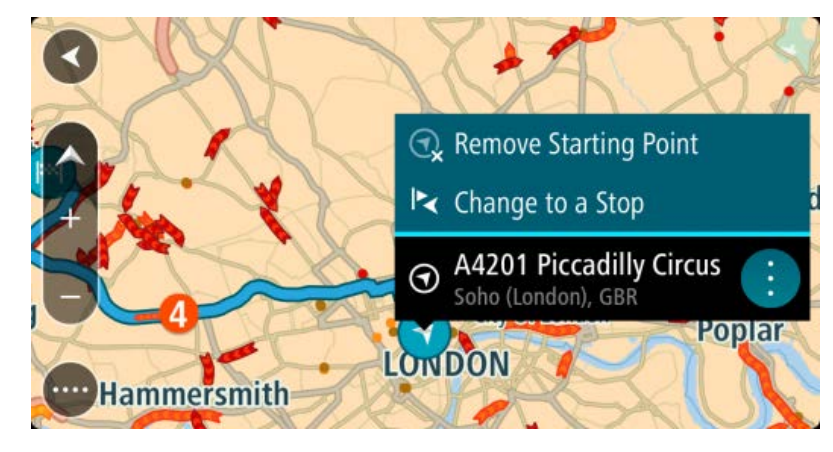

 Selecteer Wijzig in tussenstop. Je route wordt opnieuw gepland met het beginpunt als tussenstop.

## Een parkeergelegenheid zoeken

Als je een parkeergelegenheid zoekt, ga je als volgt te werk:

1. Selecteer de hoofdmenuknop om het hoofdmenu te openen.

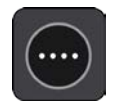

2. Selecteer Parkeren.

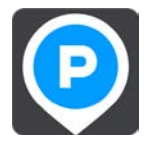

De kaart wordt geopend en er worden locaties van parkeergelegenheden getoond.

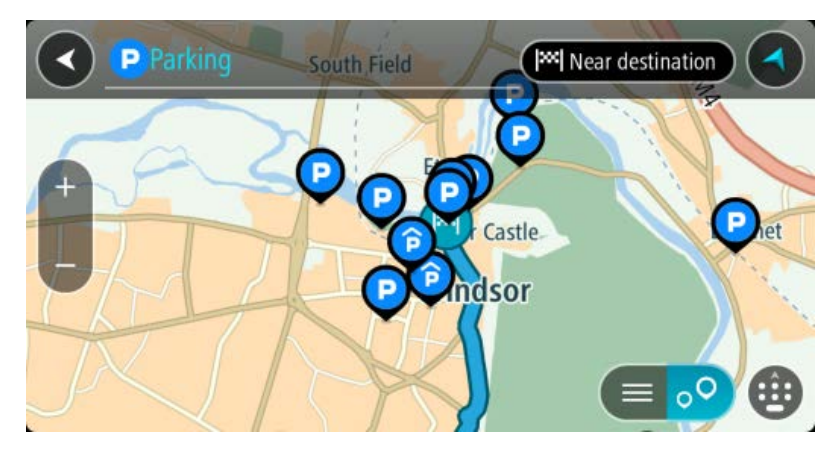

Als er een route is gepland, worden op de kaart parkeergelegenheden getoond in de buurt van je bestemming. Als er geen route is gepland, worden op de kaart parkeergelegenheden in getoond de buurt van je huidige locatie.

Je kunt op het scherm een lijst met parkeergelegenheden weergeven door te drukken op deze knop:

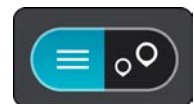

Je kunt een parkeergelegenheid selecteren in de lijst als je deze wilt vinden op de kaart.

**Tip**: je kunt de scrollbalk rechts in het scherm gebruiken om omlaag te scrollen in de lijst met resultaten.

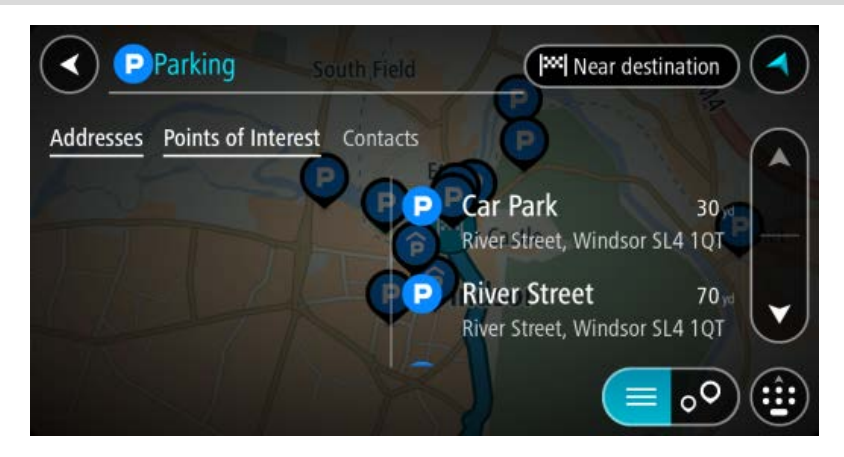

Als je wilt wijzigen hoe de zoekopdracht wordt uitgevoerd, selecteer je de knop rechts van het zoekvak. Vervolgens kun je wijzigen waar de zoekopdracht wordt uitgevoerd, bijvoorbeeld om te zoeken in de buurt van je huidige locatie of op de hele kaart.

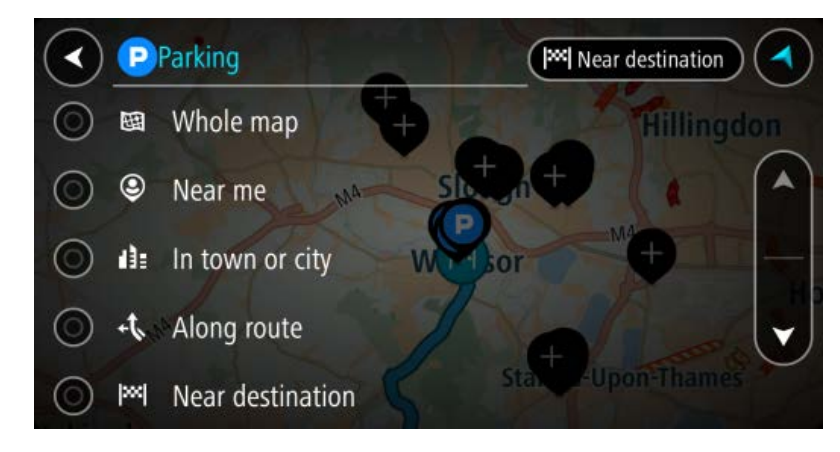

3. Selecteer een parkeergelegenheid op de kaart of in de lijst.

Er wordt een pop-upmenu geopend met de naam van de parkeergelegenheid.

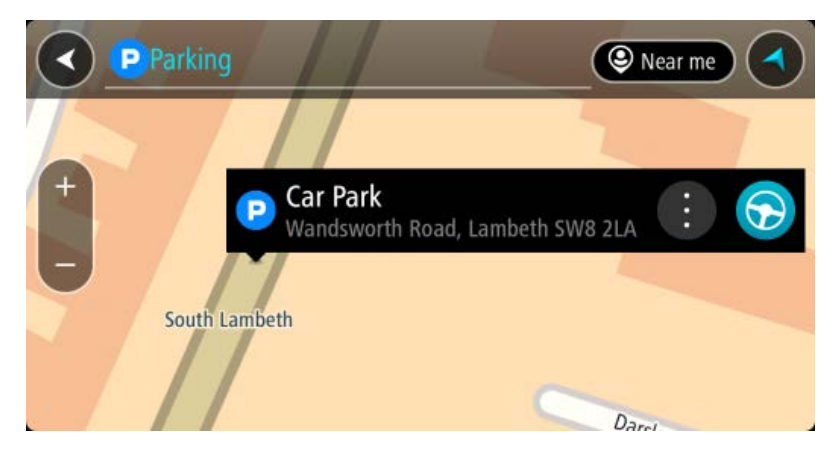

4. Als je een route wilt plannen naar de door jou gekozen parkeergelegenheid, selecteer je de knop Rijd:

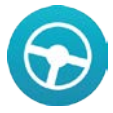

Er wordt een route gepland en je wordt vervolgens naar de bestemming geleid. Zodra je begint te rijden, wordt automatisch de reisbegeleidingsweergave getoond.

Tip: via het pop-upmenu kun je een parkeergelegenheid toevoegen als tussenstop op je route.

#### Een benzinestation zoeken

Als je een benzinestation zoekt, ga je als volgt te werk:

1. Selecteer de hoofdmenuknop om het hoofdmenu te openen.

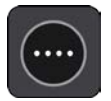

2. Selecteer Benzinestation.

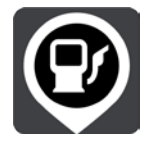

De kaart wordt geopend en er worden locaties van benzinestations getoond.

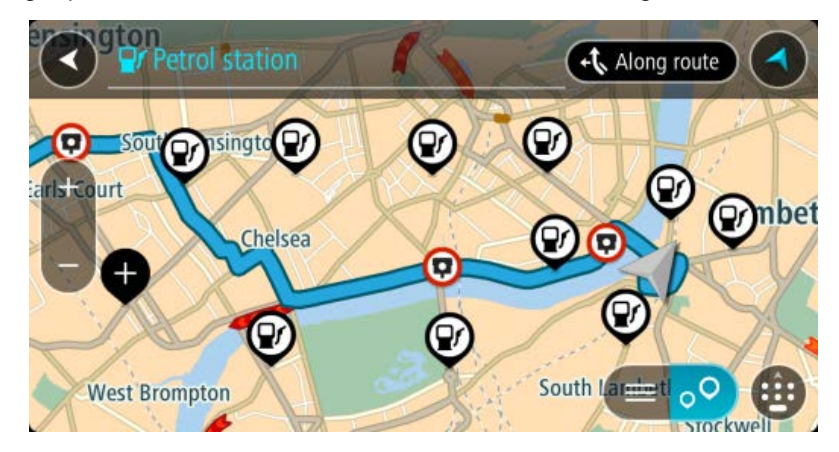

Als er een route is gepland, worden op de kaart benzinestations getoond die op de route liggen. Als er geen route is gepland, worden op de kaart benzinestations getoond in de buurt van je huidige locatie.

Je kunt op het scherm een lijst met benzinestations weergeven door te drukken op deze knop:

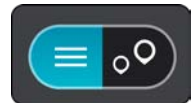

Je kunt een benzinestation selecteren in de lijst als je dit wilt vinden op de kaart.

**Tip**: je kunt de scrollbalk rechts in het scherm gebruiken om omlaag te scrollen in de lijst met resultaten.

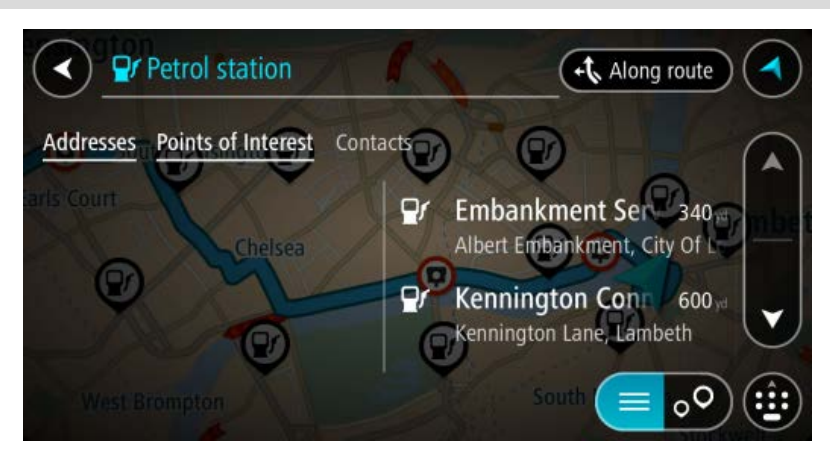

Als je wilt wijzigen hoe de zoekopdracht wordt uitgevoerd, selecteer je de knop rechts van het zoekvak. Vervolgens kun je wijzigen waar de zoekopdracht wordt uitgevoerd, bijvoorbeeld om te zoeken in de buurt van je huidige locatie of op de hele kaart.

| $\checkmark$ | <b>P</b>    | Petrol station         | Wear destination   |
|--------------|-------------|------------------------|--------------------|
| 0            | 闼           | Whole map              | Ealing             |
| 0            | ٢           | Near me ++ C C         |                    |
| $\odot$      | di:         | In town or city        | Hounslow           |
| $\odot$      | J-1         | Along routees-upon 1++ | +                  |
| $\odot$      | <b> </b> >> | Near destination       | Kingston Upon Than |

3. Selecteer een benzinestation op de kaart of in de lijst.

Er wordt een pop-upmenu geopend met de naam van het benzinestation.

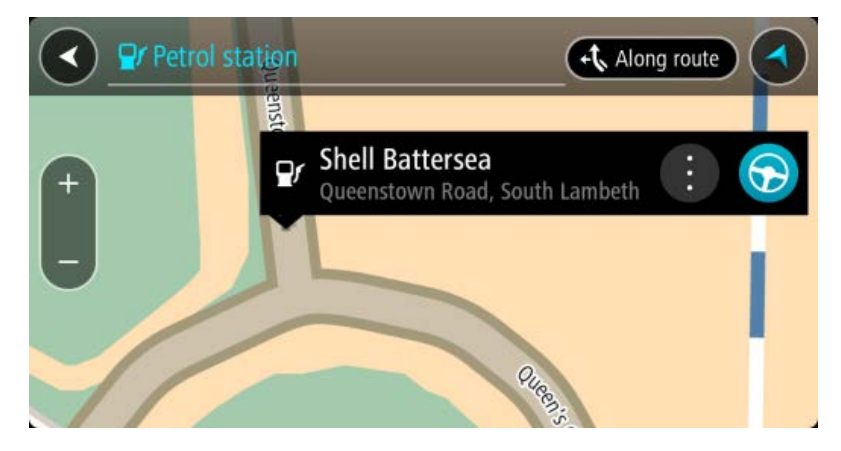

4. Als je een route wilt plannen naar het door jou gekozen benzinestation, selecteer je de knop Rijd:

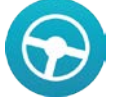

Er wordt een route gepland en je wordt vervolgens naar de bestemming geleid. Zodra je begint te rijden, wordt automatisch de reisbegeleidingsweergave getoond.

**Tip**: via het pop-upmenu kun je een benzinestation toevoegen als tussenstop op je route. Een benzinestation als tussenstop op je route wordt met een blauw pictogram aangegeven.

# Je route wijzigen

## Het menu Huidige route

Wanneer je een route hebt gepland, selecteer je in het hoofdmenu de knop **Huidige route** om het menu Huidige route te openen.

De volgende knoppen zijn beschikbaar in het menu Huidige route:

| Wis route                | Selecteer deze knop om de huidige geplande route te wissen.<br>Het menu Huidige route wordt gesloten en je keert terug naar de<br><u>kaartweergave</u> .                                               |  |
|--------------------------|----------------------------------------------------------------------------------------------------|--|
| Wijzig routetype         | Selecteer deze knop om het <u>routetype</u> te wijzigen waarmee je route wordt gepland. Je route wordt opnieuw berekend aan de hand van het nieuwe routetype.                                          |  |
| Vermijd op deze<br>route | Selecteer deze knop om bepaalde <u>typen route-elementen</u> te vermijden die<br>zich op je huidige geplande route bevinden. Hieronder vallen bijvoorbeeld<br>veerboten, tolwegen en onverharde wegen. |  |
| Voeg tussenstop<br>toe   | Selecteer deze knop als je een tussenstop wilt toevoegen aan je huidige geplande route. Je kunt ook <u>direct vanaf de kaart tussenstops toevoegen</u> aan je route.                                   |  |
| Toon routevoor-<br>beeld | Selecteer deze knop als je een voorbeeld wilt bekijken van je geplande route.                                                                                                    |  |
| Stop routevoor-<br>beeld | Selecteer deze knop als je geen voorbeeld meer wilt weergeven van je geplande route.                                                                                                    |  |

#### Voeg toe aan Mijn routes

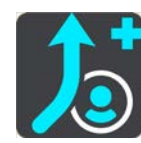

Als je een nieuwe route plant die nog niet is opgeslagen, zie je deze knop. Selecteer deze knop om deze route op te slaan als onderdeel van de lijst Mijn routes.

**Rijd via Hier** 

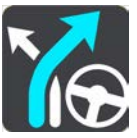

Selecteer deze knop om een route te berekenen vanaf je huidige locatie naar het beginpunt van <u>Mijn route</u>. Het beginpunt wordt omgezet naar een tussenstop.

## Routetypen

Selecteer **Wijzig routetype** als je het type route wilt wijzigen dat je naar je huidige bestemming hebt gepland. Je route wordt opnieuw berekend aan de hand van het nieuwe routetype.

Je kunt uit de volgende routetypen kiezen:

- Snelste route- de snelste route naar je bestemming.
- Kortste route de kortste route naar je bestemming. Het is mogelijk dat de reistijd bij deze route veel langer is dan bij de snelste route.
- Milieuvriendelijkste route de meest brandstofzuinige route.
- Vermijd snelwegen bij dit routetype worden alle snelwegen vermeden.
- Wandelroute dit routetype is geoptimaliseerd voor wandelaars.
- **Fietsroute** dit routetype is geoptimaliseerd voor fietsers.

Je kunt het standaardroutetype instellen in het menu Instellingen.

#### Route-elementen

Je kunt ervoor kiezen om bepaalde elementen te vermijden die zich op je huidige geplande route bevinden. Je kunt de volgende route-elementen vermijden:

- Tolwegen
- Veerboten en autotreinen
- Carpoolstroken
- Onverharde wegen

**Let op**: carpoolstroken worden soms ook wel HOV-stroken (High Occupancy Vehicle) genoemd en zijn niet in elk land beschikbaar. Als je gebruik wilt maken van deze rijstroken, moet je auto bijvoorbeeld meer dan één inzittende hebben of milieuvriendelijke brandstof gebruiken.

Als je ervoor kiest een route-element te vermijden, wordt er een nieuwe route gepland.

Bij <u>Routeplanning</u> in het menu Instellingen kun je instellen hoe elk route-element wordt verwerkt wanneer er een nieuwe route wordt gepland.

Een tussenstop toevoegen aan je route via het menu Huidige route

- 1. Selecteer Huidige route in het hoofdmenu.
- Selecteer Voeg tussenstop toe.
   De kaartweergave wordt getoond.
- 3. Als je een tussenstop wilt selecteren, voer je een van de volgende stappen uit:

 Zoom in op de kaart en houd een locatie ingedrukt om deze te selecteren. Selecteer Voeg toe aan huidige route in het pop-upmenu.

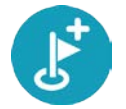

 Selecteer Zoek en zoek een locatie. Wanneer je een locatie hebt gevonden, selecteer je de knop Voeg tussenstop toe.

Je route wordt opnieuw berekend om je tussenstop op te nemen.

#### Een tussenstop toevoegen aan je route met behulp van de kaart

- Druk op de knop voor het wisselen van de weergave om de kaart te tonen. De volledige route wordt getoond op de kaart.
- 2. Zoom in op de kaart en houd een locatie ingedrukt om deze te selecteren.
- 3. Selecteer de knop voor het pop-upmenu.
- 4. Selecteer Gebruik in route.
- 5. Selecteer Voeg toe aan huidige route.

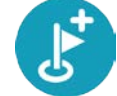

Je route wordt opnieuw berekend om je tussenstop op te nemen.

#### Een tussenstop uit je route verwijderen

- Druk op de <u>knop voor het wisselen van de weergave</u> om de kaart te tonen. De volledige route wordt getoond op de kaart.
- Druk op de routebalk op de tussenstop die je wilt verwijderen.
   Er wordt ingezoomd op de tussenstop en er wordt een pop-upmenu getoond.

**Tip**: als je niet de juiste tussenstop hebt geselecteerd, druk je op de knop voor het vorige scherm om terug te gaan naar de kaart.

3. Selecteer Verwijder deze tussenstop.

De tussenstop wordt verwijderd en je route wordt opnieuw berekend.

#### De volgorde van tussenstops op een route wijzigen

**Opmerking**: als je een route hebt zonder tussenstops, kun je deze knop gebruiken om de route om te keren.

1. Selecteer de route in de kaartweergave.

Tip: zoom in op de route om deze gemakkelijker te kunnen selecteren.

- Selecteer achtereenvolgens Beheer tussenstops en Wijzig volgorde tussenstops. De kaart wordt weergegeven met de route gewist. De bestemming en alle tussenstops worden weergegeven op de kaart.
- Selecteer een voor een de tussenstops in de volgorde waarin je ze aandoet. De symbolen veranderen in een vlag als je de tussenstops selecteert.
- Selecteer je bestemming. Je route wordt opnieuw berekend met de tussenstops in de gewijzigde volgorde.

# **Mijn routes**

## Informatie over Mijn routes

Mijn routes biedt een eenvoudige manier om opgeslagen routes met optionele tussenstops te maken, ook wel bekend als een reisplan. Je kunt Mijn routes gebruiken om routes op te slaan, op te halen en te bewerken.

Je kunt Mijn routes in een of meer van de volgende situaties gebruiken:

- Tijdens je werk voor je werk moet je dagelijks meerdere routes met meerdere tussenstops rijden. Je routes kunnen veranderen en je moet flexibel zijn en de volgorde van je tussenstops of de geplande route kunnen wijzigen.
- Tijdens je vakantie je gaat op vakantie en je wilt een route plannen en opslaan. Je route bevat toeristische routes, tussenstops bij verschillende hotels en andere plaatsen, zoals toeristische attracties.
- Op weg naar je werk je wilt een of twee vaste tussenstops toevoegen tussen je thuis- en werklocatie. Je route terug naar huis 's avonds is de omgekeerde route van de route naar je werk 's ochtends.

Je kunt de route die je op de kaart hebt gepland, aan je lijst Mijn routes toevoegen door de route te selecteren.

#### Een route opslaan

1. Plan een route via de stappen die in <u>Een route plannen</u> worden beschreven.

**Tip**: als je de geplande route niet kunt zien in de kaartweergave, selecteer je de knop voor het vorige scherm om de route weer te geven.

- 2. Selecteer de route.
- 3. Selecteer de pop-upmenuknop om het menu te openen.

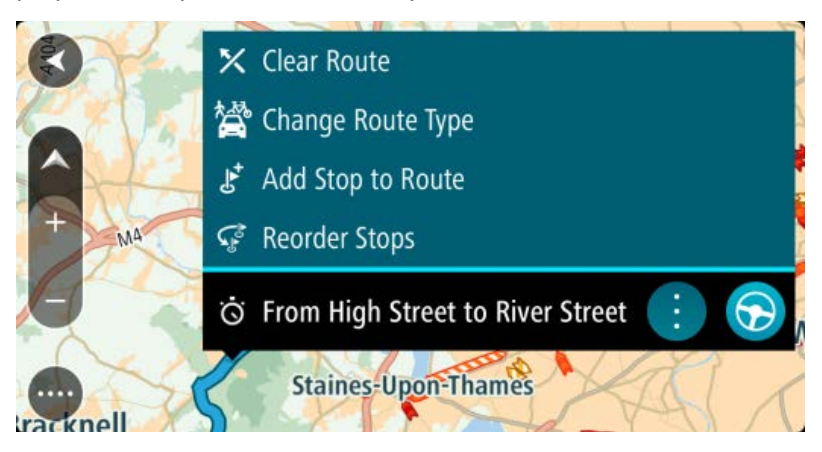

- 4. Selecteer achtereenvolgens **Beheer route** en **Voeg toe aan Mijn routes**. De naam van de route wordt weergegeven op het wijzigingsscherm.
- 5. Wijzig de naam van de route zodat je deze eenvoudig kunt herkennen.
- 6. Selecteer **OK** om de route op te slaan in de lijst Mijn routes.

Tip: je kunt een route ook opslaan met de knop Voeg toe aan Mijn routes in het menu Huidige route.

#### Navigeren met een opgeslagen route

Als je een eerder opgeslagen route wilt gebruiken, ga je als volgt te werk:

- 1. Selecteer Mijn routes in het hoofdmenu.
- 2. Selecteer een route in de lijst.

De route wordt in de kaartweergave getoond.

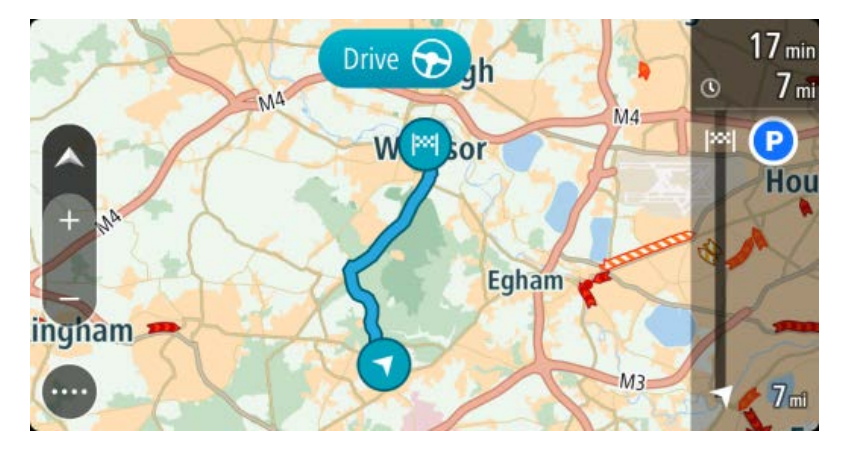

3. Selecteer Rijd om naar het begin van de opgeslagen route te navigeren.

Het beginpunt van de opgeslagen route wordt omgezet in je eerste tussenstop en vervolgens wordt de route gepland. Je wordt vanaf je huidige locatie naar je bestemming geleid. Zodra je begint te rijden, wordt automatisch de reisbegeleidingsweergave getoond.

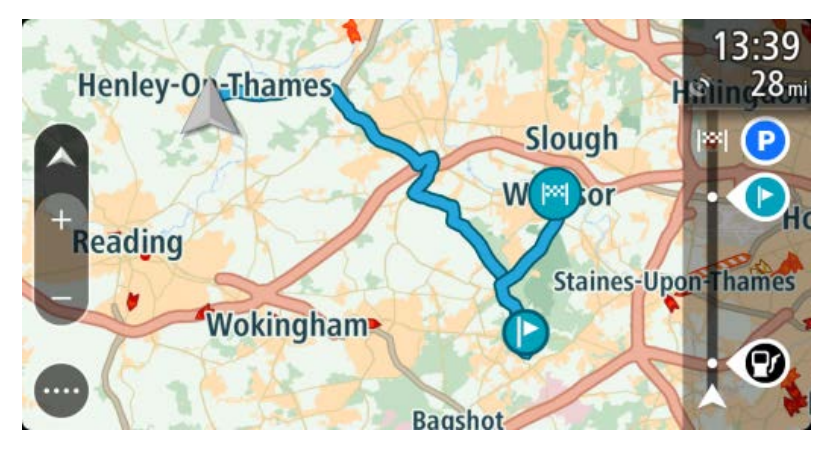

**Tip**: je kunt het navigatiesysteem op twee manieren gebruiken met een opgeslagen route: Selecteer het beginpunt van de route. Selecteer **Wijzig in tussenstop** wanneer het pop-upmenu wordt geopend.

Je kunt ook Naar een route rijden selecteren in het menu Huidige route.

#### Een tussenstop aan een opgeslagen route toevoegen met behulp van de kaart

**Opmerking**: je kunt ook een locatie op de kaart ingedrukt houden en **Voeg toe aan huidige route** in het pop-upmenu selecteren.

- Druk op de <u>knop voor het wisselen van de weergave</u> om de kaart te tonen. De volledige route wordt getoond op de kaart.
- 2. Selecteer de route.

3. Selecteer de pop-upmenuknop om het menu te openen.

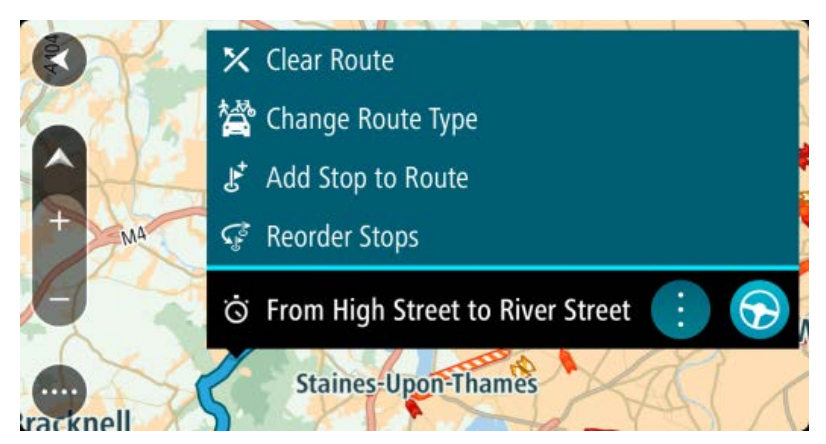

4. Selecteer Voeg tussenstop toe.

Tip: je vindt Voeg tussenstop toe ook in het submenu Beheer tussenstops.

5. Selecteer de nieuwe tussenstop op de kaart.

**Tip**: als je de naam van de nieuwe tussenstop weet, kun je in plaats van de kaart **Zoek** gebruiken om de tussenstop te selecteren.

6. Selecteer de knop Voeg tussenstop toe om deze locatie als tussenstop toe te voegen. Je route wordt opnieuw berekend om je tussenstop op te nemen.

**Tip**: als je de opgeslagen route in de lijst Mijn routes met de wijzigingen wilt bijwerken, selecteer je de route op de kaart en selecteer je vervolgens **Sla wijzigingen in route op** in het pop-upmenu.

Een route uit Mijn routes verwijderen

- 1. Selecteer in het hoofdmenu Mijn routes.
- 2. Selecteer Wijzig lijst.
- 3. Selecteer de routes die je wilt verwijderen.
- 4. Selecteer Verwijder.

## Verkeersinformatie

### Informatie over TomTom Traffic

TomTom Traffic is een unieke TomTom-service die realtime verkeersinformatie biedt. Ga voor meer informatie over TomTom Services naar tomtom.com/services.

In combinatie met IQ Routes helpt TomTom Traffic je bij het plannen van een optimale route naar je bestemming, waarbij rekening wordt gehouden met de huidige lokale verkeersomstandigheden.

De GO Mobile-app ontvangt regelmatig informatie over de veranderende verkeerssituatie. Als er files of andere incidenten worden gevonden op je huidige route, biedt je apparaat aan je route opnieuw te plannen om te proberen vertragingen te voorkomen.

Als je TomTom Services wilt gebruiken in je GO Mobile-app, heb je een mobiele gegevensverbinding nodig voor je apparaat.

**Belangrijk**: als je je buiten het dekkingsgebied van je mobiele data-abonnement bevindt tijdens het gebruik van TomTom Services, worden mogelijk roamingkosten in rekening gebracht.

**Opmerking**: TomTom Services zijn niet in alle landen of regio's beschikbaar en niet alle services zijn beschikbaar in alle landen of regio's. Ga naar <u>tomtom.com/services</u> voor meer informatie over de services die in elke regio beschikbaar zijn.

#### De routebalk

De routebalk wordt getoond wanneer je een route hebt gepland. Boven aan de routebalk bevindt zich een kader met aankomstinformatie en daaronder een balk met symbolen.

**Opmerking**: de resterende afstand die wordt weergegeven met de routebalk is afhankelijk van de totale lengte van je route.

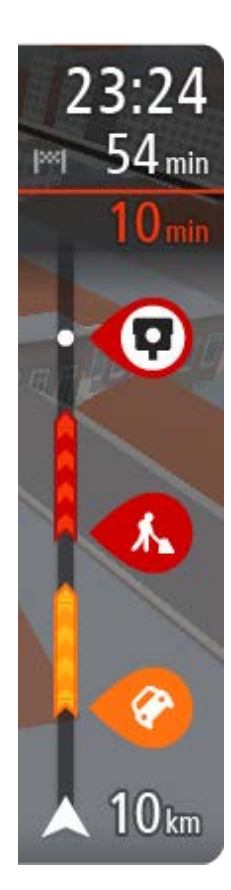

In het kader met aankomstinformatie wordt de volgende informatie getoond:

- De geschatte aankomsttijd op je bestemming.
- Hoelang het duurt om vanaf de huidige locatie naar de bestemming te rijden.
- Vlak bij de bestemmingsmarkering wordt een knop van een parkeergelegenheid getoond wanneer er in de buurt van je bestemming parkeergelegenheid is.

**Tip**: als je bestemming in een andere tijdzone ligt, zie je een plusteken (+) of een minteken (-) en het tijdsverschil in hele en halve uren in het <u>kader met aankomstinformatie</u>. De geschatte aankomsttijd is de lokale tijd op je bestemming.

Als je <u>tussenstops</u> aan je route hebt toegevoegd, selecteer je dit kader om te schakelen tussen informatie over de volgende tussenstop en je eindbestemming.

In het kader met aankomstinformatie kun je <u>kiezen welke informatie wordt</u> <u>weergegeven</u>.

Op de balk worden symbolen voor de volgende informatie gebruikt:

- De volgende twee <u>tussenstops</u> op je route.
- Benzinestations die zich op de route bevinden.
- TomTom Traffic.
- TomTom <u>Flitsers</u> en <u>Gevarenzones</u>.

De symbolen staan in de volgorde waarin ze voorkomen op de route. Bij verkeersincidenten geeft het symbool voor elk incident beurtelings het type incident en de vertraging in minuten aan. Selecteer een symbool om meer informatie weer te geven over een vertraging, een incident of een flitser. De totale vertraging als gevolg van files en andere incidenten op de route,

inclusief informatie van IQ Routes, wordt boven de symbolen weergegeven.

Zie <u>Verkeersincidenten</u> voor een volledige lijst met incidenttypen.

De onderzijde van de routebalk geeft je huidige locatie aan en toont de afstand tot het volgende incident op je route.

**Tip**: om de leesbaarheid van de routebalk te verbeteren, worden sommige incidenten mogelijk niet weergegeven. Dit zijn altijd minder belangrijke incidenten die slechts weinig vertraging veroorzaken.

Op de routebalk staan ook berichten over de status, bijvoorbeeld **Zoeken naar snelste route** of **Routevoorbeeld wordt weergegeven**.

### De verkeerssituatie bekijken op de kaart

Verkeersincidenten worden op de kaart getoond. Als meerdere verkeersincidenten elkaar overlappen, wordt het incident met de hoogste prioriteit getoond. Zo heeft een wegafsluiting een hogere prioriteit dan wegwerkzaamheden of een afgesloten rijstrook.

Tip: selecteer een incident op de kaart voor meer gedetailleerde informatie.

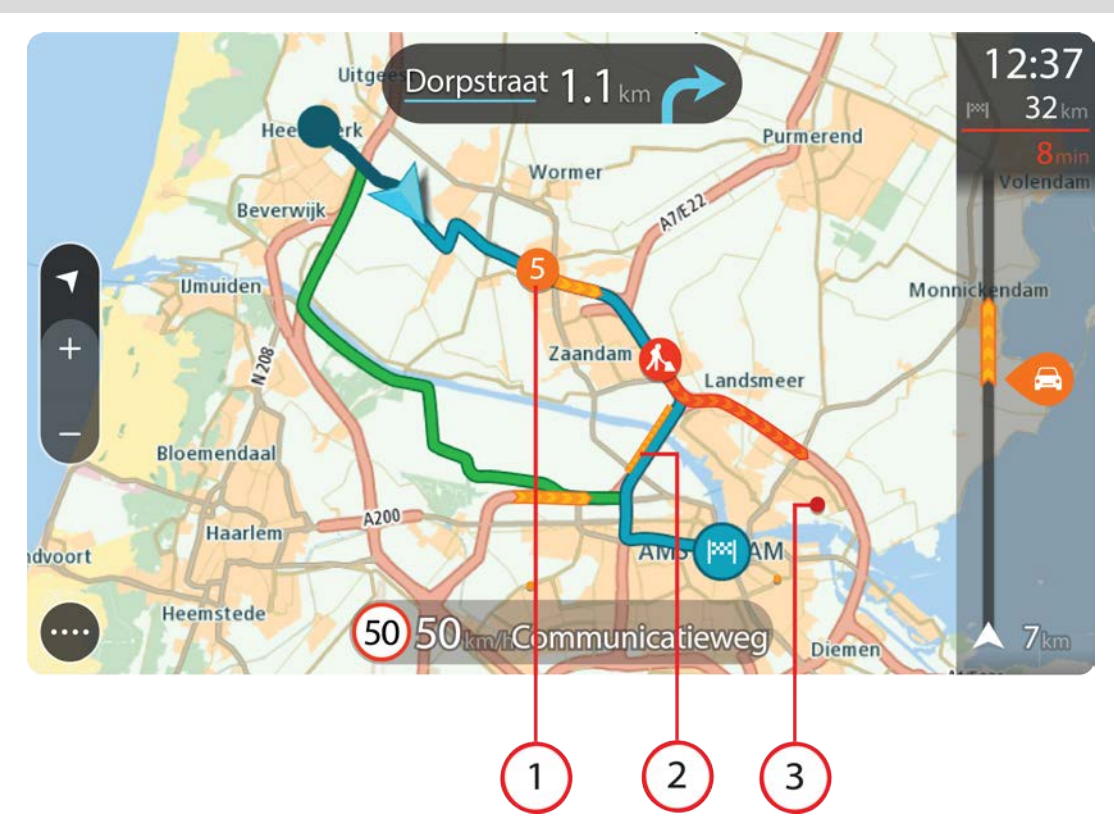

1. Verkeersincident dat van invloed is op je route in jouw rijrichting.

Een symbool of nummer aan het begin van het incident geeft het type incident aan of de vertraging in minuten (bijvoorbeeld vijf minuten).

De kleur van het incident geeft de snelheid van het verkeer aan ten opzichte van de toegestane maximumsnelheid op die locatie, waarbij rood de laagste snelheid is. De strepen voor een file bewegen om de snelheid van het verkeer aan te geven, indien van toepassing.

Zie <u>Verkeersincidenten</u> voor een volledige lijst met incidenttypen.

- 2. Verkeersincident op je route, maar in de tegengestelde rijrichting.
- 3. Verkeersincidenten op wegen die bij het huidige zoomniveau niet zichtbaar zijn.

#### De verkeerssituatie op je route bekijken

Informatie over verkeersincidenten op je route wordt getoond op de routebalk rechts van de kaart.

De routebalk bevat informatie over vertragingen terwijl je aan het rijden bent. Er worden symbolen gebruikt om aan te geven waar elk verkeersincident zich bevindt op je route.

**Tip**: om de leesbaarheid van de routebalk te verbeteren, worden sommige incidenten mogelijk niet weergegeven. Dit zijn altijd minder belangrijke incidenten die slechts weinig vertraging veroorzaken.

Selecteer een incident op de routebalk als je meer informatie wilt over dit incident. De kaart wordt geopend terwijl er is ingezoomd op het incident. Er wordt ook een pop-upvenster geopend met gedetailleerde informatie over het verkeersincident.

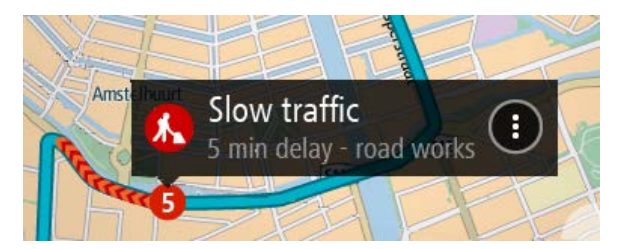

De getoonde informatie omvat het volgende:

- Het type verkeersincident: algemeen, ongeluk, wegwerkzaamheden of gesloten rijstrook.
- De ernst van het incident: langzaam rijdend verkeer, fileverkeer of stilstaand verkeer.
- De vertraging.
- De lengte van het incident.

Zie Verkeersincidenten voor een volledige lijst met incidenttypen.

Selecteer de knop voor het vorige scherm om terug te gaan naar de reisbegeleidingsweergave.

### Verkeersincidenten

Verkeersincidenten en waarschuwingen worden getoond in de kaartweergave en op de routebalk. Symbolen die in een cirkel worden weergegeven, zijn verkeersincidenten. Er wordt gecontroleerd of er een snellere route beschikbaar is en je route wordt <u>opnieuw gepland</u> om verkeersincidenten te vermijden.

Symbolen voor verkeersincidenten:

| Stilstaand verkeer                      |
|-----------------------------------------|
| Langzaam rijdend tot stilstaand verkeer |
| Langzaam rijdend verkeer                |
| Onbekend ongeluk                        |
| Onbekend incident                       |
| Wegwerkzaamheden                        |
| Gesloten rijstrook                      |

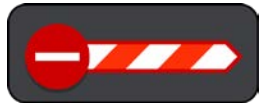

## **Flitsers**

## Informatie over flitsers

De service Flitsers waarschuwt je voor de volgende flitslocaties:

- Vaste flitsers.
- Mobiele flitsers.
- Plaatsen waar vaak mobiele flitsers staan.
- Trajectcontroles.
- Zones met snelheidshandhaving.
- Flitsers bij rood licht.
- Flitsers bij verkeersbeperkingen.

De service Flitsers waarschuwt je ook voor de volgende gevaren:

- Verkeersonveilige locaties.
- Files.

Als je TomTom Services wilt gebruiken in je GO Mobile-app, heb je een mobiele gegevensverbinding nodig voor je apparaat.

**Belangrijk**: als je je buiten het dekkingsgebied van je mobiele data-abonnement bevindt tijdens het gebruik van TomTom Services, worden mogelijk roamingkosten in rekening gebracht.

**Opmerking**: TomTom Services zijn niet in alle landen of regio's beschikbaar en niet alle services zijn beschikbaar in alle landen of regio's. Ga naar <u>tomtom.com/services</u> voor meer informatie over de services die in elke regio beschikbaar zijn.

## Waarschuwingen voor flitsers

Als je het navigatiesysteem voor het eerst gebruikt, wordt er een waarschuwingsgeluid weergegeven voor de meest voorkomende typen flitsers. Als je de manier wilt wijzigen waarop je wordt gewaarschuwd voor flitsers, selecteer je **Geluiden en waarschuwingen** in het menu Instellingen.

Er worden waarschuwingen gegeven wanneer je een flitser nadert. Je wordt op verschillende manieren gewaarschuwd:

- Er wordt een symbool getoond op de routebalk en op je route op de kaart.
- De afstand tot de flitser wordt op de routebalk getoond.
- Je hoort een waarschuwingsgeluid als je de flitser nadert.
- Je snelheid wordt gecontroleerd als je een flitser nadert of in een zone met trajectcontrole rijdt. Als je meer dan 5 km/u sneller rijdt dan de maximumsnelheid, wordt de routebalk rood. Als je minder dan 5 km/u sneller rijdt dan de maximumsnelheid, wordt de routebalk oranje.

**Tip**: in de <u>kaartweergave</u> of reisbegeleidingsweergave kun je in de routebalk een flitsersymbool selecteren om het type flitser, de maximumsnelheid en ook de lengte van een zone met trajectcontrole weer te geven. In de kaartweergave kun je ook een flitser selecteren die wordt weergegeven op je route.

| Symbool op de kaart | Symbool op de<br>routebalk | Beschrijving                                                                                                    |
|---------------------|----------------------------|----------------------------------------------------------------------------------------------------|
| 0                   | <b>C</b>                   | Vaste flitser - dit type flitser controleert de snelheid van passerende voertuigen en bevindt zich op een vaste locatie.                                                                                                    |
| 0                   | <b>D</b> ≮                 | <b>Mobiele flitser</b> - dit type flitser controleert de snelheid van passerende voertuigen en kan op verschillende locaties worden ingezet.                                                                                                    |
| 0                   |                            | Plaatsen waar vaak mobiele flitsers staan - dit<br>type waarschuwing geeft plaatsen aan waar vaak<br>mobiele flitsers worden gebruikt.                                                                                                    |
| $\bigcirc$          | נָסָ                       | <b>Camera's voor trajectmeting</b> - flitsers van dit<br>type meten je gemiddelde snelheid tussen twee<br>punten. Je ontvangt een waarschuwing aan het<br>begin en het einde van de trajectcontrole.                                                                                                    |
|                     |                            | Als je in een zone met trajectcontrole rijdt, wordt<br>je gemiddelde snelheid weergegeven en niet je<br>huidige snelheid. De afstand tot het einde van de<br>zone wordt op de routebalk getoond.                                                                                                    |
|                     | iio                        | Zones met snelheidshandhaving - in deze zones kunnen meerdere flitsers staan.                                                                                                    |
|                     |                            | Je ontvangt een waarschuwing aan het begin en<br>einde van een zone met snelheidshandhaving.<br>Terwijl je in een zone met snelheidshandhaving<br>rijdt, wordt je huidige snelheid weergegeven en is<br>de visuele waarschuwing zichtbaar in de<br>routebalk.                                                    |
|                     | <b>و</b> ا<br>ا            | Flitser bij rood licht - dit type flitser controleert of<br>er auto's door rood licht rijden. Er zijn twee typen<br>flitsers bij verkeerslicht: flitsers die controleren of<br>je door rood licht rijdt, en flitsers die niet alleen<br>controleren of je door rood licht rijdt maar ook of<br>je te hard rijdt. |
| 0                   | Ļ                          | Verkeersbeperking - dit type waarschuwing waarschuwt je voor wegen met beperkte toegang.                                                                                                    |
| 0                   |                            | Verkeersonveilige locatie - dit type<br>waarschuwing is bedoeld voor plaatsen waar in<br>de loop der tijd veel verkeersongelukken hebben<br>plaatsgevonden.                                                                                                    |
|                     |                            | Je ontvangt een waarschuwing aan het begin en<br>het einde van de verkeersonveilige locatie. Zolang<br>je in een verkeersonveilig gebied rijdt, wordt je<br>huidige snelheid getoond. Wanneer je in het<br>verkeersonveilige gebied rijdt, blijft de visuele<br>waarschuwing zichtbaar op de routebalk.          |

Symbool op de kaart

Symbool op de Boroutebalk

#### Beschrijving

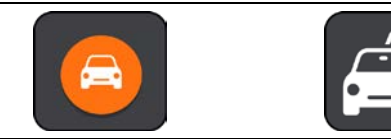

**Files** - waarschuwingen voor files worden op de routebalk getoond.

De manier wijzigen waarop je wordt gewaarschuwd

Als je de manier wilt wijzigen waarop je door de GO Mobile-app wordt gewaarschuwd voor flitsers, selecteer je de knop **Geluiden en waarschuwingen** in het menu **Instellingen**.

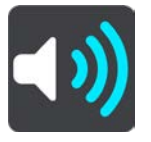

Je kunt dan instellen hoe je wilt worden gewaarschuwd voor de verschillende typen flitsers en gevaren. Je kunt instellen dat je altijd wilt worden gewaarschuwd, dat je nooit wilt worden gewaarschuwd of dat je alleen wilt worden gewaarschuwd als je te hard rijdt.

Als je bijvoorbeeld wilt wijzigen hoe je wordt gewaarschuwd voor een vaste flitser, ga je als volgt te werk:

- 1. Selecteer Geluiden en waarschuwingen in het menu Instellingen.
- 2. Selecteer Waarschuwingen voor flitsers.
- 3. Selecteer Vaste flitsers.
- 4. Selecteer een van de volgende waarschuwingsopties:
  - Altijd.
  - Alleen bij te snel rijden.
  - Nooit.
- 5. Selecteer de knop voor het vorige scherm.

Tip: als je alle hoorbare waarschuwingen wilt uitschakelen, selecteer je Instellingen en Geluiden en waarschuwingen en schakel je vervolgens Waarschuwingsgeluiden uit.

#### Een nieuwe flitser melden

Als je een nieuwe flitser passeert waarvoor je niet bent gewaarschuwd, kun je dit direct melden.

Let op: om een flitser te melden, moet je een mobiele gegevensverbinding hebben voor je smartphone.

Ga als volgt te werk om een flitser te melden:

1. Selecteer de hoofdmenuknop om het hoofdmenu te openen.

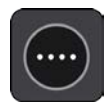

2. Selecteer Meld flitser.

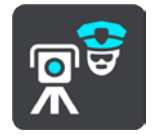

Er wordt een bericht weergegeven waarin je wordt bedankt dat je de flitser hebt toegevoegd.

**Tip**: als je een vergissing maakt bij het melden van een flitser, selecteer je **Annuleer** in het bericht.

De flitser wordt automatisch opgeslagen op je navigatiesysteem en ook verzonden naar andere gebruikers.

#### Een mobiele flitser bevestigen of verwijderen

Je kunt de aanwezigheid van een mobiele flitser bevestigen of een mobiele flitser verwijderen als de flitser er niet meer is.

- 1. Direct na het passeren van een mobiele flitser wordt je op de routebalk gevraagd of de flitser er nog steeds is.
- 2. Selecteer Ja als de mobiele flitser er nog steeds is.
- 3. Selecteer **Nee** als de mobiele flitser is weggehaald.

Als je Nee selecteert, wordt de mobiele flitser uit het navigatiesysteem verwijderd.

#### Locaties voor flitsers en gevaren bijwerken

De locaties van de flitsers kunnen regelmatig veranderen. Zo kunnen er zonder waarschuwing nieuwe flitsers verschijnen en ook de locaties van andere gevaren kunnen veranderen, zoals verkeerson-veilige locaties.

Wanneer je verbinding met TomTom Services hebt, ontvang je via de GO Mobile-app alle flitserupdates voor locaties van vaste en mobiele flitsers. Je hoeft niets te doen om updates te ontvangen; ze worden automatisch naar je app verzonden.

## Gevarenzones

#### Informatie over gevarenzones en risicozones

De service Gevarenzones waarschuwt je voor gevarenzones en risicozones op je route als je in Frankrijk bent.

Sinds 3 januari 2012 is het in Frankrijk verboden om waarschuwingen te ontvangen over de locatie van vaste of mobiele flitsers. Om tegemoet te komen aan deze wijziging in de Franse wetgeving, worden flitslocaties nu niet langer gemeld, maar worden er gevarenzones en risicozones aangegeven.

**Belangrijk**: buiten Frankrijk ontvang je waarschuwingen voor flitsers. In Frankrijk ontvang je waarschuwingen voor gevarenzones en risicozones. Als je de grens overgaat, verandert het type waarschuwing dat je ontvangt.

Een gevarenzone wordt door de Franse wetgeving gespecificeerd. Een risicozone is een tijdelijke gevarenzone die door gebruikers is gemeld. De service Gevarenzones waarschuwt je op dezelfde manier voor gevarenzones en risicozones.

In gevarenzones en risicozones kunnen zich al dan niet een of meerdere flitsers of diverse andere gevaren bevinden:

- Er worden geen specifieke locaties aangegeven. In plaats hiervan zie je het pictogram voor gevarenzones wanneer je de zone nadert.
- De minimale lengte van de zone is afhankelijk van het wegtype en bedraagt 300 m voor wegen in de bebouwde kom, 2000 m (2 km) voor secundaire wegen en 4000 m (4 km) voor snelwegen.
- De een of meerdere aanwezige flitsers kunnen zich overal binnen de zone bevinden.
- Als twee gevarenzones zich dicht bij elkaar bevinden, kunnen de waarschuwingen hiervoor worden gecombineerd tot één langere zone.

Informatie over de locatie van zones wordt voortdurend bijgewerkt door TomTom en andere gebruikers, en wordt regelmatig naar je GO Mobile-app verzonden, zodat je altijd over de meest actuele informatie beschikt. Jij kunt ook je steentje bijdragen door nieuwe locaties van risicozones te melden.

Als je TomTom Services wilt gebruiken in je GO Mobile-app, heb je een mobiele gegevensverbinding nodig voor je apparaat.

**Belangrijk**: als je je buiten het dekkingsgebied van je mobiele data-abonnement bevindt tijdens het gebruik van TomTom Services, worden mogelijk roamingkosten in rekening gebracht.

Let op: je kunt een gevarenzone of risicozone niet verwijderen.

#### Waarschuwingen voor gevarenzones en risicozones

10 seconden voordat je een gevarenzone of risicozone bereikt, worden er waarschuwingen gegeven. Je wordt op verschillende manieren gewaarschuwd:

- Er wordt een symbool getoond op de routebalk en op je route op de kaart.
- De afstand tot het einde van de zone wordt op de routebalk getoond.
- Je hoort een waarschuwingsgeluid als je in de buurt van de zone komt.
- Je snelheid wordt gecontroleerd als je een zone nadert of in een zone rijdt. Als je meer dan 5 km/u sneller rijdt dan de maximumsnelheid, wordt de routebalk rood. Als je minder dan 5 km/u sneller rijdt dan de maximumsnelheid, wordt de routebalk oranje.
- Als je in een zone rijdt, wordt je afstand tot het einde van de zone op de routebalk weergegeven.

Als je de manier wilt wijzigen waarop je wordt gewaarschuwd voor gevarenzones en risicozones, selecteer je **Geluiden en waarschuwingen** in het menu **Instellingen**.

Als je het navigatiesysteem voor het eerst gebruikt, worden er waarschuwingsgeluiden weergegeven voor de volgende typen zones:

| Symbool op de kaart | Symbool op de<br>routebalk | Beschrijving                                                                 |
|---------------------|----------------------------|------------------------------------------------------------------------------|
| 0                   |                            | Gevarenzone - dit type waarschuwing wordt alleen in Frankrijk gegeven.       |
|                     |                            | Je ontvangt een waarschuwing aan het begin en het einde van de gevarenzone.  |
|                     |                            | <b>Risicozone</b> - dit type waarschuwing wordt alleen in Frankrijk gegeven. |
|                     |                            | Je ontvangt een waarschuwing aan het begin en het einde van de risicozone.   |
|                     |                            | Files - waarschuwingen voor files worden op de routebalk getoond.            |

#### De manier wijzigen waarop je wordt gewaarschuwd

Als je de manier wilt wijzigen waarop je wordt gewaarschuwd voor gevarenzones, selecteer je de knop **Geluiden en waarschuwingen** in het menu **Instellingen**.

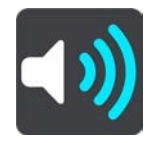

Je kunt wijzigen of je wordt gewaarschuwd of niet.

Als je bijvoorbeeld wilt wijzigen hoe je wordt gewaarschuwd voor een gevarenzone, ga je als volgt te werk:

- 1. Selecteer Geluiden en waarschuwingen in het menu Instellingen.
- 2. Selecteer Veiligheidswaarschuwingen.
- 3. Selecteer Gevarenzones.
- 4. Geef aan of je altijd wilt worden gewaarschuwd of alleen als je te snel rijdt. Selecteer **Nooit** om de waarschuwing uit te schakelen.
- 5. Selecteer de knop voor het vorige scherm.

Tip: als je alle hoorbare waarschuwingen wilt uitschakelen, selecteer je Instellingen en Geluiden en waarschuwingen en schakel je vervolgens Waarschuwingsgeluiden uit.

#### Een risicozone melden

Als je een nieuwe tijdelijke risicozone passeert waarvoor je niet bent gewaarschuwd, kun je dit direct melden.

Let op: om een risicozone te melden, moet je een mobiele gegevensverbinding hebben voor je apparaat.

Als een nieuwe tijdelijke risicozone meteen voor of na een bestaande risicozone of gevarenzone wordt gemeld, wordt de nieuwe zone toegevoegd aan de bestaande.

Als genoeg gebruikers van Gevarenzones een nieuwe risicozone melden, kan die zone een gevarenzone worden en beschikbaar worden voor alle abonnees.

Ga als volgt te werk om een risicozone te melden:

1. Selecteer de hoofdmenuknop om het hoofdmenu te openen.

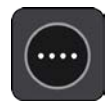

#### 2. Selecteer Meld risicozone.

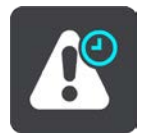

Er wordt een bericht weergegeven waarin je wordt bedankt dat je de risicozone hebt toegevoegd.

**Tip**: als je een vergissing maakt bij het melden van een risicozone, selecteer je **Annuleer** in het bericht.

De risicozone wordt automatisch opgeslagen op je navigatiesysteem en ook verzonden naar andere gebruikers. Een gemelde risicozone blijft gedurende drie uur op je navigatiesysteem aanwezig.

#### Locaties voor gevarenzones en risicozones bijwerken

De locaties van gevarenzones en risicozones kunnen vaak veranderen. Er kunnen ook nieuwe zones zijn zonder waarschuwing.

Wanneer je verbinding met TomTom Services hebt, ontvang je via de GO Mobile-app alle zone-updates in realtime. Je hoeft niets te doen om updates te ontvangen; ze worden automatisch naar je app verzonden.

# Mijn plaatsen

### Informatie over Mijn plaatsen

Met Mijn plaatsen kun je eenvoudig een locatie selecteren zonder dat je de locatie elke keer moet zoeken. Je kunt Mijn plaatsen gebruiken om een verzameling nuttige adressen te samen te stellen.

De volgende items bevinden zich altijd in Mijn plaatsen:

- **Thuis** je thuislocatie kan je thuisadres zijn of een plaats waar je vaak moet zijn, zoals je kantoor. Met deze functie kun je daar eenvoudig naartoe navigeren.
- **Recente bestemmingen** selecteer deze knop om je bestemming te selecteren in een lijst met locaties die je onlangs als bestemming hebt gebruikt. Hieronder vallen ook je tussenstops.
- **Contactpersonen** selecteer deze knop als je <u>een contactpersoon wilt selecteren</u> in je lijst met contactpersonen.

Je kunt in <u>Mijn plaatsen</u> direct een locatie toevoegen door <u>een locatie te selecteren</u> op de kaart of door <u>een locatie te zoeken</u>.

Je thuislocatie en de locaties die je hebt toegevoegd, worden weergegeven in een lijst in Mijn plaatsen. Bovendien is elke locatie gemarkeerd op de kaart.

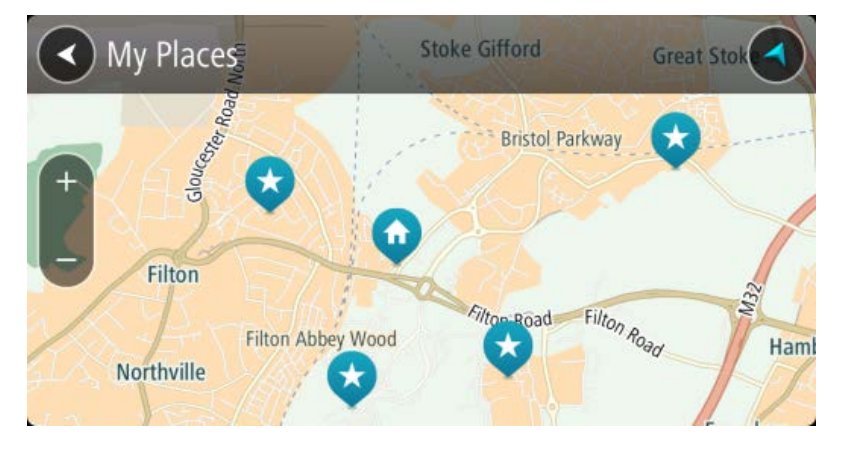

#### Je thuislocatie instellen

- 1. Selecteer in het hoofdmenu Mijn plaatsen.
- 2. Selecteer Thuis.
- 3. Als je een thuislocatie wilt selecteren, ga je op een van de volgende manieren te werk:
  - Zoom op de kaart in op de locatie die je wilt selecteren. Houd de locatie ingedrukt en selecteer vervolgens het symbool voor het toevoegen van een thuislocatie.

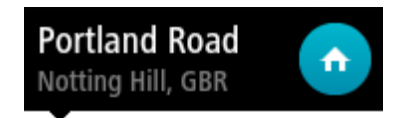

 Selecteer de knop Zoeken en zoek een locatie. Selecteer een locatie die is ingesteld als thuislocatie. Selecteer Stel thuislocatie in.

#### Je thuislocatie wijzigen

1. Selecteer in het hoofdmenu Mijn plaatsen.
## 2. Selecteer Thuis.

Je thuislocatie wordt met een pop-upmenu op de kaart getoond.

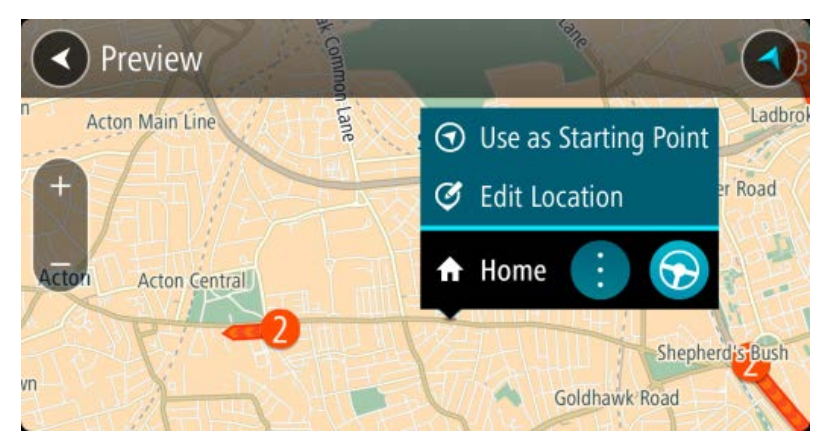

- 3. Selecteer Wijzig locatie.
- 4. Als je een nieuwe thuislocatie wilt selecteren, ga je op een van de volgende manieren te werk:
  - Zoom op de kaart in op de locatie die je wilt selecteren. Houd de locatie ingedrukt en selecteer vervolgens het symbool voor het toevoegen van een thuislocatie.
  - Selecteer de knop Zoek en zoek een locatie. Selecteer een locatie die is ingesteld als thuislocatie. Selecteer Stel thuislocatie in.

## Je contactpersonen in Mijn plaatsen

De contactpersonen in de contactpersonenapp van je telefoon worden weergegeven in de lijst Contactpersonen in Mijn plaatsen. Selecteer een contactpersoon om de locatie van de contactpersoon weer te geven op de kaart en <u>plan een route naar de locatie</u>.

Je kunt alleen contactpersonen aan je lijst met contactpersonen toevoegen via de contactpersonenapp van je telefoon.

Let op: als je een route wilt plannen op basis van een contactpersoon in je contactpersonenapp, moet de contactpersoon een volledig adres hebben. Het adres bestaat bijvoorbeeld uit een huisnummer, een straat en een stad.

## Een locatie toevoegen vanuit Mijn plaatsen

- 1. Selecteer in het hoofdmenu Mijn plaatsen.
- 2. Selecteer Voeg nieuwe plaats toe.
- 3. Als je een locatie wilt selecteren, ga je op een van de volgende manieren te werk:
  - Zoom op de kaart in op de locatie die je wilt selecteren. Houd de locatie ingedrukt en selecteer vervolgens het symbool voor het toevoegen van een locatie.
  - Zoek een locatie. Selecteer Toon op kaart en selecteer vervolgens het symbool voor het toevoegen van een locatie.

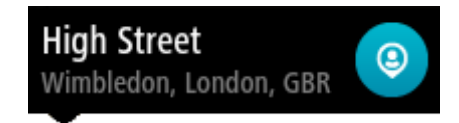

De naam van de locatie wordt getoond in het wijzigingsscherm.

- 4. Wijzig de naam van de locatie zodat je deze eenvoudig kunt herkennen.
- 5. Selecteer **OK** om de locatie op te slaan in de lijst Mijn plaatsen.

## Een locatie toevoegen aan Mijn plaatsen vanaf de kaart

- 1. Verplaats de kaart en zoom in totdat je de bestemming ziet waar je naartoe wilt navigeren.
- 2. Houd de locatie ingedrukt om deze te selecteren.

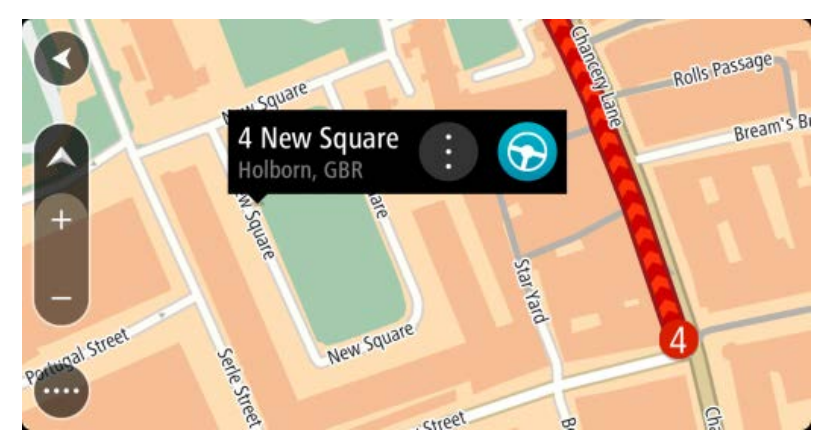

3. Selecteer de knop voor het pop-upmenu.

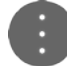

4. Selecteer Voeg toe aan Mijn plaatsen.

De naam van de locatie wordt weergegeven op het wijzigingsscherm.

- 5. Wijzig de naam van de locatie zodat je deze eenvoudig kunt herkennen.
- Selecteer OK om de locatie op te slaan in de lijst Mijn plaatsen.
  De locatie die je hebt toegevoegd, wordt op de <u>kaart</u> gemarkeerd.

Een locatie toevoegen aan Mijn plaatsen met behulp van de zoekfunctie

- 1. Selecteer **Zoek** in het hoofdmenu.
- 2. Zoek een locatie.
- 3. Selecteer de locatie en selecteer vervolgens Toon op kaart.
- 4. Wanneer de locatie wordt getoond op de kaart, selecteer je de knop voor het pop-upmenu.

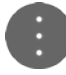

- Selecteer Voeg toe aan Mijn plaatsen.
  De naam van de locatie wordt getoond in het wijzigingsscherm.
- 6. Wijzig de naam van de locatie zodat je deze eenvoudig kunt herkennen.
- 7. Selecteer **OK** om de locatie op te slaan in de lijst Mijn plaatsen.

Een recente bestemming verwijderen uit Mijn plaatsen

- 1. Selecteer Mijn plaatsen in het hoofdmenu.
- 2. Selecteer **Recente bestemmingen**.
- 3. Selecteer Wijzig lijst.
- 4. Selecteer de bestemmingen die je wilt verwijderen.
- 5. Selecteer Verwijder.

## Een locatie verwijderen uit Mijn plaatsen

- 1. Selecteer in het hoofdmenu Mijn plaatsen.
- 2. Selecteer Wijzig lijst.

- 3. Selecteer de locaties die je wilt verwijderen.
- 4. Selecteer Verwijder.

## Instellingen

## Uiterlijk

Selecteer Instellingen in het hoofdmenu en selecteer vervolgens Uiterlijk.

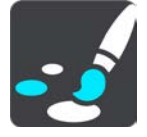

In dit scherm kun je de volgende instellingen wijzigen:

## Schakel naar nachtkleuren als het donker is

Selecteer deze instelling als je wilt dat er automatisch wordt overgeschakeld naar nachtkleuren wanneer het donker wordt.

## Toon afbeeldingen van snelwegafritten

Selecteer deze instelling als je het voorbeeld op het volledige scherm wilt aanpassen wanneer je een snelwegafrit nadert.

## Wijzig kaartweergave

De functie voor het automatisch wijzigen van de weergave is standaard ingeschakeld. Dit betekent bijvoorbeeld dat de kaartweergave wordt getoond wanneer er een alternatieve route wordt voorgesteld. Verder wordt bijvoorbeeld ook de reisbegeleidingsweergave getoond wanneer je begint te rijden en je tempo versnelt. Selecteer deze instelling als je de functie voor het automatisch schakelen tussen de reisbegeleidingsweergave en de kaartweergave wilt uitschakelen.

Reisbegeleidingsweergave

Selecteer deze instelling als je wilt kiezen tussen de 3D- en 2D-versie van de reisbegeleidingsweergave. Zowel de 2D- als de 3D-reisbegeleidingsweergave beweegt in je reisrichting.

## Kader met kader met aankomstinformatie

Selecteer Instellingen in het hoofdmenu en selecteer vervolgens Uiterlijk.

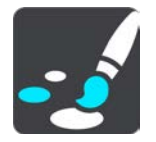

Selecteer kader met aankomstinformatie als je de volgende instellingen wilt wijzigen:

## Toon resterende afstand

Selecteer deze instelling als je tijdens de navigatie de resterende reisafstand wilt weergeven in het kader met aankomstinformatie.

## Toon resterende tijd

Selecteer deze instelling als je tijdens de navigatie de resterende reistijd wilt weergeven in het kader met aankomstinformatie.

## Schakel automatisch tussen afstand en tijd

Selecteer deze optie als je de instellingen voor het automatisch schakelen tussen de resterende afstand en de resterende tijd in het kader met aankomstinformatie wilt aanpassen.

## Toon kader met aankomstinformatie voor

Gebruik deze instellingen als je wilt bepalen of in het kader met aankomstinformatie informatie te zien is over de bestemming of de volgende tussenstop.

**Tip**: zie <u>Inhoud van het scherm</u> als je wilt weten waar de verschillende panelen zich bevinden in de reisbegeleidingsweergave of de kaartweergave.

## Stemmen

Selecteer Instellingen in het hoofdmenu en selecteer vervolgens Stemmen.

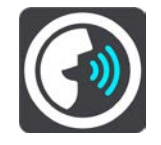

## Een stem kiezen

Selecteer **Kies een stem** als je de stem wilt wijzigen die gesproken rij-instructies en andere route-instructies geeft.

Je kunt kiezen uit een uitgebreide reeks stemmen. Zo zijn er computerstemmen die straatnamen en andere informatie rechtstreeks vanaf de kaart kunnen oplezen, en er zijn stemmen die zijn opgenomen door acteurs.

Let op: computerstemmen zijn niet in alle talen beschikbaar.

Als je een computerstem nodig hebt en je taal is niet beschikbaar, wordt je gevraagd een keuze te maken uit een lijst met geïnstalleerde computerstemmen die beschikbaar zijn voor het land waarin je je bevindt.

## Instructie-instellingen

#### Lees vroege instructies voor

Als je bijvoorbeeld deze instelling inschakelt, hoor je vroege instructies, zoals "Neem na 2 km de afslag rechts" of "Verderop links afslaan".

**Opmerking**: wanneer je een opgenomen stem hebt gekozen, zie je deze instelling alleen omdat opgenomen stemmen geen wegnummers, verkeersborden, enzovoort kunnen voorlezen.

#### Lees wegnummers voor

Gebruik deze instelling om te bepalen of je wilt dat wegnummers worden voorgelezen als onderdeel van de navigatie-instructies. Wanneer wegnummers bijvoorbeeld worden voorgelezen, hoor je "Sla linksaf naar de A10".

- Lees verkeersborden voor
- Gebruik deze instelling om te bepalen of je wilt dat verkeersborden worden voorgelezen als onderdeel van de navigatie-instructies. Bijvoorbeeld "Sla linksaf de A302 Brugstraat op richting Leiden."

Lees straatnamen voor

Gebruik deze instelling om te bepalen of je wilt dat straatnamen worden voorgelezen als onderdeel van de navigatie-instructies. Wanneer straatnamen bijvoorbeeld worden voorgelezen, hoor je "Sla linksaf de Graafseweg op richting Nijmegen".

## Lees buitenlandse straatnamen voor

Gebruik deze instelling om te bepalen of je wilt dat buitenlandse straatnamen worden voorgelezen als onderdeel van de navigatie-instructies, zoals "Sla rechts af naar de Champs Élysées". Een Engelse computerstem kan bijvoorbeeld Franse straatnamen lezen en uitspreken, maar de uitspraak is mogelijk niet geheel nauwkeurig.

## Kaarten

Selecteer Instellingen in het hoofdmenu en selecteer vervolgens Kaarten.

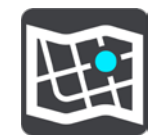

## De kaart wijzigen

Selecteer een kaart in de lijst met kaarten die je hebt gedownload naar je apparaat. De kaartweergave wordt getoond met de kaart.

Let op: hoewel je meerdere kaarten op je apparaat kunt installeren, kun je slechts één kaart tegelijk gebruiken voor planning en navigatie.

#### Een kaart downloaden

Selecteer **Download een kaart** om de lijst met beschikbare kaarten weer te geven. Selecteer een kaart en selecteer vervolgens **Download** om de kaart te downloaden. De kaart wordt opgeslagen in het interne of externe geheugen van je apparaat, afhankelijk van waar er het meeste ruimte beschikbaar is. De locatie waarop je kaart wordt opgeslagen, kan niet worden gewijzigd.

**Tip**: sommige kaarten zijn erg groot. Als je niet veel ruimte hebt op je apparaat, kies je een kaart waarmee alleen het gewenste gebied wordt gedekt.

**Belangrijk**: een kaart is een groot bestand en het downloaden kan even duren. We raden je aan de kaart te downloaden via een wifi-verbinding, om hoge datakosten te voorkomen. Als het downloaden eenmaal is gestart, moet je de volledige kaart downloaden voordat je de GO Mobile-app kunt gebruiken.

Wanneer het downloaden is voltooid, selecteer je **OK** om de kaart te gebruiken. De kaartweergave wordt getoond met de kaart.

#### Een kaart verwijderen

Als je een kaart wilt verwijderen, selecteer je **Wijzig lijst**. Selecteer de kaart die je wilt verwijderen en selecteer vervolgens **Verwijder**.

## Routeplanning

Selecteer Instellingen in het hoofdmenu en selecteer vervolgens Routeplanning.

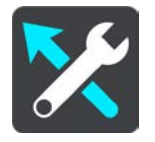

#### Als een snellere route beschikbaar is

Als er onderweg een snellere route wordt gevonden, kan TomTom Traffic je reis opnieuw plannen zodat de snellere route wordt gebruikt. Selecteer een van de volgende opties:

- Neem altijd de snelste route
- Vraag het me zodat ik kan kiezen
- Vraag het me niet

#### Plan altijd dit type route

Je kunt een keuze maken uit de volgende routetypen:

- Snelste route de route die de minste tijd kost.
- **Kortste route** de kortste afstand tussen de ingestelde locaties. Dit is niet altijd de snelste route, vooral niet wanneer de kortste route door een dorp of stad loopt.
- Milieuvriendelijkste route de meest brandstofzuinige route voor je rit.
- Vermijd snelwegen bij dit type route worden alle snelwegen vermeden.
- Wandelroute een route wanneer je te voet bent.
- **Fietsroute** een route wanneer je met de fiets bent.

## Vermijd op iedere route

Je kunt ervoor kiezen om veerboten, autotreinen, tolwegen, carpoolstroken en onverharde wegen te vermijden. Stel in hoe elk van deze onderdelen moet worden verwerkt bij het berekenen van een route.

Carpoolstroken worden soms ook wel HOV-stroken (High Occupancy Vehicle) genoemd en zijn niet in elk land beschikbaar. Als je gebruik wilt maken van deze rijstroken, moet je auto bijvoorbeeld meer dan één inzittende hebben of milieuvriendelijke brandstof gebruiken.

## Geluiden en waarschuwingen

Selecteer Instellingen in het hoofdmenu en selecteer vervolgens Geluiden en waarschuwingen.

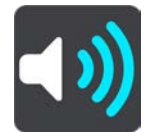

In dit scherm kun je de instellingen voor geluiden en waarschuwingen wijzigen.

## Type waarschuwing

Je kunt kiezen welk type waarschuwingen je wilt horen tijdens het rijden:

- Gesproken waarschuwingen.
  Je krijgt gesproken waarschuwingen en waarschuwingsgeluiden te horen.
- Waarschuwingsgeluiden

Je krijgt alleen waarschuwingsgeluiden te horen.

Geen.

Je krijgt geen waarschuwingsgeluiden te horen.

## Waarschuwingen voor flitsers

Selecteer Instellingen in het hoofdmenu en selecteer vervolgens Geluiden en waarschuwingen.

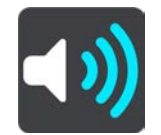

Selecteer **Waarschuwingen voor flitsers**. Je kunt nu instellen hoe je wilt worden gewaarschuwd voor de verschillende typen flitsers en gevaren. Je kunt de instellingen voor waarschuwingstijden vooraf wijzigen. Verder kun je instellen dat je altijd wilt worden gewaarschuwd, dat je nooit wilt worden gewaarschuwd of dat je alleen wilt worden gewaarschuwd als je te hard rijdt.

## Veiligheidswaarschuwingen

Selecteer Instellingen in het hoofdmenu en selecteer vervolgens Geluiden en waarschuwingen.

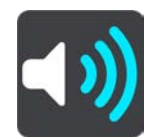

Selecteer **Veiligheidswaarschuwingen**. Je kunt nu instellen hoe je wilt worden gewaarschuwd voor de verschillende typen gevarenzones en gevaren. Je kunt de instellingen voor waarschuwingstijden vooraf wijzigen. Verder kun je instellen dat je altijd wilt worden gewaarschuwd, dat je nooit wilt worden gewaarschuwd of dat je alleen wilt worden gewaarschuwd als je te hard rijdt.

### Gevarenzones

Waarschuwingen van dit type worden alleen in Frankrijk gegeven, omdat je hier uitsluitend kunt worden gewaarschuwd voor gevarenzones.

#### Verkeersonveilige locaties

Dit type waarschuwing is bedoeld voor plaatsen waar in de loop der tijd veel verkeersongelukken hebben plaatsgevonden.

- Risicozones
- Waarschuwingen van dit type worden alleen in Frankrijk gegeven, omdat je hier uitsluitend kunt worden gewaarschuwd voor gevarenzones.
- Files

Waarschuwingen voor files op de routebalk maken deel uit van <u>TomTom Traffic</u>. Je kunt ervoor kiezen om nooit te worden gewaarschuwd of om te worden gewaarschuwd wanneer je te snel een file nadert.

## Bij snelheidsoverschrijding

Deze waarschuwing wordt gegeven zodra je de maximumsnelheid overschrijdt met meer dan 5 km/u. Wanneer je de maximumsnelheid overschrijdt, wordt het snelheidskader in de reisbegeleidingsweergave ook rood.

## Eenheden

Selecteer Instellingen in het hoofdmenu en selecteer vervolgens Taal en eenheden.

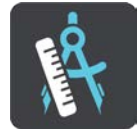

In dit scherm kun je de volgende instellingen wijzigen:

Afstand

Selecteer deze instelling om de eenheden te kiezen die op je navigatiesysteem worden gebruikt voor functies zoals routeplanning. Als je wilt dat de eenheden worden ingesteld door het GPS, selecteer je **Automatisch**.

## In de achtergrond

Selecteer Instellingen in het hoofdmenu en selecteer vervolgens In de achtergrond.

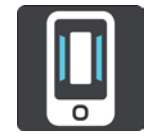

Selecteer **Gebruik GO Mobile-app in de achtergrond** om de app naar de achtergrond te verplaatsen maar nog steeds gesproken instructies te ontvangen terwijl je rijdt op een geplande route.

**Belangrijk**: je maakt nog steeds gebruik van je beschikbare kilometers of mijlen wanneer de app in de achtergrond wordt gebruikt.

## **MyTomTom-account**

Selecteer Instellingen in het hoofdmenu en selecteer vervolgens MyTomTom-account.

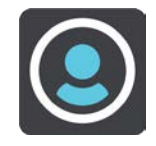

Je hebt een MyTomTom-account nodig om upgrades aan te schaffen. Je kunt een nieuw account aanmaken of je aanmelden met een bestaand account.

Selecteer Maak account aan om een account aan te maken vanaf je apparaat.

**Belangrijk**: let goed op bij het kiezen van een land wanneer je een account aanmaakt. Je moet het juiste land kiezen als je iets koopt bij TomTom en je kunt het land niet meer wijzigen nadat het account is aangemaakt.

**Let op**: als je een MyTomTom-account voor een TomTom-navigatiesysteem hebt, kun je dit account niet gebruiken voor de GO Mobile-app. Je moet een nieuw account aanmaken voor je app. Ga naar tomtom.com/mytomtom voor meer informatie over MyTomTom-accounts.

Als je al een MyTomTom-account hebt, selecteer je **Meld je aan** en voer je het e-mailadres en wachtwoord in.

## **Systeem**

Selecteer Instellingen in het hoofdmenu en selecteer vervolgens Systeem.

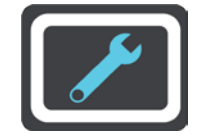

In dit scherm kun je de volgende informatie vinden:

Info

Dit is een informatiescherm, geen instelling. Hier is informatie te vinden over de GO Mobile-app. Als je belt met de klantenservice van TomTom, kan er worden gevraagd of je naar dit scherm wilt gaan.

De informatie in dit scherm omvat het volgende: versie van app, versie van huidige kaart, app-ID, copyright, licenties en certificaten.

## Verzend informatie

**Verzend informatie** - selecteer deze instelling om informatie over jezelf en je apparaat naar TomTom te verzenden. Je kunt alleen gebruikmaken van TomTom Services als je ermee akkoord gaat dat er informatie wordt verzonden naar TomTom.

Verzend de activiteiten van je GO Mobile-app - selecteer deze instelling om informatie te verzenden over hoe je de GO Mobile-app gebruikt. TomTom gebruikt deze informatie om de app te verbeteren.

Selecteer **Meer informatie** voor meer informatie over het verzenden van je locatie en informatie naar TomTom.

### Reset GO Mobile

Selecteer deze instelling om al je opgeslagen plaatsen en instellingen te verwijderen en de fabrieksinstellingen van de GO Mobile-app te herstellen. Je kunt ook de kaarten en de stemmen verwijderen.

# Om hulp vragen

## Help

Selecteer Instellingen in het hoofdmenu en selecteer vervolgens Help.

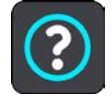

In dit scherm kun je de volgende informatie vinden:

## Herhaal rondleiding

Selecteer deze optie om de rondleiding opnieuw te bekijken. De rondleiding is kort en biedt basisinformatie om je aan de slag te helpen met je nieuwe navigatiesysteem.

Info

Zie <u>Systeem</u>.

# **Productcertificering**

## Productcertificering zoeken in je app

Als je informatie over de productcertificering wilt zoeken, zoals het door de ICASA goedgekeurde certificeringsnummer, ga je in je GO Mobile-app als volgt te werk:

1. Selecteer de knop Instellingen in het hoofdmenu.

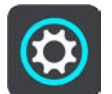

2. Selecteer Systeem.

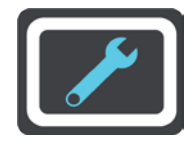

- 3. Selecteer Info.
- Selecteer Certificaten.
  Je ziet nu de relevante informatie over de productcertificering voor je apparaat.

# Addendum

## Belangrijke veiligheidsmededelingen en -waarschuwingen

## Global Positioning System (GPS) en Global Navigation Satellite System (GLONASS)

Global Positioning System (GPS) en Global Navigation Satellite System (GLONASS) zijn systemen die met behulp van satellieten wereldwijd plaats- en tijdsinformatie verstrekken. Het GPS-systeem functioneert en wordt beheerd onder de exclusieve verantwoordelijkheid van de overheid van de Verenigde Staten, die verantwoordelijk is voor de beschikbaarheid en nauwkeurigheid van het systeem. Het GLONASS-systeem functioneert en wordt beheerd onder de exclusieve verantwoordelijk is voor de beschikbaarheid en nauwkeurigheid van het systeem. Het GLONASS-systeem functioneert en wordt beheerd onder de exclusieve verantwoordelijkheid van de overheid van Rusland, die verantwoordelijk is voor de beschikbaarheid en nauwkeurigheid van het systeem. Elke wijziging in de beschikbaarheid en nauwkeurigheid van het GPS- of GLONASS-systeem of in de omgevingsomstandigheden kan de werking van dit navigatiesysteem beïnvloeden. TomTom kan niet aansprakelijk worden gesteld voor de beschikbaarheid en nauwkeurigheid van het GPS- of GLONASS-systeem.

## Zorgvuldig gebruik

Het gebruik van TomTom-producten ontslaat je niet van de plicht om voorzichtig en oplettend te rijden.

## Veiligheidsadvies

## Veiligheidsoverwegingen

Lees het volgende belangrijke veiligheidsadvies goed door:

- Controleer regelmatig je bandenspanning.
- Geef je voertuig regelmatig een onderhoudsbeurt.
- Het gebruik van medicatie kan je rijgedrag of rijvermogen nadelig beïnvloeden.
- Draag altijd een veiligheidsgordel, indien aanwezig.
- Rijd niet onder de invloed van alcohol.
- De meeste ongelukken gebeuren op minder dan 5 km van huis.
- Houd je aan de verkeersregels.
- Geef altijd richting aan.
- Neem elke 2 uur minstens 10 minuten pauze.
- Houd je gordel om.
- Blijf op veilige afstand van het voertuig voor je.
- Maak je helm goed vast voordat je wegrijdt.
- Draag tijdens het motorrijden altijd beschermende kleding.
- Wees tijdens het motorrijden extra alert en rijd defensief.

## Vliegtuigen en ziekenhuizen

In de meeste vliegtuigen, in veel ziekenhuizen en op vele andere plaatsen is het gebruik van apparaten met een antenne verboden. Je mag deze app niet gebruiken in een dergelijke omgeving.

### Speciale opmerking over het rijden in Californië, Minnesota en andere Amerikaanse staten

Krachtens de voertuigenwet van Californië, artikel 26708, die geldig is voor iedereen die rijdt in de Amerikaanse staat Californië, mag in de benedenhoek van de voorruit die het verste weg is van de bestuurder alleen een navigatiesysteem worden bevestigd dat niet groter is dan zeven vierkante inch (45,2 cm2), en in de benedenhoek van de voorruit aan de zijde van de bestuurder mag alleen een navigatiesysteem worden bevestigd dat niet groter is dan zeven vierkante inch (45,2 cm2), en in de benedenhoek van de voorruit aan de zijde van de bestuurder mag alleen een navigatiesysteem worden bevestigd dat niet groter is dan vijf vierkante inch (32,3 cm2). Daarnaast moet het navigatiesysteem zich bevinden buiten het werkgebied van een airbag. Deze regels gelden alleen als het navigatiesysteem wordt gebruikt voor navigatie van deur tot deur tijdens het besturen van een motorvoertuig. Bestuurders in Californië mogen het systeem niet op de zijruit of achterruit bevestigen.

Krachtens de wetgeving van de Amerikaanse staat Minnesota, artikel 169.71, lid 1, sectie 2 is het voor personen die rijden in de Amerikaanse staat Minnesota niet toegestaan een apparaat tussen de bestuurder en de voorruit te plaatsen.

Veel andere staten hebben wetten waarin het verboden is objecten of materialen te plaatsen op de voorruit, zijruit of achterruit waardoor het zicht van de bestuurder op de weg wordt belemmerd. De bestuurder is verantwoordelijk om op de hoogte te zijn van alle geldende wetten en om het navigatiesysteem zodanig te plaatsen dat het niet storend is tijdens het rijden.

TomTom Inc. draagt geen verantwoordelijkheid en wijst hierbij alle aansprakelijkheid van de hand voor eventuele boetes, straffen of schade die een bestuurder oploopt vanwege overtreding van de wet. TomTom raadt aan om tijdens het rijden in een staat waar beperkingen gelden voor het bevestigen van objecten op de voorruit de meegeleverde zelfklevende montageschijf te gebruiken of een alternatief bevestigingssysteem te kopen (bijvoorbeeld voor bevestiging op het dashboard of in een luchtrooster). Zie tomtom.com voor meer informatie over deze bevestigingsopties.

#### **Dit document**

Dit document is met de grootste zorg samengesteld. Het kan zijn dat door de continue productontwikkeling bepaalde informatie niet meer helemaal actueel is. De informatie in dit document kan zonder voorafgaande kennisgeving worden gewijzigd.

TomTom aanvaardt geen aansprakelijkheid voor technische of redactionele fouten of omissies in dit document, noch voor incidentele schade of gevolgschade voortvloeiend uit de prestaties of het gebruik van dit document. Dit document bevat informatie die wordt beschermd door copyright. Niets uit dit document mag op welke wijze dan ook worden gefotokopieerd of gereproduceerd zonder voorafgaande schriftelijk toestemming van TomTom N.V.

# Kennisgevingen over copyright

© 2014 TomTom. Alle rechten voorbehouden. TomTom en het "twee-handenlogo" zijn geregistreerde handelsmerken van TomTom N.V. of een van haar dochterondernemingen. Ga naar tomtom.com/legal voor beperkte garantie en licentieovereenkomsten voor eindgebruikers die van toepassing zijn op dit product.

© 2014 TomTom. Alle rechten voorbehouden. Dit materiaal is eigendom van en onderhevig aan bescherming onder auteursrechten en/of databankenrechten en/of andere rechten voor intellectueel eigendom van TomTom of diens leveranciers. Het gebruik van dit materiaal is onderhevig aan de voorwaarden van een licentieovereenkomst. Onbevoegd kopiëren of publiceren van dit materiaal leidt tot strafrechtelijke en civielrechtelijke aansprakelijkheid.

Ordnance Survey © Crown Copyright Licentienummer 100026920. Gegevensbron © 2014 TomTom Alle rechten voorbehouden.

#### Gegevensbron

De auteursrechten voor Whereis®-kaartgegevens berusten bij 2014 Telstra® Corporation Limited en haar licentieverleners. Whereis® is een gedeponeerd handelsmerk van Telstra® Corporation Limited en wordt onder licentie gebruikt.

Gegevensbron © 2014 GeoSmart Maps Limited.

SoundClear<sup>™</sup>-software voor opheffing van akoestische echo © Acoustic Technologies Inc.

De in dit product geïntegreerde software bevat software die auteursrechtelijk beschermd is onder de GPL. Een kopie van die licentie is te vinden in de sectie Licentie. De desbetreffende broncode is in zijn geheel bij ons verkrijgbaar gedurende een periode van drie jaar na onze laatste verzending van dit product. Voor meer informatie ga je naar tomtom.com/gpl of neem je contact op met je plaatselijke klantenservice van TomTom via tomtom.com/support. Op aanvraag kunnen we je een cd met de desbetreffende broncode sturen.

Linotype, Frutiger en Univers zijn handelsmerken van Linotype GmbH, gedeponeerd bij het U.S. Patent and Trademark Office en mogelijk gedeponeerd in bepaalde andere rechtsgebieden. MHei is een handelsmerk van The Monotype Corporation en is mogelijk gedeponeerd in bepaalde rechtsgebieden.